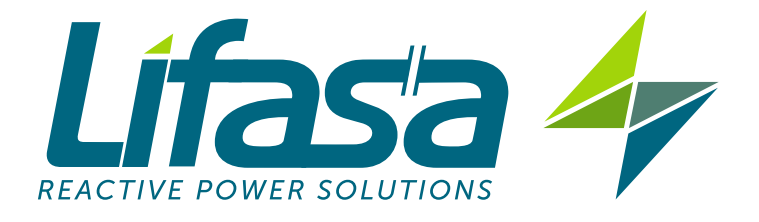

## **REGULATOR ENERGII BIERNEJ**

# **Controller MASTER control VAR**

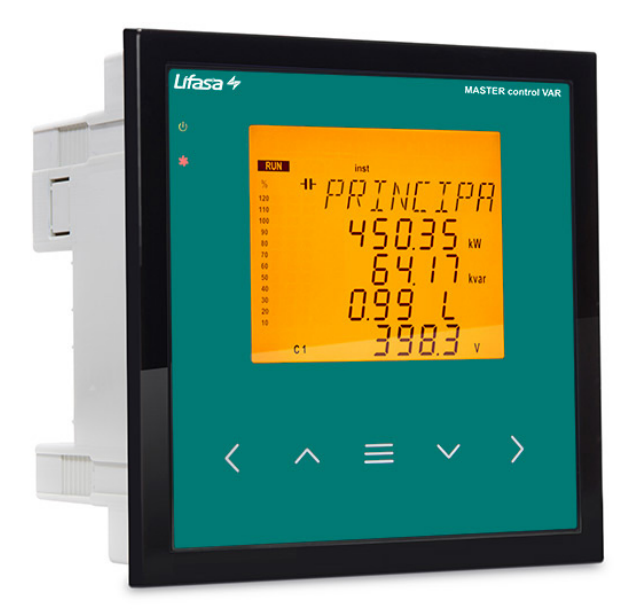

# **INSTRUKCJA OBSŁUGI**

(M015B02-18-18B)

CE

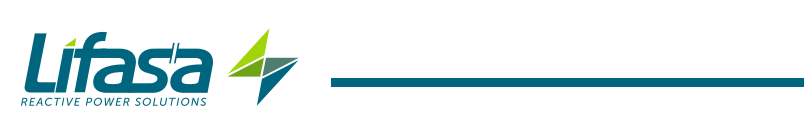

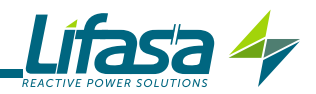

## ZALECENIA DOTYCZĄCE BEZPIECZEŃSTWA

Należy postępować zgodnie z ostrzeżeniami podanymi w niniejszej instrukcji za pomocą symboli, które zostały opisane poniżej.

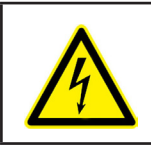

## **NIEBEZPIECZEŃSTWO**

Ostrzega przed ryzykiem, które może spowodować obrażenia lub szkody materialne.

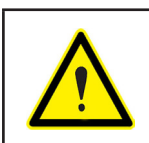

#### **UWAGA**

Wskazuje, że należy zwrócić szczególną uwagę na wskazany punkt.

## W przypadku konieczności manipulowania urządzeniem w celu jego instalacji, uruchomienia lub konserwacji, należy mieć na uwadze, że:

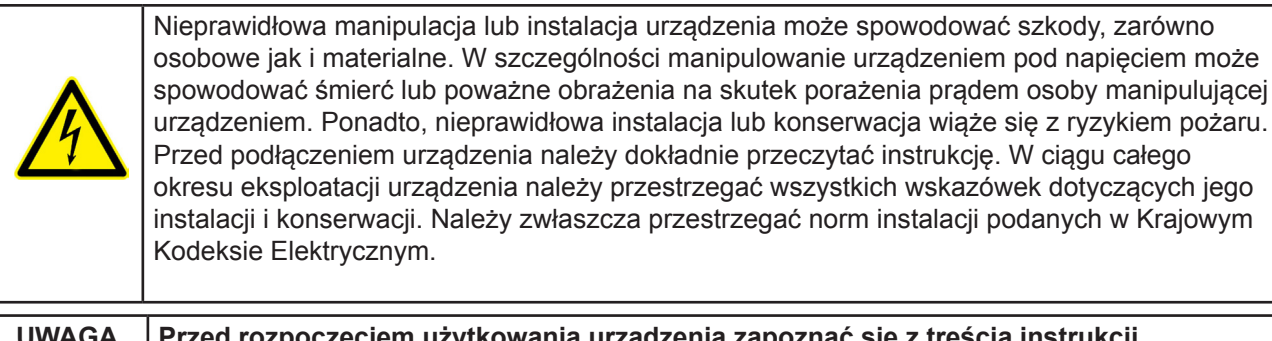

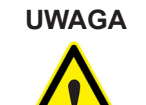

#### Przed rozpoczęciem użytkowania urządzenia zapoznać się z treścią instrukcji

Jeśli nie przestrzega się lub nie wykonuje się prawidłowo wskazówek niniejszej instrukcji, oznaczonych tym symbolem, wówczas można spowodować szkody osobowe lub w sprzęcie i/lub w instalacjach.

Firma LIFASA zastrzega sobie prawo do modyfikacji, bez uprzedniego powiadomienia, charakterystyk lub instrukcji produktu.

#### OGRANICZENIE ODPOWIEDZIALNOŚCI

LIFASA zastrzega sobie prawo do dokonywania, bez uprzedniego powiadomienia, modyfikacji urządzenia lub specyfikacji sprzętu, podanych w niniejszej instrukcji.

LIFASA udostępnia swoim klientom najnowsze wersje specyfikacji urządzeń oraz zaktualizowane instrukcje na swojej stronie internetowej.

www.lifasa.es

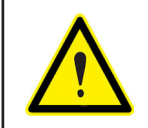

**LIFASA** zaleca stosowanie oryginalnych kabli i akcesoriów dostarczonych wraz z urządzeniem.

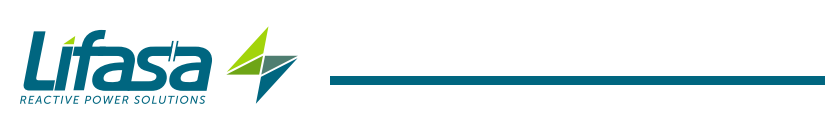

## SPIS TREŚCI

| ZALECENIA DOTYCZĄCE BEZPIECZEŃSTWA                                      | 3  |
|-------------------------------------------------------------------------|----|
| OGRANICZENIE ODPOWIEDZIALNOŚCI                                          | 3  |
| SPIS TREŚCI                                                             | 4  |
| HISTORIA KOREKT                                                         | 6  |
| 1 KONTROLE PRZY ODBIORZE                                                | 7  |
| 2 OPIS PRODUKTU                                                         | 8  |
| 3 INSTALACJA URZĄDZENIA                                                 | 9  |
| 3.1 WSTĘPNE ZALECENIA                                                   | 9  |
| 3.2 ZALECENIA DOTYCZĄCE UŻYTKOWANIA REGULATORA                          | 10 |
| 3.3 INSTALACJA                                                          | 11 |
| 3.4 ZACISKI URZĄDZENIA                                                  | 13 |
| 3.5 SCHEMAT PODŁĄCZEN                                                   | 15 |
| 3.5.1 3 NAPIĘCIA + NEUTRALNY I 3 PRĄDY, MODEL CONTROLLER MASTER CONTROL |    |
| VAR 6                                                                   | 15 |
| 3.5.2 3 NAPIĘCIA + NEUTRALNY I 3 PRĄDY, MODEL CONTROLLER MASTER CONTROL |    |
| VAR 12                                                                  | 16 |
| 3.5.3 3 NAPIĘCIA + NEUTRALNY I 3 PRĄDY, MODEL CONTROLLER MASTER CONTROL |    |
|                                                                         | 17 |
| 3.5.4 3 NAPIĘCIA + NEUTRALNY 11 PRĄD, MODEL CONTROLLER MASTER CONTROL   | 40 |
|                                                                         | 18 |
| 3.5.5 3 NAPIĘCIA + NEUTRALNY 11 PRĄD, MODEL CONTROLLER MASTER CONTROL   | 40 |
| VAR 12                                                                  | 19 |
| 3.5.6 3 NAPIĘCIA + NEUTRALNY 11 PRĄD, MODEL CONTROLLER MASTER CONTROL   | 20 |
|                                                                         | 20 |
| 3.5.7 2 NAPIĘCIA I 1 PRĄD, MODEL CONTROLLER MASTER CONTROL VAR 6        |    |
| 3.5.0 2 NAPIĘCIA I 1 PRĄD, MODEL CONTROLLER MASTER CONTROL VAR 12       | 22 |
| 3.5.9 2 NAFIĘCIA I I PRĄD, WODEL CONTROLLER WASTER CONTROL VAR 14       | ZJ |
| 3.3.10 PODŁĄCZENIE POWIARU PRĄDU UPŁ1 WOWEGO, I∆                        | 24 |
| 5.0 INICJALIZACJA URZĄDZENIA                                            | 25 |
|                                                                         | 20 |
| 4 1 1 REGULATOR 7 POMIAREM W CZTERECH KWADRANTACH                       |    |
| 4 1 2 STOPNIE I KROKI REGULACII                                         | 27 |
| 4 1 3 SYSTEM ECP (FAST COMPLITERIZED PROGRAM)                           | 27 |
| 4.1.4 PROGRAM REGULACJI                                                 | 27 |
| 4.1.5. PLUG AND PLAY                                                    |    |
| 4.1.6 CZAS ZAŁACZENIA (TON) I PONOWNEGO ZAŁACZENIA (TREC)               | 28 |
| 4.1.7 HARMONICZNE I THD                                                 | 29 |
| 4.2 PARAMETRY POMIAROWE                                                 | 29 |
| 4.2.1. Typ podłaczenia: 30.30                                           | 29 |
| 4.2.2. Typ podłaczenia: ∃U. IC                                          | 30 |
| 4.2.3. Typ podłączenia: 20. IC                                          | 31 |
| 4.3 FUNKCJE PRZYCISKÓW                                                  | 32 |
| 4.4 WYŚWIETLACZ                                                         | 34 |
| 4.4.1. STAN KONDENSATORÓW                                               | 35 |
| 4.4.2. STAN URZĄDZENIA                                                  | 35 |
| 4.4.3. PASEK ANALOGOWY                                                  | 36 |
| 4.4.4. INNE SYMBOLE NA WYŚWIETLACZU                                     | 36 |
| 4.5 WSKAŹNIKI LED                                                       | 37 |
| 4.6 STANY DZIAŁANIA                                                     | 38 |
| 4.6.1. STAN POMIARU                                                     | 38 |
| 4.6.2. STAN TESTU                                                       | 58 |
| 4.7 WEJŚCIA                                                             | 60 |
| 4.8 WYJSCIA                                                             | 61 |
| 4.9 SYSTEMY KOMUNIKACJI                                                 | 62 |
| 4.9.1. POŁĄCZENIE                                                       | 62 |
| 4.9.2. PROTOKOŁ                                                         | 63 |
| 4.9.3. MAPA PAMIĘCI MODBUS                                              | 64 |
| 4.9.4. PRZYKŁAD PYTANIA MODBUŚ                                          | 72 |

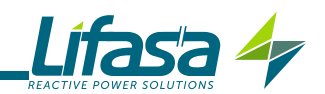

| 5 KONFIGURACJA                             | 73 |
|--------------------------------------------|----|
| 5.1 PLUG&PLAY                              | 74 |
| 5.2 PRZEKŁADNIA PRĄDOWA                    | 77 |
| 5.3 COS @ DOCELOWY                         |    |
| 5.4 CZAS ZAŁACZENIA I PONOWNEGO ZAŁACZENIA |    |
| 5.5 TYP PODŁACZENIA                        |    |
| 5.6 PODŁACZENIE FAZY                       |    |
| 5.7 LICZBA STOPNI REGULACJI                |    |
| 5.8 PROGRAM                                |    |
| 5.9 WSPÓŁCZYNNIK C/K                       |    |
| 5.10 POZIOM NAPIECIA                       |    |
| 5.11 SETUP ZAAWANSOWANY                    |    |
| 5.12 PRZEKŁADNIA NAPIĘCIOWA                |    |
| 5.13 STAN STOPNI REGULACJI                 |    |
| 5.14 WYŚWIETLACZ                           |    |
| 5.15 PASEK ANALOGOWY                       |    |
| 5.16 WENTYLATOR                            |    |
| 5.17 SYSTEMY KOMUNIKACJI                   | 91 |
| 5.18 KASOWANIE                             |    |
| 5.19 AKTYWACJA ALARMÓW                     | 93 |
| 5.20 ALARMY NAPIĘCIOWE                     | 94 |
| 5.21 ALARM COS φ                           | 95 |
| 5.22 ALARM THD NAPIĘCIA                    |    |
| 5.23 ALARM THD PRADU x I                   |    |
| 5.24 ALARM TEMPERATURY                     |    |
| 5.25 ALARM PRĄDU UPŁYWOWEGO                |    |
| 5.26 ALARM LICZBY OPERACJI                 |    |
| 5.27 EKRAN SYMULACYJNY                     |    |
| 6 CHARAKTERYSTYKA TECHNICZNA               |    |
| 7 KONSERWACJA I OBSŁUGA TECHNICZNA         |    |
| 8 GWARANCJA                                |    |

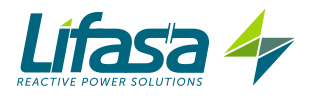

## **HISTORIA KOREKT**

#### Tabela 1: Historia korekt.

| Data  | Korekta        | Opis              |
|-------|----------------|-------------------|
| 07/18 | M015B02-18-18B | Wersja początkowa |

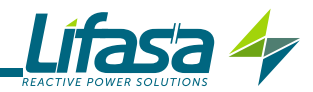

## **1.- KONTROLE PRZY ODBIORZE**

Przy odbiorze urządzenia należy sprawdzić następujące punkty:

- a) Czy urządzenie odpowiada specyfikacji zamówienia.
- b) Czy urządzenie nie doznało uszkodzeń podczas transportu.
- c) Czy charakterystyki podane na etykiecie urządzenia są odpowiednie dla sieci, do której należy podłączyć urządzenie. (Napięcie i częstotliwość zasilania, zakres po miarowy itd.)
- d) Wykonać zewnętrzną kontrolę wzrokową urządzenia przed jego podłączeniem.
- e) Sprawdzić, czy urządzenie posiada:
  - Instrukcję montażu,
  - 4 elementy mocujące do montażu w tylnej części urządzenia.

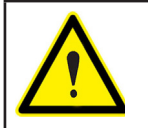

W przypadku wystąpienia jakiegokolwiek problemu przy odbiorze, należy natychmiast skontaktować się z firmą transportową i/lub działem obsługi posprzedażnej firmy LIFASA.

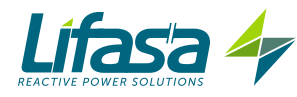

## 2.- OPIS PRODUKTU

Regulator energii biernej **Controller MASTER control VAR** to urządzenie, które dokonuje pomiaru cosinusa sieci i reguluje załączenie i odłączenie kondensatorów w celu jego regulacji. Poza tym, urządzenie oblicza i wyświetla główne parametry elektryczne w sieciach jednofazowych i trójfazowych zrównoważonych i niezrównoważonych. Pomiar wykonywany jest z podaniem rzeczywistej wartości skutecznej, za pomocą czterech wejść napięciowych AC i trzech wejść prądowych.

Istnieją 3 wersje urządzenia w zależności od liczby przekaźników wyjściowych:

- ✓ Controller MASTER control VAR 6 z sześcioma przekaźnikami wyjściowymi.
- ✓ Controller MASTER control VAR 12 z dwunastoma przekaźnikami wyjściowymi.
- ✓ **Controller MASTER control VAR 14** z czternaście przekaźnikami wyjściowymi.

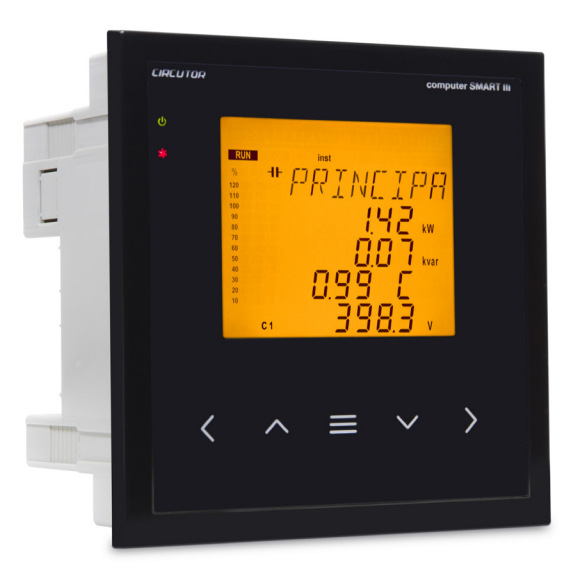

Urządzenie jest wyposażone w:

- **5 przycisków**, które umożliwiają przemieszczanie się między poszczególnymi ekrana mi i wykonywanie programowania urządzenia.

- 4 kontrolki LED wskaźnikowe: CPU, ALARM, WENTYLATOR I PRZYCISK NACI ŚNIĘTY.

- **Wyświetlacz LCD** z podświetleniem bursztynowym o wymiarze 70x60,7 mm do wyświetlania wszystkich parametrów.

- 2 wejścia cyfrowe do wyboru cosinusa docelowego (4 cosinusy docelowe).
- 2 wyjścia cyfrowe i 1 wyjście przekaźnikowe w pełni programowalne jako alarmy.
- 1 wyjście przekaźnikowe specjalne dla wentylatora.

- 6 przekaźników wyjściowych (Model Controller MASTER control VAR 6), 12 przekaźników wyjściowych (Model Controller MASTER control VAR 12) lub 14 przekaźników wyjściowych (Model Controller MASTER control VAR 12) do regulacji cos φ poprzez kondensatory.

- Komunikację RS-485, MODBUS RTU©.

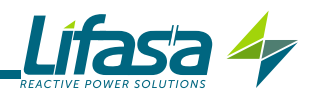

## 3.- INSTALACJA URZĄDZENIA

#### 3.1.- WSTĘPNE ZALECENIA

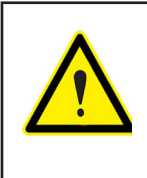

W celu bezpiecznego użytkowania urządzenia, najważniejsze jest, aby osoby obsługujące urządzenie przestrzegały zasad bezpieczeństwa określonych w przepisach kraju użytkowania, stosując niezbędne środki ochrony osobistej i stosując się do poszczególnych zaleceń wskazanych w niniejszej instrukcji.

Instalację urządzenia **Controller MASTER control VAR** powinien wykonać upoważniony, wykwalifikowany personel.

Przed rozpoczęciem czynności obsługi, modyfikowaniem połączeń lub wymianą urządzenia, należy odciąć zasilanie i odłączyć systemy pomiarowe. Wykonywanie czynności w podłączonym urządzeniu jest niebezpieczne dla ludzi.

W celu wyeliminowania ryzyka wypadków oraz obrażeń ciała i szkód w instalacjach, podstawowe znaczenie ma utrzymywanie przewodów w idealnym stanie.

Producent sprzętu nie ponosi odpowiedzialności za jakiekolwiek szkody powstałe na skutek nieprzestrzegania przez użytkownika lub instalatora uwag i/lub zaleceń wskazanych w niniejszej instrukcji, ani za szkody wynikłe na skutek używania produktów lub akcesoriów nieoryginalnych lub innych marek.

W przypadku wykrycia anomalii lub awarii w urządzeniu, nie należy wykonywać nim żadnych pomiarów.

Przed rozpoczęciem pomiaru, sprawdzić środowisko, w którym się znajdujemy. Nie wykonywać pomiarów w środowisku niebezpiecznym lub wybuchowym.

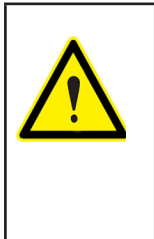

Przed wykonaniem jakiejkolwiek czynności konserwacji, naprawy lub obsługi przy którymkolwiek złączu urządzenia, należy odłączyć urządzenie od wszystkich źródeł zasilania, zarówno od źródeł zasilania samego urządzenia jak i źródeł zasilania systemów pomiarowych.

W przypadku, gdy podejrzewa się, że urządzenie działa nieprawidłowo, należy skontaktować się z działem obsługi posprzedażnej.

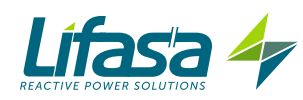

## 3.2.- ZALECENIA DOTYCZĄCE UŻYTKOWANIA REGULATORA Controller MASTER control VAR

Regulatory **Controller MASTER control VAR** mogą również być używane do kontroli automatycznych baterii średniego napięcia, zawsze na całkowitą odpowiedzialność pracowników, którym powierzono ich uruchomienie oraz przy zastosowaniu się do niżej podanych zaleceń. Powinny one być bezwzględnie przestrzegane we wszystkich przypadkach, aby uniknąć ewentualnego pojawienia się problemów w różnych elementach baterii kondensatorów.

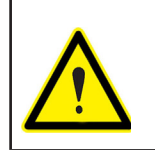

Sygnały pomiarowe napięcia i prądu powinny być dostarczane do regulatora z przekładników napięciowych i prądowych odpowiednich dla tolerowanych zakresów na wejściach pomiaru napięcia i prądu regulatora.

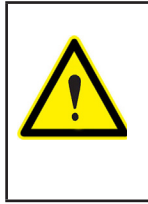

Czasy załączenia i ponownego załączenia stopni regulacji powinny być dostosowane do czasów rozładowania kondensatorów oraz do określonych rytmów działania, zgodnie ze specyficznymi charakterystykami elementów operacyjnych baterii. Należy pamiętać, że zbyt krótkie czasy załączenia mogą spowodować poważne problemy w podzespołach urządzenia.

Po zainstalowaniu urządzenia, należy wybrać opcję Wysokie napięcie w menu programowania ( **"5.10.- POZIOM NAPIĘCIA**").

Po wybraniu tej opcji, w urządzeniu są wyłączone:

- ✓ Funkcja automatycznego programowania (Plug&Play).
- ✓ Funkcja automatycznego sprawdzania stanu kondensatorów (AutoTest).
- ✓ Pomiar prądu upływowego oraz powiązane alarmy.

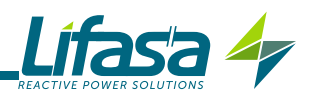

## 3.3.- INSTALACJA

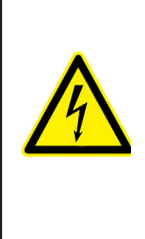

Regulator **Controller MASTER control VAR** jest podłączony do zespołów zawierających kondensatory, które pozostają naładowane po odcięciu napięcia. Aby uniknąć ryzyka porażenia prądem, **należy odczekać co najmniej 5 minut** między odłączeniem urządzenia, a wykonywaniem operacji przy jego wewnętrznych podzespołach.

Jakiekolwiek manipulacje lub użytkowanie urządzenia w sposób odmienny od określonego przez producenta może spowodować zagrożenie bezpieczeństwa użytkownika.

Przed załączeniem urządzeń, upewnić się, że prawidłowo wykonano uziemienia. Nieprawidłowe uziemienie urządzenia może spowodować nieprawidłowe działanie i pociąga za sobą ryzyko porażenia prądem użytkownika lub osoby, która manipuluje urządzeniem.

Jeśli urządzenie zostaje podłączone w sytuacji braku obciążenia, mogą wystąpić rezonanse. Na skutek tego harmoniczne napięcia mogą powiększyć się i mogą wystąpić uszkodzenia w urządzeniu kompensacyjnym i w innych urządzeniach podłączonych do sieci.

W celu bezpiecznego użytkowania urządzenia **Controller MASTER control VAR**, najważniejsze jest, aby osoby, które wykonują jego instalację lub go obsługują, przestrzegały zaleceń bezpieczeństwa typowych dla instalacji niskiego lub średniego napięcia (w zależności od tego, gdzie zainstalowano urządzenie), a także odpowiednich ostrzeżeń podanych w niniejszej instrukcji.

Instalację urządzenia wykonuje się w panelu (otwór wywiercony w panelu 138+1 x 138+1 mm zgodnie z DIN 43700). Wszystkie złącza znajdują się we wnętrzu rozdzielnicy elektrycznej.

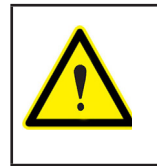

Po podłączeniu urządzenia, zaciski, otwieranie pokryw lub usuwanie elementów mogą spowodować dostęp do elementów niebezpiecznych przy dotknięciu. Urządzenie nie powinno być użytkowane przed całkowitym zakończeniem jego instalacji.

Urządzenie należy podłączyć do obwodu zasilania chronionego bezpiecznikami typu gl (IEC 269) lub typu M, o zakresie między 0,5 i 2A. Urządzenie powinno być wyposażone w wyłącznik magnetotermiczny lub równoważny element w celu odłączenia urządzenia od sieci zasilania. Obwód zasilania i pomiaru napięcia, a także obwody styczników przekaźnikowych powinny być podłączane za pomocą przewodu o przekroju minimum 1,5 mm<sup>2</sup>.

Do pomiaru prądu potrzebna jest zainstalowanie 1 lub 3 zewnętrznych przekładników prądowych (TC). Zazwyczaj przekładnia tych przekładników prądowych wynosi In/5 A, gdzie In powinno być minimum 1,5 razy większe od maksymalnego całkowitego prądu obciążenia.

Przewody uzwojenia wtórnego przekładników prądowych (TC) powinny mieć przekrój minimum 2,5 mm<sup>2</sup>. W przypadku odległości większych niż 25m między przekładnikami prądowymi TC i urządzeniem, należy zwiększyć podany przekrój o 1 mm<sup>2</sup> na każde 10 m.

Przekładniki prądowe (TC) powinny zostać zainstalowane w punkcie przyłącza, przez który przepływa cały prąd obciążenia, który zamierza się skompensować, a także prąd własny kondensatorów (**Figura 1**).

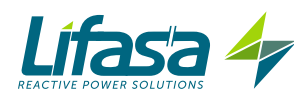

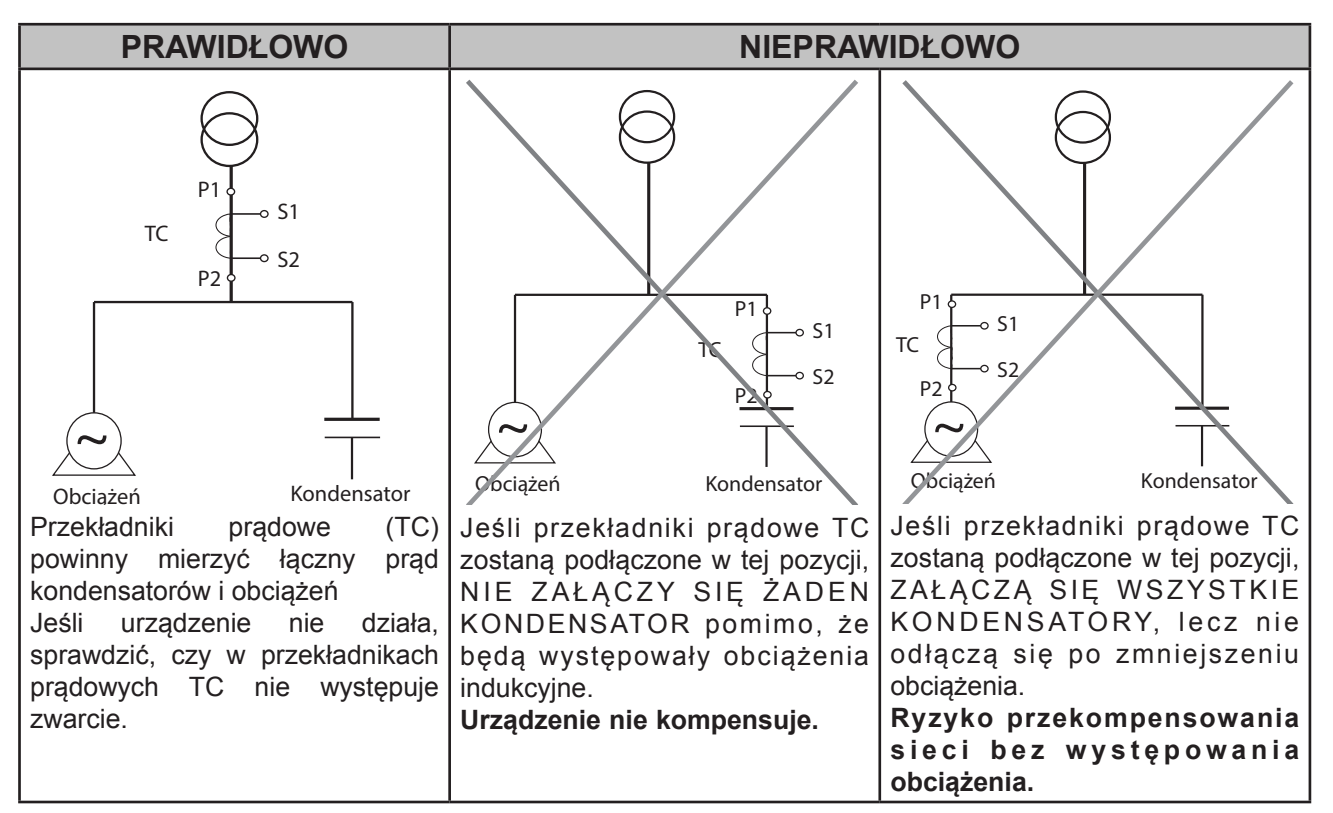

Figura 1: Lokalizacja przekładników prądowych

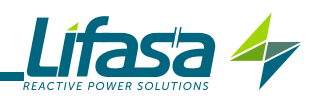

## 3.4.- ZACISKI URZĄDZENIA

| Zaciski urządzenia w górnej części                                                       |                                                |  |  |  |
|------------------------------------------------------------------------------------------|------------------------------------------------|--|--|--|
| 1: A1, Zasilanie dodatkowe.                                                              | 23: R8, Wyjście przekaźnika 8 <sup>(1)</sup>   |  |  |  |
| <b>2: A2</b> , Zasilanie dodatkowe. <b>24: R9</b> , Wyjście przekaźnika 9 <sup>(1)</sup> |                                                |  |  |  |
| <b>3: V</b> <sub>L1</sub> , Wejście napięcia L1                                          | 25: R10, Wyjście przekaźnika 10 <sup>(1)</sup> |  |  |  |
| <b>4: V</b> <sub>L2</sub> , Wejście napięcia L2                                          | 26: R11, Wyjście przekaźnika 11 <sup>(1)</sup> |  |  |  |
| <b>5: V<sub>L3,</sub> Wejście napięcia L3</b>                                            | 27: R12, Wyjście przekaźnika 12 <sup>(1)</sup> |  |  |  |
| 6: $V_{LN,}$ Wejście napięciowe przewodu neutralnego                                     | <b>28: A(+)</b> , RS485                        |  |  |  |
| 7: S1, Wejście prądowe L1                                                                | <b>29: B(-)</b> , RS485                        |  |  |  |
| 8: S2, Wejście prądowe L1                                                                | <b>30: S</b> , GND dla RS485                   |  |  |  |
| 9: S1, Wejście prądowe L2                                                                | <b>31: 1</b> , Wejście cyfrowe 1               |  |  |  |
| 10: S2, Wejście prądowe L2                                                               | 32: 1, Wejście cyfrowe 2                       |  |  |  |
| 11: S1, Wejście prądowe L3                                                               | 33: C, Wspólny wejść cyfrowych                 |  |  |  |
| 12: S2, Wejście prądowe L3                                                               | 34: 1, Wyjście cyfrowe 1                       |  |  |  |
| 13: S1, Wejście prądu upływowego                                                         | 35: 2, Wyjście cyfrowe 2                       |  |  |  |
| 14: S2, Wejście prądu upływowego                                                         | 36: C, Wspólny wyjść cyfrowych                 |  |  |  |
| 15: COM, Wspólny przekaźniki                                                             | 37: Wyjście przekaźnika wentylatora            |  |  |  |
| 16: R1, Wyjście przekaźnika 1                                                            | 38: Wyjście przekaźnika wentylatora            |  |  |  |
| 17: R2, Wyjście przekaźnika 2                                                            | 39: NC, Wyjście przekaźnika alarmowego         |  |  |  |
| 18: R3, Wyjście przekaźnika 3                                                            | 40: C, Wyjście przekaźnika alarmowego          |  |  |  |
| 19: R4, Wyjście przekaźnika 4                                                            | 41: NO, Wyjście przekaźnika alarmowego         |  |  |  |
| 20: R5, Wyjście przekaźnika 5                                                            | 42: COM, Wspólny przekaźniki                   |  |  |  |
| 21: R6, Wyjście przekaźnika 6                                                            | 43: R13, Wyjście przekaźnika 13 <sup>(2)</sup> |  |  |  |
| 22: R7, Wyjście przekaźnika 7 <sup>(1)</sup>                                             | 44: R14, Wyjście przekaźnika 14 <sup>(2)</sup> |  |  |  |

#### Tabela 2:Wykaz zacisków Controller MASTER control VAR

<sup>(1)</sup> Modele Controller MASTER control VAR 12 i 14

(2) Model Controller MASTER control VAR 14

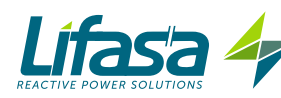

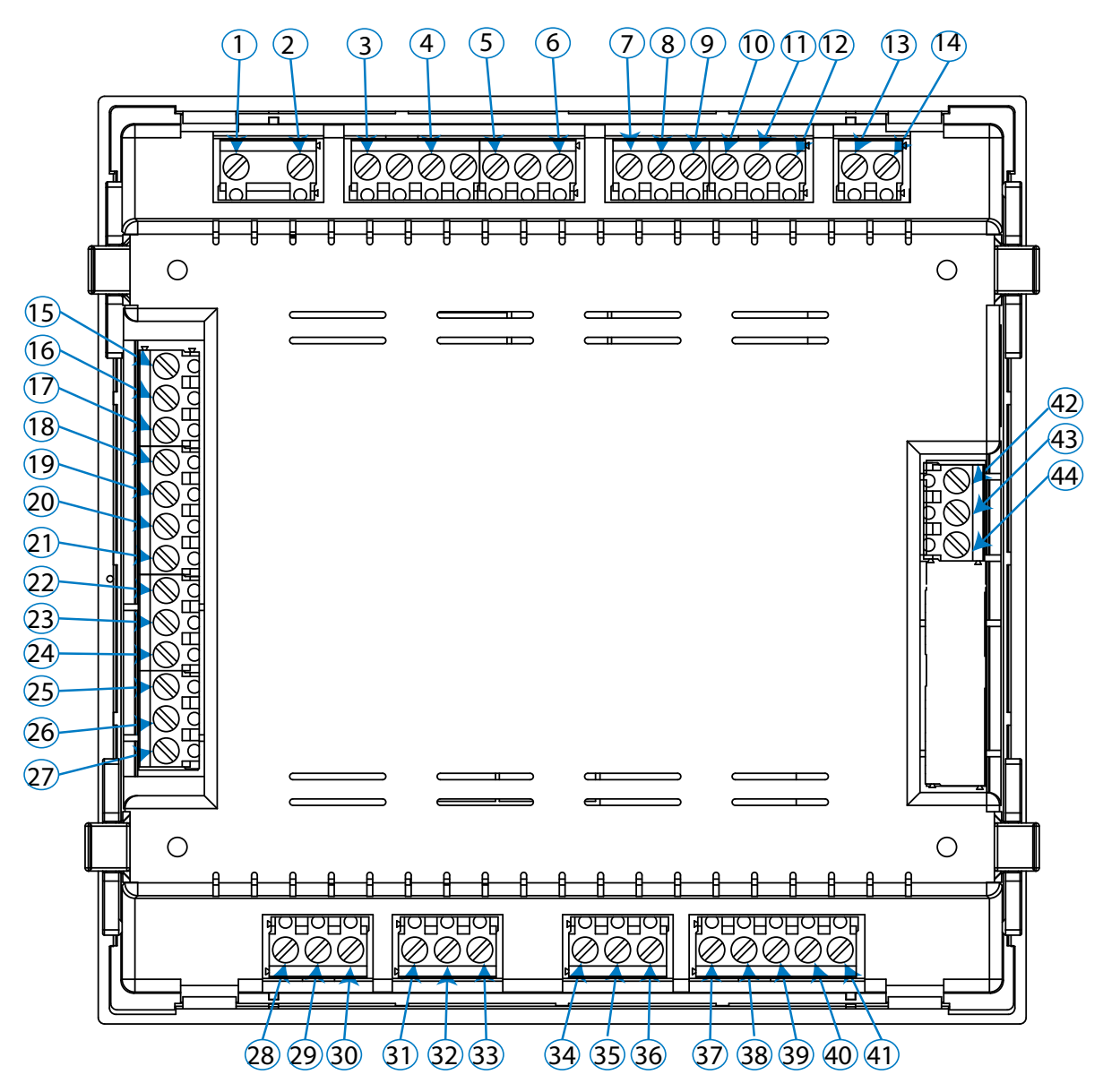

Figura 2: Zaciski Controller MASTER control VAR

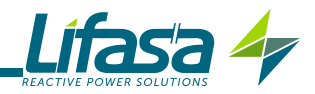

#### 3.5.- SCHEMAT PODŁĄCZEŃ

## 3.5.1.- 3 napięcia + Neutralny i 3 prądy, Model Controller MASTER control VAR 6

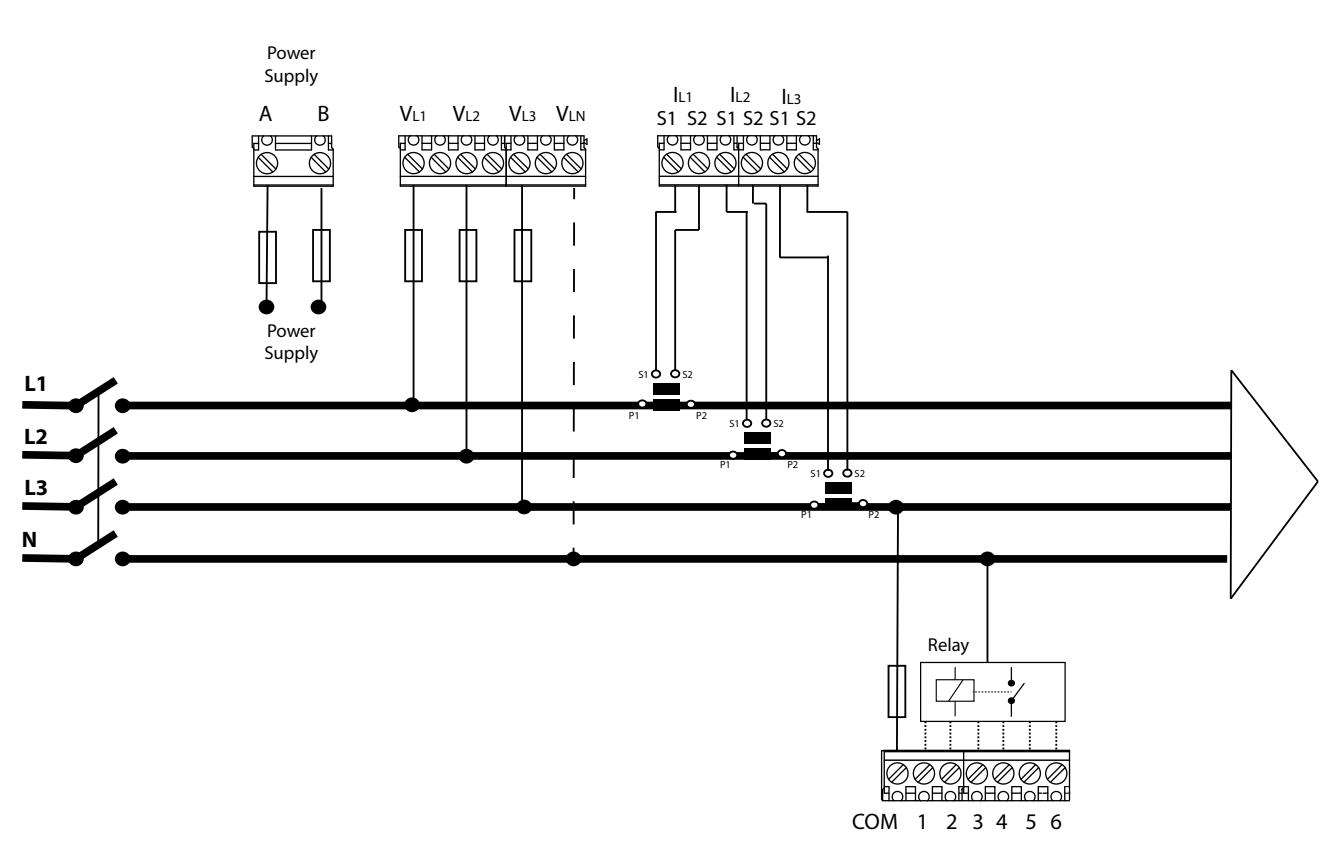

Typ podłączenia: 3U.3C

Figura 3: 3 napięcia + Neutralny i 3 prądy, Model Controller MASTER control VAR 6

**Uwaga:** *W* przypadku nieprzestrzegania wskazanego sposobu podłączeń, należy wyregulować fazę zgodnie z procedurą "**5.6.- PODŁĄCZENIE FAZY**"

**Uwaga:** *W* tym typie podłączenia, podłączenie przewodu neutralnego do  $V_{LN}$  nie jest obowiązkowe.

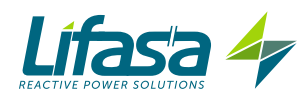

## 3.5.2.- 3 napięcia + Neutralny i 3 prądy, Model Controller MASTER control VAR 12

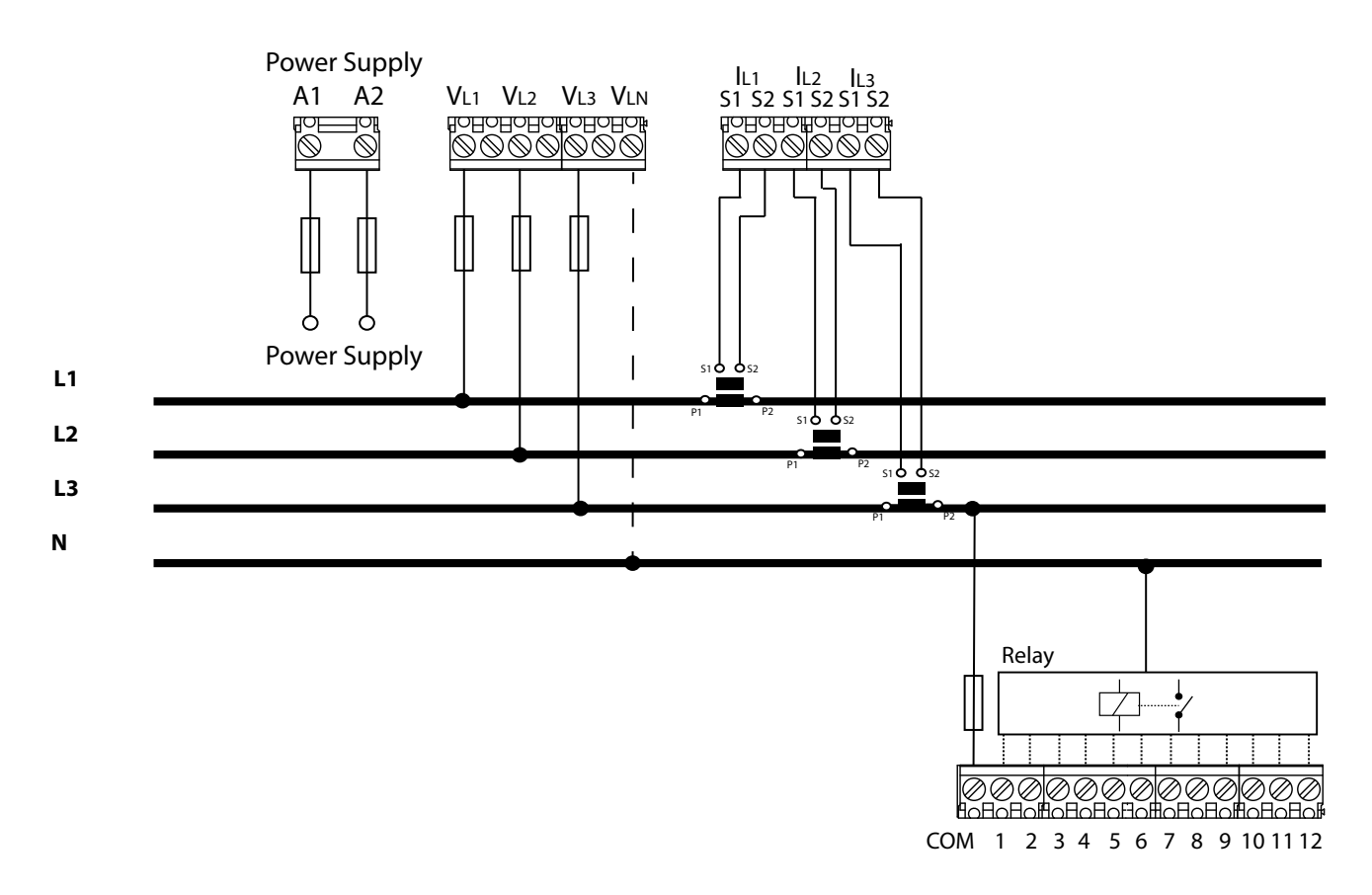

Typ podłączenia: 3U.3E

Figura 4: 3 napięcia + Neutralny i 3 prądy, Model Controller MASTER control VAR 12

**Uwaga:** *W* przypadku nieprzestrzegania wskazanego sposobu podłączeń, należy wyregulować fazę zgodnie z procedurą "**5.6.- PODŁĄCZENIE FAZY**"

**Uwaga:** *W tym typie podłączenia, podłączenie przewodu neutralnego do* V<sub>*LN*</sub> *nie jest obo- wiązkowe.* 

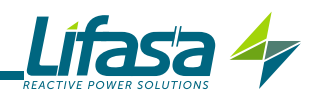

## 3.5.3.- 3 napięcia + Neutralny i 3 prądy, Model Controller MASTER control VAR 14.

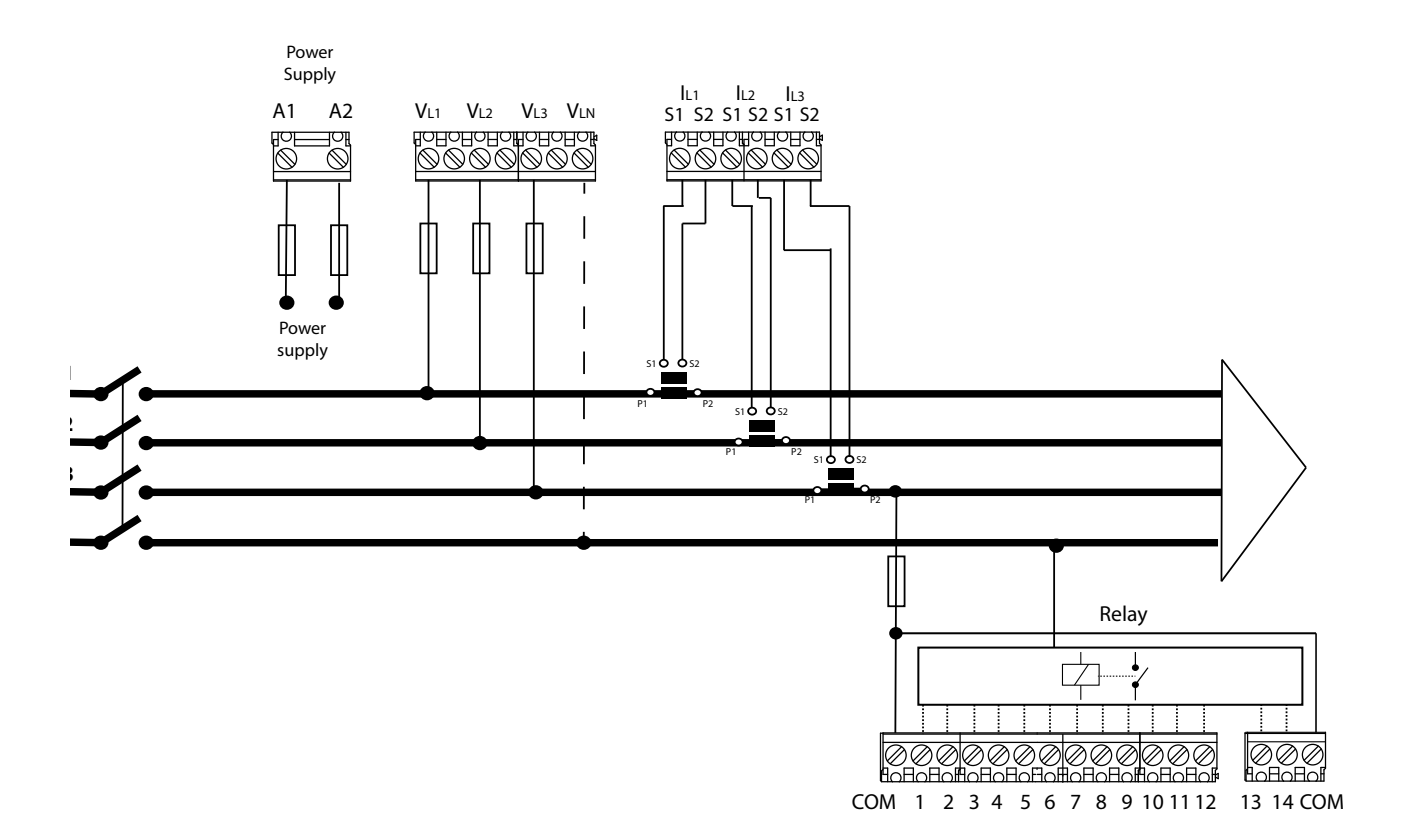

Typ podłączenia: 3U.3E

Figura 5: 3 napięcia + Neutralny i 3 prądy, Model Controller MASTER control VAR 14.

**Uwaga:** *W* przypadku nieprzestrzegania wskazanego sposobu podłączeń, należy wyregulować fazę zgodnie z procedurą "**5.6.- PODŁĄCZENIE FAZY**"

**Uwaga:** *W tym typie podłączenia, podłączenie przewodu neutralnego do*  $V_{LN}$  *nie jest obowiązkowe.* 

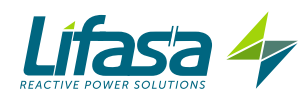

## 3.5.4.- 3 napięcia + Neutralny i 1 prąd, Model Controller MASTER control VAR 6

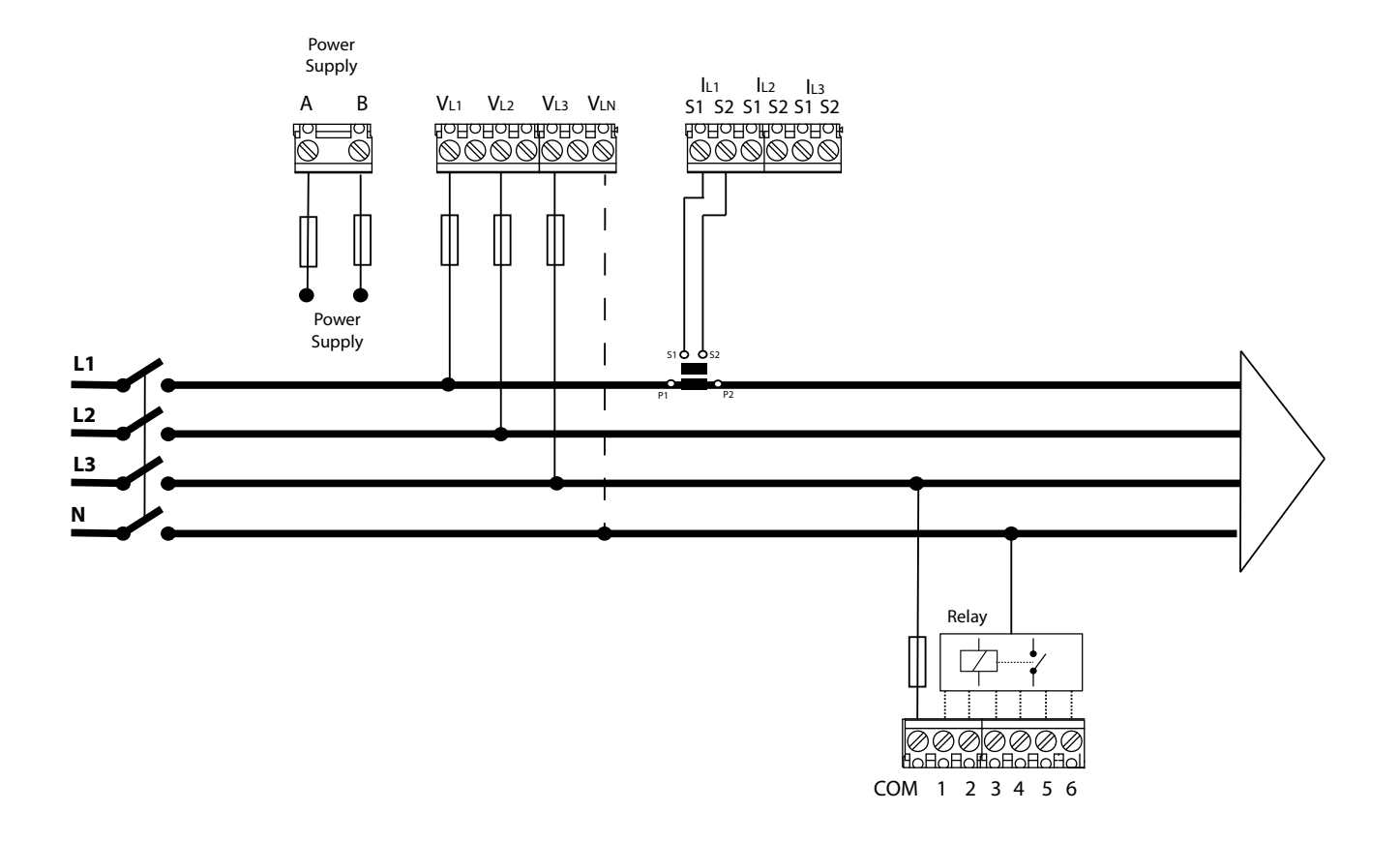

Typ podłączenia: 3U. IC

Figura 6: 3 napięcia + Neutralny i 1 prąd, Model Controller MASTER control VAR 6

**Uwaga:** *W przypadku nieprzestrzegania wskazanego sposobu podłączeń, należy wyregulować fazę zgodnie z procedurą* **"5.6.- PODŁĄCZENIE FAZY**"

**Uwaga:** *W tym typie podłączenia, podłączenie przewodu neutralnego do*  $V_{LN}$  *nie jest obowiązkowe.* 

**Uwaga:** *W tym typie podłączenia, podłączenie przekładnika prądowego należy wykonać do zacisków IL1.* 

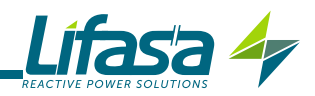

## 3.5.5.- 3 napięcia + Neutralny i 1 prąd, Model Controller MASTER control VAR 12

Typ podłączenia: 3U. IC

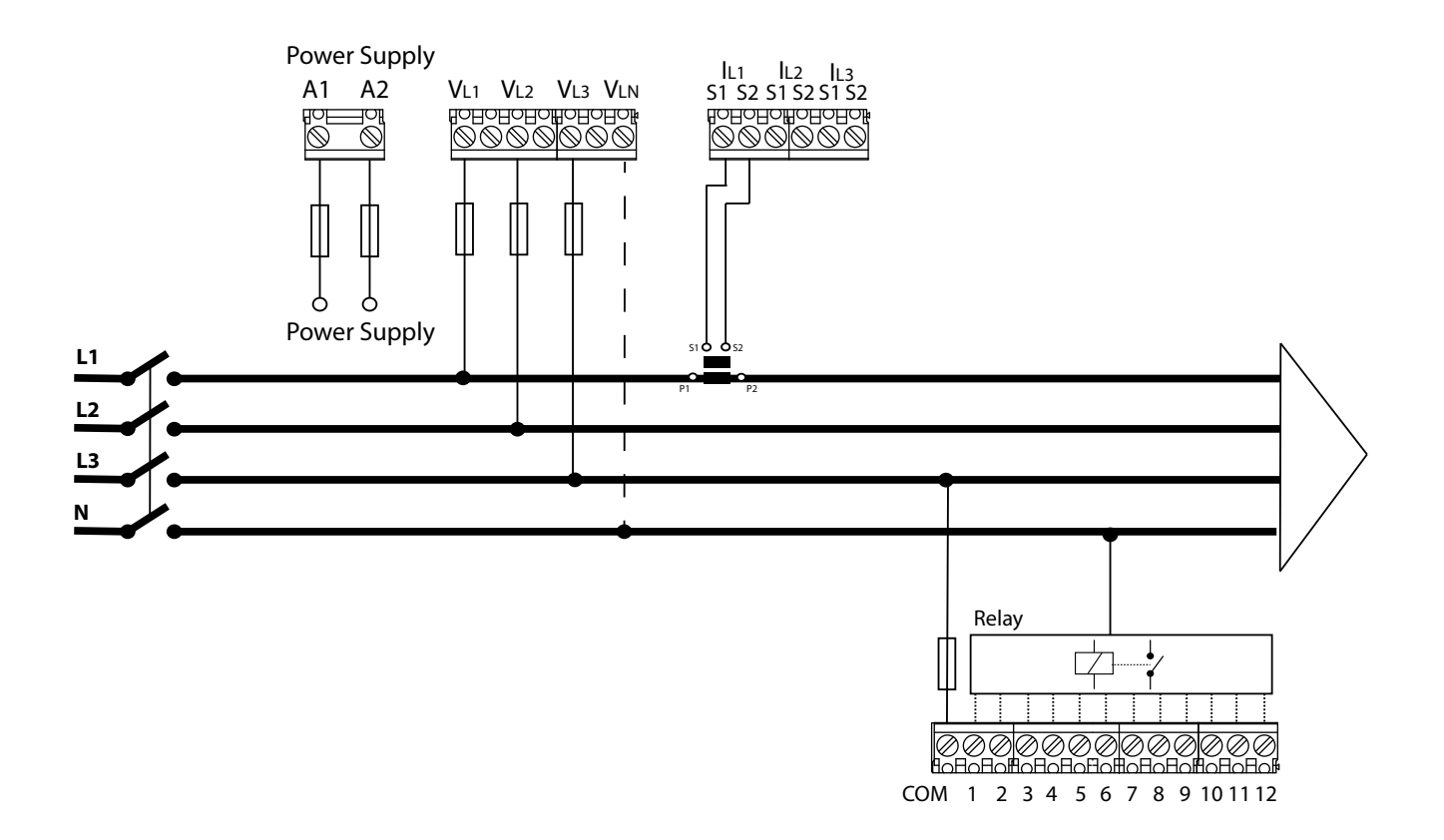

Figura 7: 3 napięcia + Neutralny i 1 prąd, Model Controller MASTER control VAR 12

**Uwaga:** *W* przypadku nieprzestrzegania wskazanego sposobu podłączeń, należy wyregulować fazę zgodnie z procedurą "**5.6.- PODŁĄCZENIE FAZY**"

**Uwaga:** *W tym typie podłączenia, podłączenie przewodu neutralnego do*  $V_{LN}$  *nie jest obowiązkowe.* 

**Uwaga:** *W tym typie podłączenia, podłączenie przekładnika prądowego należy wykonać do zacisków IL1.* 

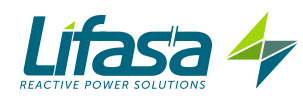

3.5.6.- 3 napięcia + Neutralny i 1 prąd, Model Controller MASTER control VAR 14.

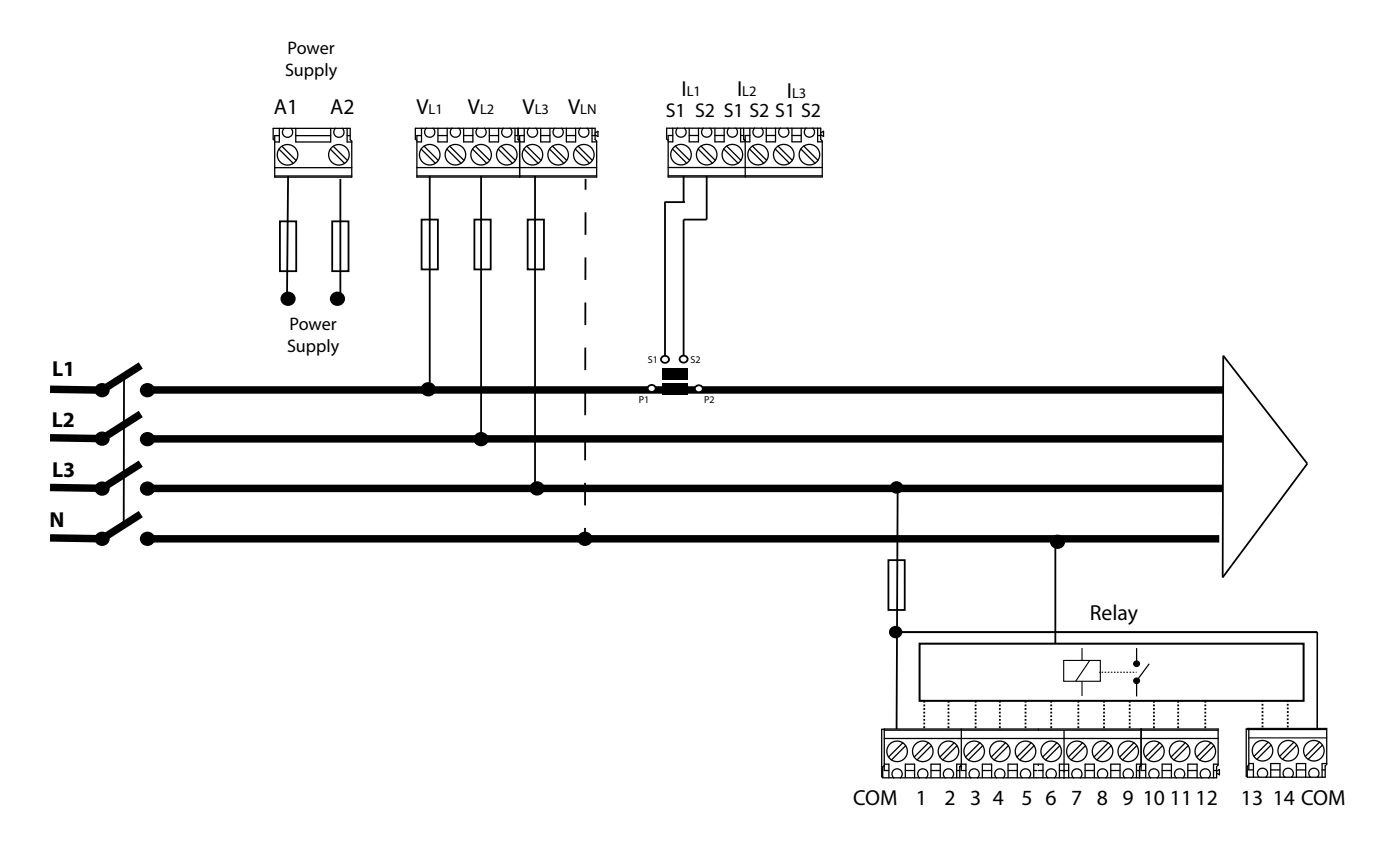

Typ podłączenia: 3U. IC

Figura 8: 3 napięcia + Neutralny i 1 prąd, Model Controller MASTER control VAR 14.

**Uwaga:** *W* przypadku nieprzestrzegania wskazanego sposobu podłączeń, należy wyregulować fazę zgodnie z procedurą "**5.6.- PODŁĄCZENIE FAZY**"

**Uwaga:** *W tym typie podłączenia, podłączenie przewodu neutralnego do V*<sub>*LN*</sub> *nie jest obowiązkowe.* 

**Uwaga:** *W tym typie podłączenia, podłączenie przekładnika prądowego należy wykonać do zacisków I*<sub>L1</sub>*.* 

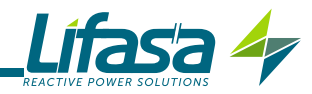

## 3.5.7.- 2 napięcia i 1 prąd, Model Controller MASTER control VAR 6

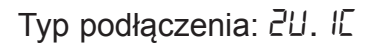

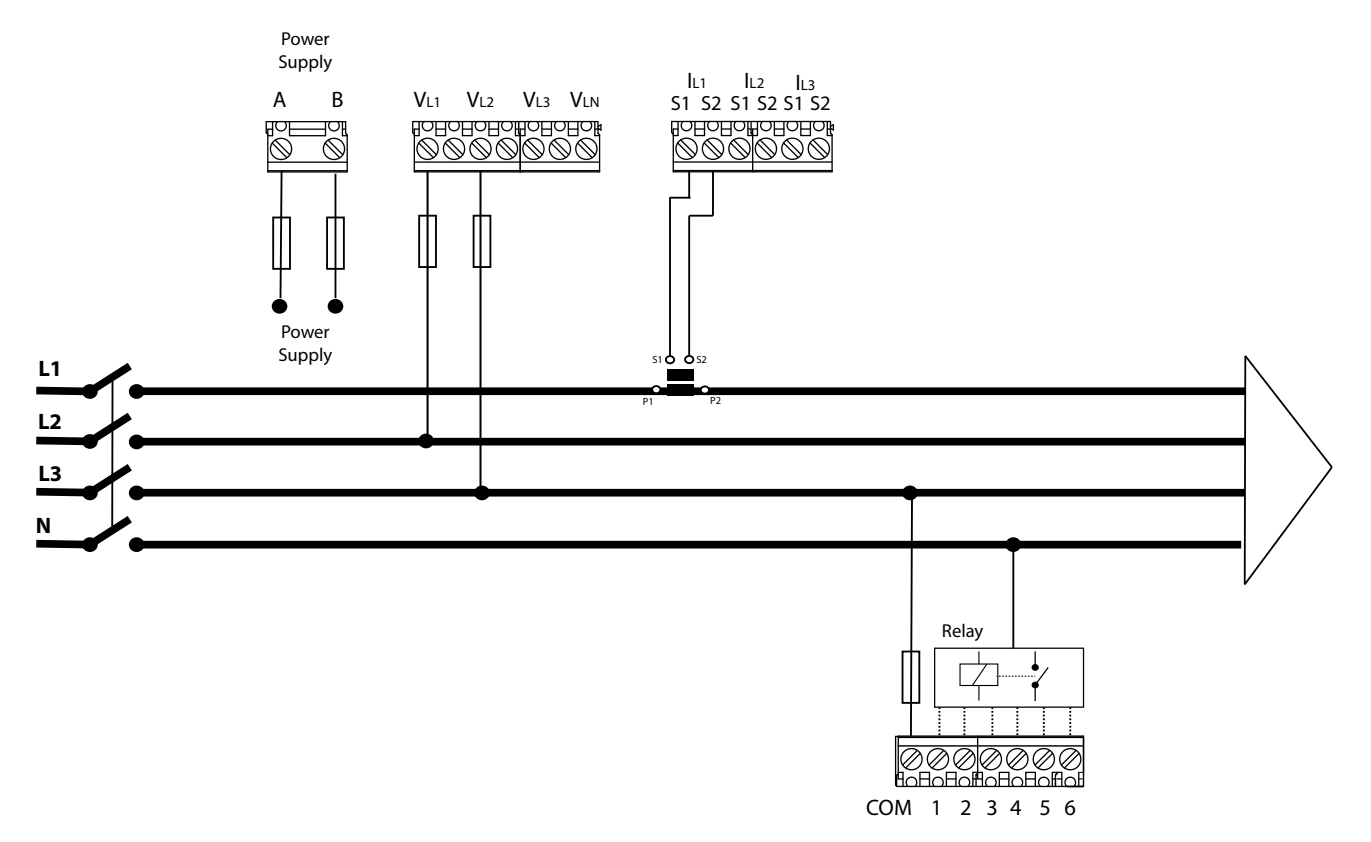

Figura 9: 2 napięcia i 1 prąd, Model Controller MASTER control VAR 6

**Uwaga:** *W przypadku nieprzestrzegania wskazanego sposobu podłączeń, należy wyregulować fazę zgodnie z procedurą* **"5.6.- PODŁĄCZENIE FAZY**"

**Uwaga:** *W tym typie podłączenia, podłączenie przewodu neutralnego nie jest konieczne.* 

**Uwaga:** *W tym typie podłączenia, podłączenie przekładnika prądowego należy wykonać do zacisków IL1, i oba napięcia do VL1 i VL2.* 

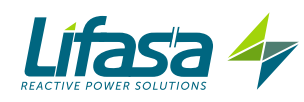

## 3.5.8.- 2 napięcia i 1 prąd, Model Controller MASTER control VAR 12

Typ podłączenia: 2U. IC

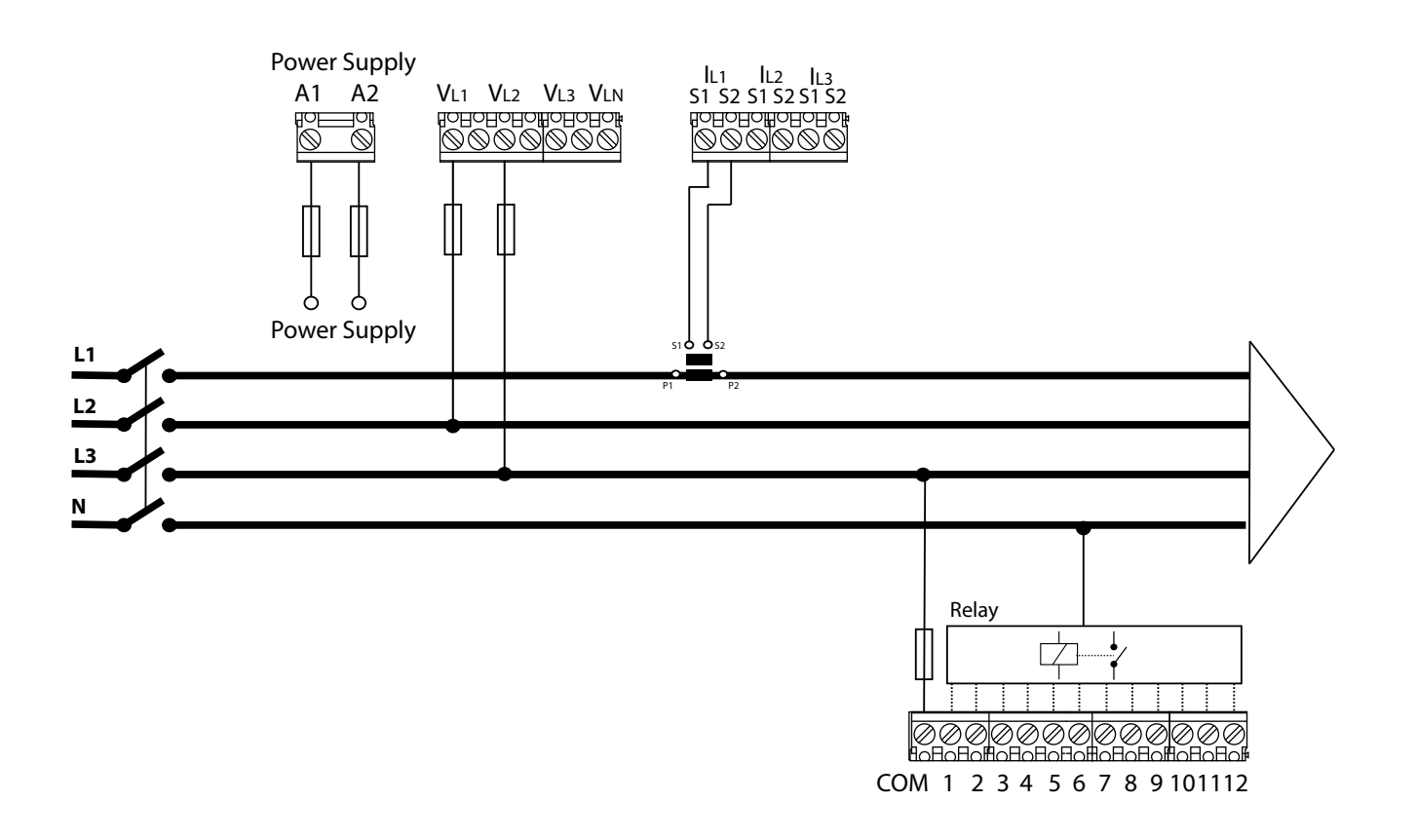

Figura 10: 2 napięcia i 1 prąd, Model Controller MASTER control VAR 12

**Uwaga:** *W* przypadku nieprzestrzegania wskazanego sposobu podłączeń, należy wyregulować fazę zgodnie z procedurą "**5.6.- PODŁĄCZENIE FAZY**".

**Uwaga:** *W tym typie podłączenia, podłączenie przewodu neutralnego nie jest konieczne.* 

**Uwaga:** *W tym typie podłączenia, podłączenie przekładnika prądowego należy wykonać do zacisków IL1, i oba napięcia do VL1 i VL2.* 

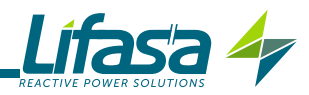

## 3.5.9.- 2 napięcia i 1 prąd, Model Controller MASTER control VAR 14.

Typ podłączenia: 2U. IC

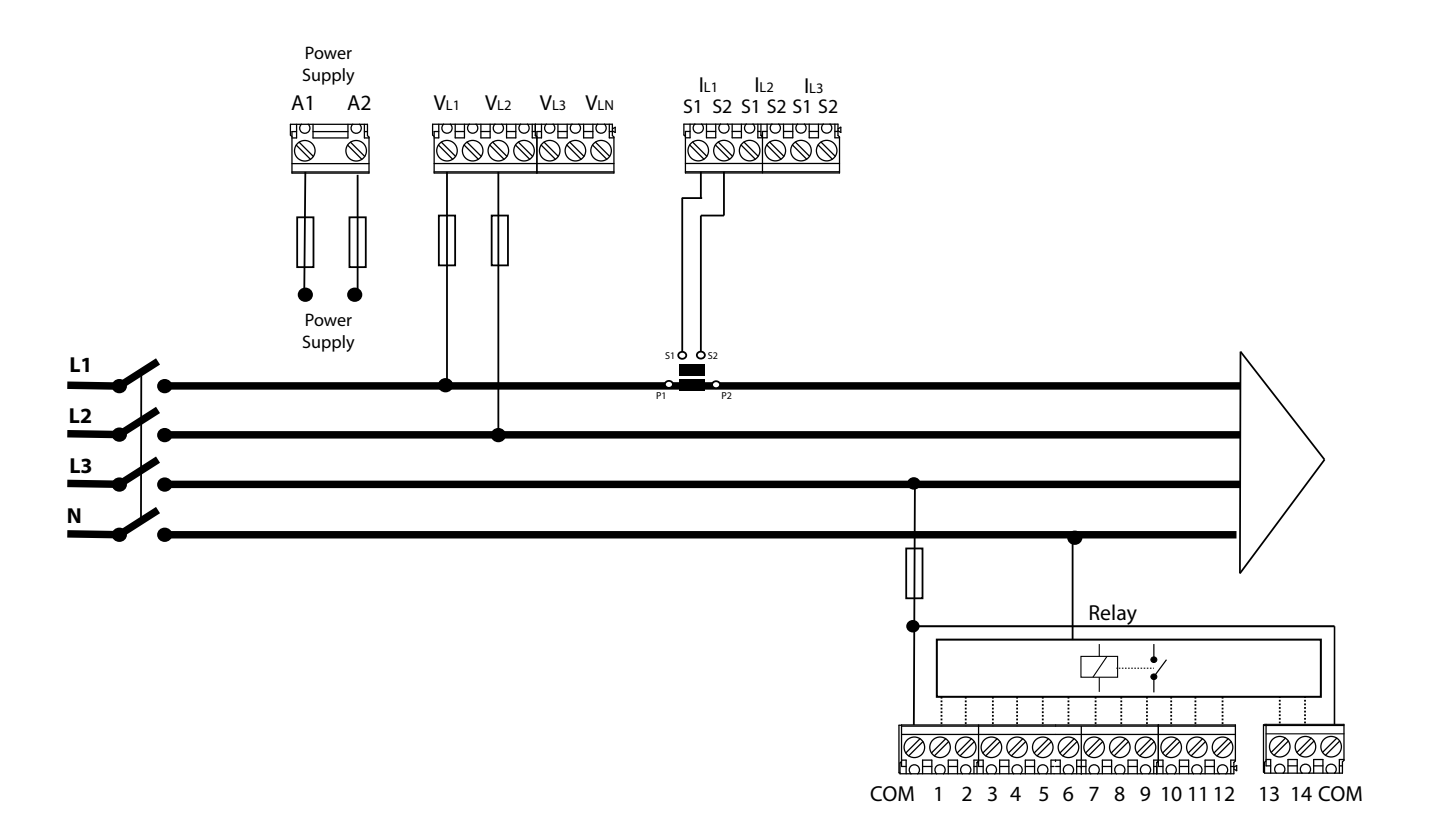

Figura 11: 2 napięcia i 1 prąd, Model Controller MASTER control VAR 14.

**Uwaga:** *W* przypadku nieprzestrzegania wskazanego sposobu podłączeń, należy wyregulować fazę zgodnie z procedurą "**5.6.- PODŁĄCZENIE FAZY**".

**Uwaga:** *W tym typie podłączenia, podłączenie przewodu neutralnego nie jest konieczne.* 

**Uwaga:** *W tym typie podłączenia, podłączenie przekładnika prądowego należy wykonać do zacisków IL1, i oba napięcia do VL1 i VL2.* 

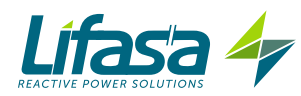

## 3.5.10.- Podłączenie pomiaru prądu upływowego, IA

W celu pomiaru prądu upływowego doziemnego należy używać przekładnika różnicowego typu **WGS**. Przekładnik pomiarowy prądu upływowego należy umieścić w taki sposób, aby mierzył prąd baterii kondensatorów. W ten sposób będzie mógł wykryć wszelkie upływy we wszystkich kondensatorach baterii.

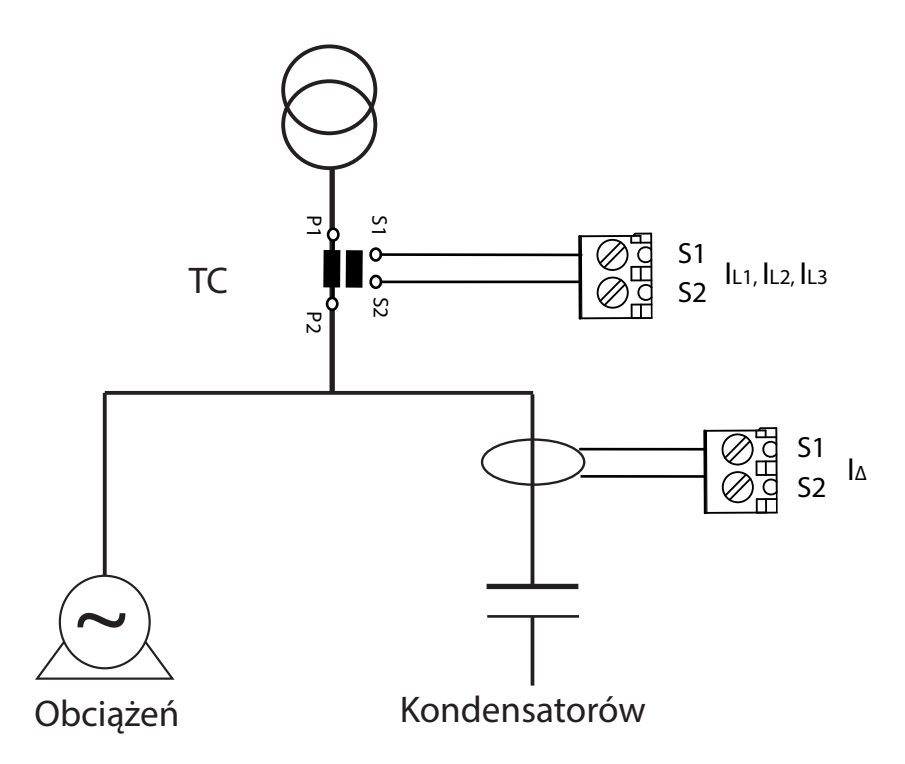

Figura 12: Podłączenie przekładnika pomiarowego prądu upływowego (IA)

**Uwaga:** Przekładnia przekładnika różnicowego powinna wynosić 500 zwojów. Maksymalny prąd upływowy, który może zostać prawidłowo zmierzony przez urządzenie to 1,5A AC, chociaż maksymalny prąd wejściowy wynosi 5A AC poprzez przekładnik różnicowy.

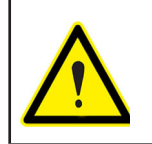

Nie należy wykonywać czynności przy przekładniku pomiarowym prądu upływowego, gdy **Controller MASTER control VAR** jest zasilany.

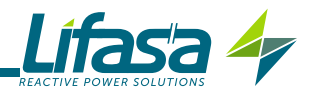

#### 3.6.- INICJALIZACJA URZĄDZENIA

Po włączeniu zasilania w **Controller MASTER control VAR**, na wyświetlaczu pokazuje się następujący ekran, **Figura 10**, na którym podana jest nazwa urządzenia, wersja i model.

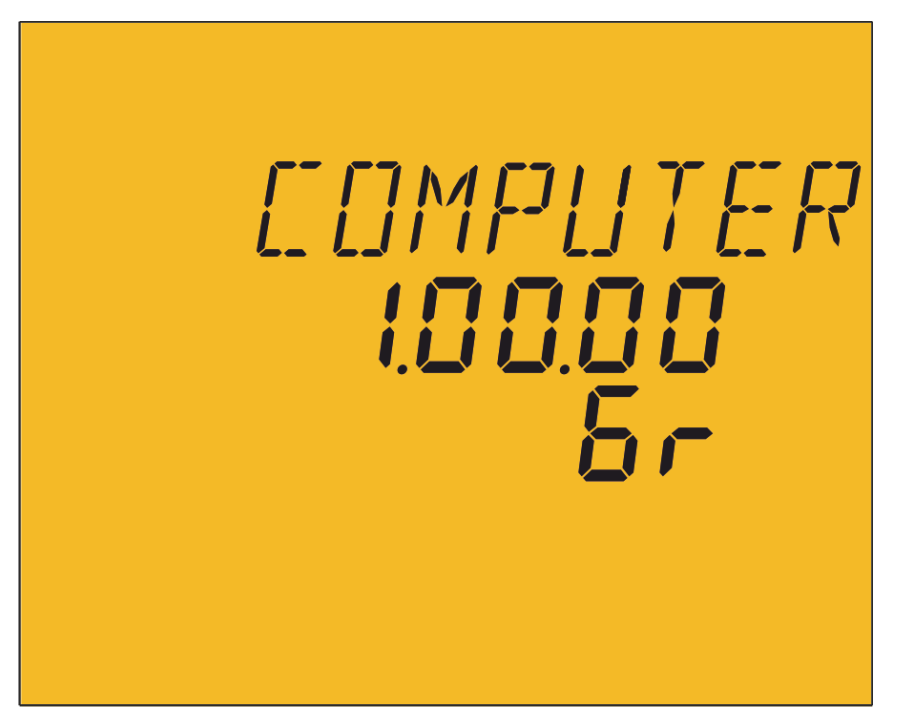

Figura 13: Ekran początkowy urządzenia Controller MASTER control VAR

Po upływie kilku sekund pokazuje się główny ekran pomiarowy.

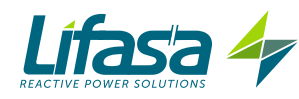

## 4.- FUNKCJONOWANIE

**Controller MASTER control VAR** to regulator energii biernej. Urządzenie mierzy cos φ sieci i, aby go skorygować, reguluje załączanie i odłączanie kondensatorów za pomocą przekaźników. Kontrola wykonywana jest w czterech kwadrantach, **Figura 14**.

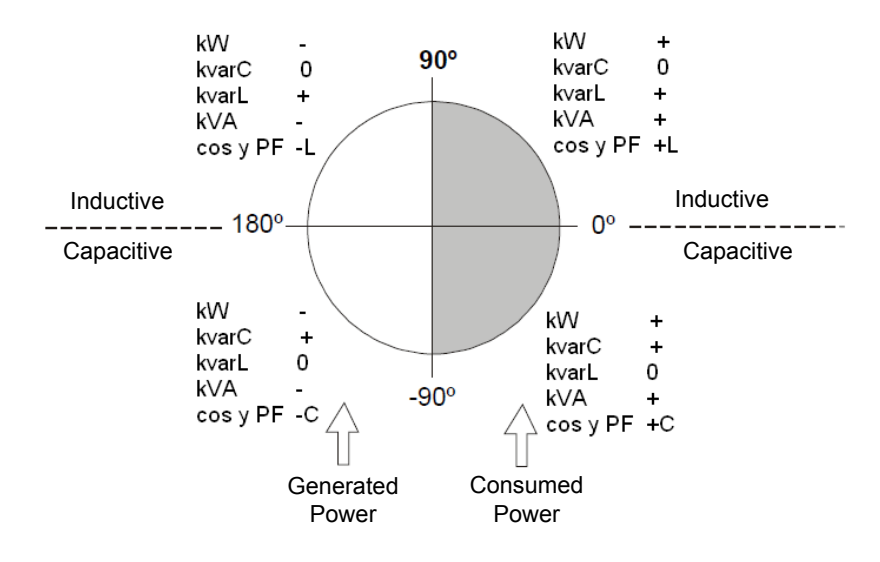

Figura 14: Pomiar i kompensacja w 4 kwadrantach

Oprócz podstawowych funkcji regulatora, Controller MASTER control VAR :

- ✓ wykonuje funkcje analizatora sieci wraz z pomiarem i wizualizacją wielu pomiarów.
- ✓ posiada funkcję Plug&Play do automatycznej konfiguracji urządzenia.
- ✓ posiada funkcję AutoTest i Test ręczny do testowania stanu kondensatorów baterii.
- ✓ posiada system FCP, który minimalizuje liczbę załączeń i odłączeń przekaźników.
- ✓ posiada możliwość wymuszenia kroków regulacji.
- ✓ obejmuje swoim działaniem różne typy podłączeń.

✓ dokonuje pomiaru prądu upływowego z opcją powiązania alarmu oraz wyszukania i anulowania uszkodzonego kondensatora.

✓ dysponuje wieloma alarmami, aby poinformować o ewentualnych usterkach zarówno powstałych w baterii jak i w instalacji.

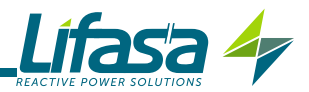

## 4.1.- DEFINICJE

W tym punkcie zostają podane pewne definicje, które mogą być przydatne w celu zrozumienia działania urządzenia.

## 4.1.1 Regulator z pomiarem w czterech kwadrantach

Ten termin oznacza, że regulator potrafi mierzyć i regulować, zarówno wtedy, gdy moc czynna skierowana jest z sieci do obciążenia (zwykły przypadek instalacji pobierającej energię) jak również wtedy, gdy moc czynna skierowana jest z obciążenia do sieci (przypadek instalacji obejmujących generatory, które umożliwiają zatem zarówno pobór prądu jak i eksport lub sprzedaż energii).

## 4.1.2 Stopnie i kroki regulacji

Musimy rozróżnić pojęcie stopnia regulacji i kroku regulacji. W niniejszym podręczniku będziemy uważać za **stopień regulacji** każdą z grup kondensatorów, na które dzieli się urządzenie kompensacyjne, przy czym mogą one posiadać różną moc, zazwyczaj w stosunku 1:1, 1:2, 1:2:4 itd.

Jako **krok regulacji** będziemy uważać każdą z cząstkowych mocy składających się na moc całkowitą (moc pierwszego kroku regulacji), którą można regulować za pomocą stopni regulacji o różnej wadze.

#### 4.1.3 System FCP (FAST Computerized Program)

System, który kontroluje sekwencję załączania poszczególnych stopni regulacji w taki sposób, że aby osiągnąć określoną żądaną moc końcową, stara się minimalizować liczbę operacji i wyrównać czas użytkowania poszczególnych stopni regulacji. Operacje wykonywane są w taki sposób, że w razie zapotrzebowania na energię, w przypadku stopni regulacji o tej samej mocy, załącza się ten stopień regulacji, który najdłużej pozostawał odłączony i w przypadku nadmiaru energii, odłącza się stopień regulacji, który najdłużej jest podłączony.

## 4.1.4 Program regulacji

Wartości mocy poszczególnych grup kondensatorów lub stopni regulacji określane są zgodnie z pewnymi modelami zwanymi "programami".

Program wskazuje stosunek, który istnieje między mocą poszczególnych stopni regulacji. Najczęstsze programy to:

**Program 1.1.1.1**. Wszystkie stopnie regulacji mają tę samą moc. *Na przykład*, urządzenie o mocy 100 kvar i 5 krokach regulacji będzie utworzone przez 5 identycznych stopni regulacji o mocy 20 kvar, i zostanie opisane jako urządzenie o mocy (5 x20)kvar.

**Program 1.2.2.2**. Wszystkie stopnie regulacji począwszy od drugiego mają dwukrotnie wyższą moc niż pierwszy. *Na przykład*, urządzenie o mocy 180 kvar i 5 krokach regulacji będzie utworzone przez pierwszy stopień regulacji o mocy 20 kvar i 4 identyczne stopnie regulacji o mocy 40 kvar, i zostanie opisane jako urządzenie o mocy (20 + 4 x 40) kvar.

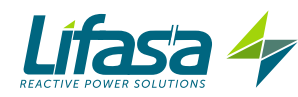

**Program 1.2.4.4** . Moc drugiego stopnia regulacji jest dwa razy większa od pierwszego stopnia regulacji, a moc każdego z pozostałych stopni regulacji począwszy od trzeciego jest cztery razy większa od mocy pierwszego. *Na przykład, urządzenie o mocy 300 kvar i 5 krokach regulacji będzie utworzone przez pierwszy stopień regulacji o mocy 20 kvar, drugi stopień regulacji o mocy 40 kvar i 3 identyczne stopnie regulacji o mocy 80 kvar, i zostanie opisane jako urządzenie o mocy (20 + 40 + 3 x 80) kvar.* 

**Inne programy**. Można używać innych programów, jak 1.2.2.4, 1.2.4.8 lub 1.1.2.2 itd. Znaczenie liczb, jak można wywnioskować z poprzednich przykładów, określa stosunek poszczególnych wartości mocy między pierwszym stopniem regulacji, któremu przypisuje się wartość 1 oraz następnymi (2 oznacza podwójną moc, 4 oznacza moc cztery razy większą itd.).

Urządzenie umożliwia konfigurację od 1.1.1.1 do 1.9.9.9.

#### 4.1.5. Plug and Play

Gdy instaluje się regulator energii biernej, w celu prawidłowego działania urządzenia należy skonfigurować serię parametrów. Możliwe, że trudno znać niektóre z tych parametrów, jak na przykład fazy napięcia lub odpowiedniość między mierzonym prądem i napięciem, a także przekładnię przekładników prądowych. **Controller MASTER control VAR** posiada automatyczną procedurę, która w inteligentny sposób sprawdza niezbędne parametry jak:

✓ Typ podłączenia: wykrywa typ używanego podłączenia wśród ewentualnych opcji: ∃U.∃C, ∃U. IC i 2U. IC.

✓ Faza: Określa odpowiedniość między podłączonymi napięciami i prądami, niezależnie od wcześniej wykrytego typu podłączenia.

✓ *Liczba zainstalowanych stopni regulacji i Program:* poprzez sekwencyjne podłączenie wszystkich stopni regulacji sprawdza, ile stopni regulacji jest zainstalowanych, oraz oblicza program, to znaczy stosunek mocy między poszczególnymi kondensatorami.

✓ C/K: oblicza stosunek między przekładnią przekładnika prądowego i mocą najmniejszego kroku regulacji.

## 4.1.6 Czas załączenia (Ton) i ponownego załączenia (Trec)

**Czas załączenia, Ton**, określa minimalny czas, który może występować między zmianami stanów stopni regulacji, to znaczy między załączeniami i odłączeniami. Dlatego konfiguracja tego parametru ma bezpośredni wpływ na prędkość kompensacji, innymi słowy na zdolność reagowania na zmiany obciążenia. Jeśli obciążenie może się szybko zmieniać, ustawienie niskiego czasu załączania polepszy kompensację energii biernej.

Jednakże niski **Ton** spowoduje większą liczbę załączeń na jednostkę czasu, co może spowodować krótszą żywotność powiązanych elementów (styczników, kondensatorów). Aby oszacować liczbę załączeń, **Controller MASTER control VAR** posiada odrębne liczniki dla każdego stopnia regulacji.

**Czas ponownego załączenia, Trec,** to minimalny czas między odłączeniem stopnia regulacji i jego ponownym załączeniem. Ten czas jest potrzebny, aby kondensator wystarczająco się rozładował i aby po ponownym załączeniu nie spowodował przetężeń w systemie.

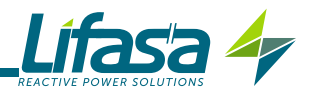

## 4.1.7 Harmoniczne i THD

Obciążenia nieliniowe jak prostowniki, przetworniki, wariatory prędkości, piekarniki itd., pobierają z sieci okresowe prądy niesinusoidalne. Te prądy są złożone ze składowej podstawowej o częstotliwości 50 lub 60 Hz oraz z serii prądów nałożonych o częstotliwościach będących wielokrotnością częstotliwości podstawowej, które nazywamy harmonicznymi. W wyniku tego ma miejsce odkształcenie prądu, a tym samym napięcia, co powoduje serię powiązanych efektów ubocznych (przeciążenie przewodników, maszyn i wyłączników automatycznych, niezrównoważenie faz, zakłócenia w urządzeniach elektronicznych, zadziałanie wyłączników różnicowoprądowych itd.).

Poziom harmonicznych mierzy się zazwyczaj współczynnikiem zawartości harmonicznych (THD), który stanowi stosunek wyrażony zazwyczaj w % między wartością skuteczną pozostałości harmonicznych i wartością składowej podstawowej.

#### 4.2.- PARAMETRY POMIAROWE

Urządzenie wyświetla następujące parametry elektryczne:

#### 4.2.1. Typ podłączenia: 30.30

Tabela 3: Parametry pomiarowe urządzenia Controller MASTER control VAR (Podłączenie 30.30)

| Parametr                                                     | Jednostki  | Fazy<br>L1-L2-L3 | N            | Razem<br>III | Maks. <sup>(1)</sup>  | Min. <sup>(2)</sup>   |
|--------------------------------------------------------------|------------|------------------|--------------|--------------|-----------------------|-----------------------|
| Napięcie faza-neutralny                                      | V          | $\checkmark$     |              | ✓            | ✓                     | $\checkmark$          |
| Napięcie faza-faza                                           | V          | $\checkmark$     |              | ✓            | ✓                     | ✓                     |
| Prąd                                                         | A          | $\checkmark$     | $\checkmark$ |              | <ul> <li>✓</li> </ul> | $\checkmark$          |
| Prąd upływowy                                                | mA         |                  | $\checkmark$ |              | $\checkmark$          | $\checkmark$          |
| Częstotliwość                                                | Hz         | √(L1)            |              |              | $\checkmark$          | $\checkmark$          |
| Moc czynna                                                   | M/kW       | $\checkmark$     |              | $\checkmark$ | $\checkmark$          | $\checkmark$          |
| Moc pozorna                                                  | M/kVA      | $\checkmark$     |              | ✓            | <ul> <li>✓</li> </ul> | <ul> <li>✓</li> </ul> |
| Całkowita moc bierna                                         | M/kvar     | $\checkmark$     |              | ✓            | <ul> <li>✓</li> </ul> | <ul> <li>✓</li> </ul> |
| Moc bierna indukcyjna                                        | M/kvarL    | $\checkmark$     |              | ✓            | ✓                     | <ul> <li>✓</li> </ul> |
| Moc bierna pojemnościowa                                     | M/kvarC    | $\checkmark$     |              | ✓            | <ul> <li>✓</li> </ul> | <ul> <li>✓</li> </ul> |
| Współczynnik mocy                                            | PF         | $\checkmark$     |              | ✓            | ✓                     | <ul> <li>✓</li> </ul> |
| Cos φ                                                        | φ          | $\checkmark$     |              | ✓            | ✓                     | ✓                     |
| THD % Napięcia                                               | % THD V    | $\checkmark$     |              |              | ✓                     |                       |
| THD % Prądu                                                  | % THD A    | ✓                |              |              | <ul> <li>✓</li> </ul> |                       |
| Dekompozycja harmonicznych napięcia<br>(do 17. harmonicznej) | harm V     | $\checkmark$     |              |              | ~                     |                       |
| Dekompozycja harmonicznych prądu<br>(do 17. harmonicznej)    | harm A     | $\checkmark$     |              |              | ~                     |                       |
| Energia czynna                                               | M/kWh      |                  |              | ✓            |                       |                       |
| Energia bierna indukcyjna                                    | M/kvarLh   |                  |              | ✓            |                       |                       |
| Energia bierna pojemnościowa                                 | M/kvarCh   |                  |              | ✓            |                       |                       |
| Energia pozorna                                              | M/kVAh     |                  |              | ✓            |                       |                       |
| Temperatura                                                  | °C         |                  |              | ✓            |                       |                       |
| Liczba operacji                                              | ( x 1000 ) |                  |              | ✓            |                       |                       |

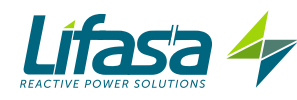

| Parametr                 | Jednostki | Fazy<br>L1-L2-L3 | N | Razem<br>III | Maks. <sup>(1)</sup> | Min. <sup>(2)</sup> |
|--------------------------|-----------|------------------|---|--------------|----------------------|---------------------|
| Całkowita aktywowana moc | %         |                  |   | ✓            |                      |                     |

<sup>(1)</sup> Wizualizacja maksymalnej wartości.

<sup>(2)</sup> Wizualizacja minimalnej wartości.

## 4.2.2. Typ podłączenia: ∃U. IC

## Tabela 4: Parametry pomiarowe urządzenia Controller MASTER control VAR (Podłączenie $\exists U. \ IC$ )

| Parametr                                                  | Jednostki  | Fazy<br>L1-L2-L3 | N            | Razem<br>III          | Maks. <sup>(1)</sup> | Min. <sup>(2)</sup> |
|-----------------------------------------------------------|------------|------------------|--------------|-----------------------|----------------------|---------------------|
| Napięcie faza-neutralny                                   | V          | $\checkmark$     |              | $\checkmark$          | ✓                    | ✓                   |
| Napięcie faza-faza                                        | V          | $\checkmark$     |              | $\checkmark$          | ✓                    | ✓                   |
| Prąd                                                      | А          | √(L1)            |              |                       | ✓                    | ✓                   |
| Prąd upływowy                                             | mA         |                  | $\checkmark$ |                       | ✓                    | $\checkmark$        |
| Częstotliwość                                             | Hz         | √(L1)            |              |                       | ✓                    | $\checkmark$        |
| Moc czynna                                                | M/kW       |                  |              | $\checkmark$          | ✓                    | $\checkmark$        |
| Moc pozorna                                               | M/kVA      |                  |              | $\checkmark$          | ✓                    | $\checkmark$        |
| Całkowita moc bierna                                      | M/kvar     |                  |              | $\checkmark$          | ✓                    | $\checkmark$        |
| Moc bierna indukcyjna                                     | M/kvarL    |                  |              | $\checkmark$          | ✓                    | $\checkmark$        |
| Moc bierna pojemnościowa                                  | M/kvarC    |                  |              | $\checkmark$          | ✓                    | $\checkmark$        |
| Współczynnik mocy                                         | PF         |                  |              | $\checkmark$          | ✓                    | $\checkmark$        |
| Cos φ                                                     | φ          |                  |              | $\checkmark$          | $\checkmark$         | $\checkmark$        |
| THD % Napięcia                                            | % THD V    | $\checkmark$     |              |                       | $\checkmark$         |                     |
| THD % Prądu                                               | % THD A    | √(L1)            |              |                       | $\checkmark$         |                     |
| Dekompozycja harmonicznych napięcia (do 17. harmonicznej) | harm V     | $\checkmark$     |              |                       | ~                    |                     |
| Dekompozycja harmonicznych prądu<br>(do 17. harmonicznej) | harm A     | √(L1)            |              |                       | ~                    |                     |
| Energia czynna                                            | M/kWh      |                  |              | $\checkmark$          |                      |                     |
| Energia bierna indukcyjna                                 | M/kvarLh   |                  |              | $\checkmark$          |                      |                     |
| Energia bierna pojemnościowa                              | M/kvarCh   |                  |              | $\checkmark$          |                      |                     |
| Energia pozorna                                           | M/kVAh     |                  |              | $\checkmark$          |                      |                     |
| Temperatura                                               | °C         |                  |              | <ul> <li>✓</li> </ul> |                      |                     |
| Liczba operacji                                           | ( x 1000 ) |                  |              | ✓                     |                      |                     |
| Całkowita aktywowana moc                                  | %          |                  |              | $\checkmark$          |                      |                     |

<sup>(1)</sup> Wizualizacja maksymalnej wartości.

<sup>(2)</sup> Wizualizacja minimalnej wartości.

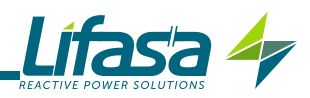

## 4.2.3. Typ podłączenia: 20. /ℂ

| Tabela 5: Parametry pomiarowe urządzenia Controller MASTER control VAR (Podłaczenie $\mathcal{CU}$ ) | . IE | .) |
|----------------------------------------------------------------------------------------------------|------|----|
|----------------------------------------------------------------------------------------------------|------|----|

| Parametr                                                     | Jednostki  | Fazy<br>L1-L2-L3 | N | Razem<br>III | Maks. <sup>(1)</sup> | Min. <sup>(2)</sup> |
|--------------------------------------------------------------|------------|------------------|---|--------------|----------------------|---------------------|
| Napięcie faza-neutralny                                      | V          |                  |   |              |                      |                     |
| Napięcie faza-faza                                           | V          |                  |   | √(L1-L2)     | ✓                    | ✓                   |
| Prąd                                                         | A          | √(L1)            |   |              | ✓                    | ✓                   |
| Prąd upływowy                                                | mA         |                  | ✓ |              | ✓                    | ✓                   |
| Częstotliwość                                                | Hz         | √(L1)            |   |              | ✓                    | ✓                   |
| Moc czynna                                                   | M/kW       |                  |   | ✓            | ✓                    | ✓                   |
| Moc pozorna                                                  | M/kVA      |                  |   | ✓            | ✓                    | ✓                   |
| Całkowita moc bierna                                         | M/kvar     |                  |   | ✓            | ✓                    | ✓                   |
| Moc bierna indukcyjna                                        | M/kvarL    |                  |   | ~            | ✓                    | ✓                   |
| Moc bierna pojemnościowa                                     | M/kvarC    |                  |   | ~            | ~                    | ✓                   |
| Współczynnik mocy                                            | PF         |                  |   | ~            | ~                    | ✓                   |
| Cos φ                                                        | φ          |                  |   | ~            | ~                    | ✓                   |
| THD % Napięcia                                               | % THD V    | √(L1-L2)         |   |              | ~                    |                     |
| THD % Prądu                                                  | % THD A    | √(L1)            |   |              | ~                    |                     |
| Dekompozycja harmonicznych napięcia<br>(do 17. harmonicznej) | harm V     | √(L1-L2)         |   |              | ~                    |                     |
| Dekompozycja harmonicznych prądu<br>(do 17. harmonicznej)    | harm A     | √(L1)            |   |              | ~                    |                     |
| Energia czynna                                               | M/kWh      |                  |   | ✓            |                      |                     |
| Energia bierna indukcyjna                                    | M/kvarLh   |                  |   | ✓            |                      |                     |
| Energia bierna pojemnościowa                                 | M/kvarCh   |                  |   | ~            |                      |                     |
| Energia pozorna                                              | M/kVAh     |                  |   | ✓            |                      |                     |
| Temperatura                                                  | °C         |                  |   | ✓            |                      |                     |
| Liczba operacji                                              | ( x 1000 ) |                  |   | ✓            |                      |                     |
| Całkowita aktywowana moc                                     | %          |                  |   | ✓            |                      |                     |

<sup>(1)</sup> Wizualizacja maksymalnej wartości.
 <sup>(2)</sup> Wizualizacja minimalnej wartości.

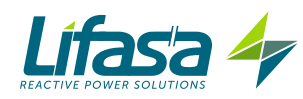

## 4.3.- FUNKCJE PRZYCISKÓW

**Controller MASTER control VAR** posiada 5 przycisków umożliwiających przemieszczanie się między poszczególnymi ekranami i programowanie urządzenia.

Funkcja przycisków na ekranach pomiarowych (Tabela 6):

| Tahola 6. | Funkcia  | nrzycieków | na okranach | nomiarowych |
|-----------|----------|------------|-------------|-------------|
|           | т инксја | pizyciskow | na en anaci | pomarowych. |

| Przycisk      | Krótkie naciśnięcie                                          | Długie naciśnięcie (3 s)         |  |  |
|---------------|--------------------------------------------------------------|----------------------------------|--|--|
| $\land$       | Ekran poprzedni                                              | -                                |  |  |
| $\sim$        | Ekran następny                                               | -                                |  |  |
| $\langle$     | Wizualizacja minimalnej warto-<br>ści                        | Kasowanie wartości minimalnych   |  |  |
| $\rightarrow$ | Wizualizacja maksymalnej<br>wartości                         | Kasowanie wartości maksymalnych. |  |  |
|               | Następny parametr                                            | Dostęp do menu programowania     |  |  |
|               | Bardzo długie naciśnięcie (10 s.)<br>Dostęp do ekranów Testu |                                  |  |  |

Uwaga: Patrz "4.6.1. STAN POMIARU", w celu uzyskania szczegółowych informacji.

Funkcja przycisków na ekranach Konfiguracji i Testu, tryb przeglądania (Tabela 7):

| Przycisk       | Krótkie naciśnięcie                                       | Długie naciśnięcie (3 s)                                   |
|----------------|-----------------------------------------------------------|------------------------------------------------------------|
| $\land$        | Ekran poprzedni                                           | <b>Test:</b> Załączenie ręczne wybranego konden-<br>satora |
| $\checkmark$   | Ekran następny                                            | <b>Test:</b> Odłączenie ręczne wybranego konden-<br>satora |
| $\langle$      | Poprzedni parametr                                        |                                                            |
| $\rightarrow$  | Następny parametr                                         |                                                            |
|                | Konfiguracja: Tryb edycji<br>Test: Początek AutoTestu     | Test: Anulowanie procedury AutoTest                        |
| $\sim$ $\land$ | Bardzo długie naciśnięcie ( 10<br>Wyjście z ekranów Testu | s.)                                                        |

Tabela 7: Funkcja przycisków na ekranach Konfiguracji i Testu, tryb przeglądania.

*Uwaga:* Patrz "4.6.2. STAN TESTU" i "5.- KONFIGURACJA", w celu uzyskania szczegółowych informacji.

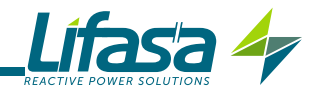

Funkcja przycisków na ekranach Konfiguracji i Testu, tryb edycji (Tabela 8):

| Przycisk      | Krótkie naciśnięcie                                           |
|---------------|---------------------------------------------------------------|
| $\land$       | Powoduje wzrost wartości lub pokazuje następną opcję.         |
| $\checkmark$  | Powoduje zmniejszenie wartości lub pokazuje poprzednią opcję. |
| <             | Poprzedni parametr konfiguracji                               |
| $\rightarrow$ | Następny parametr konfiguracji                                |
|               | Wyjście z trybu Edycji                                        |

*Uwaga:* Patrz "4.6.2. STAN TESTU" i "5.- KONFIGURACJA", w celu uzyskania szczegółowych informacji.

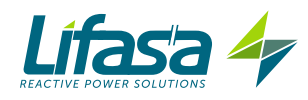

## 4.4.- WYŚWIETLACZ

Urządzenie posiada podświetlony wyświetlacz LCD. Wyświetlacz jest podzielony na cztery obszary (**Figura 15**):

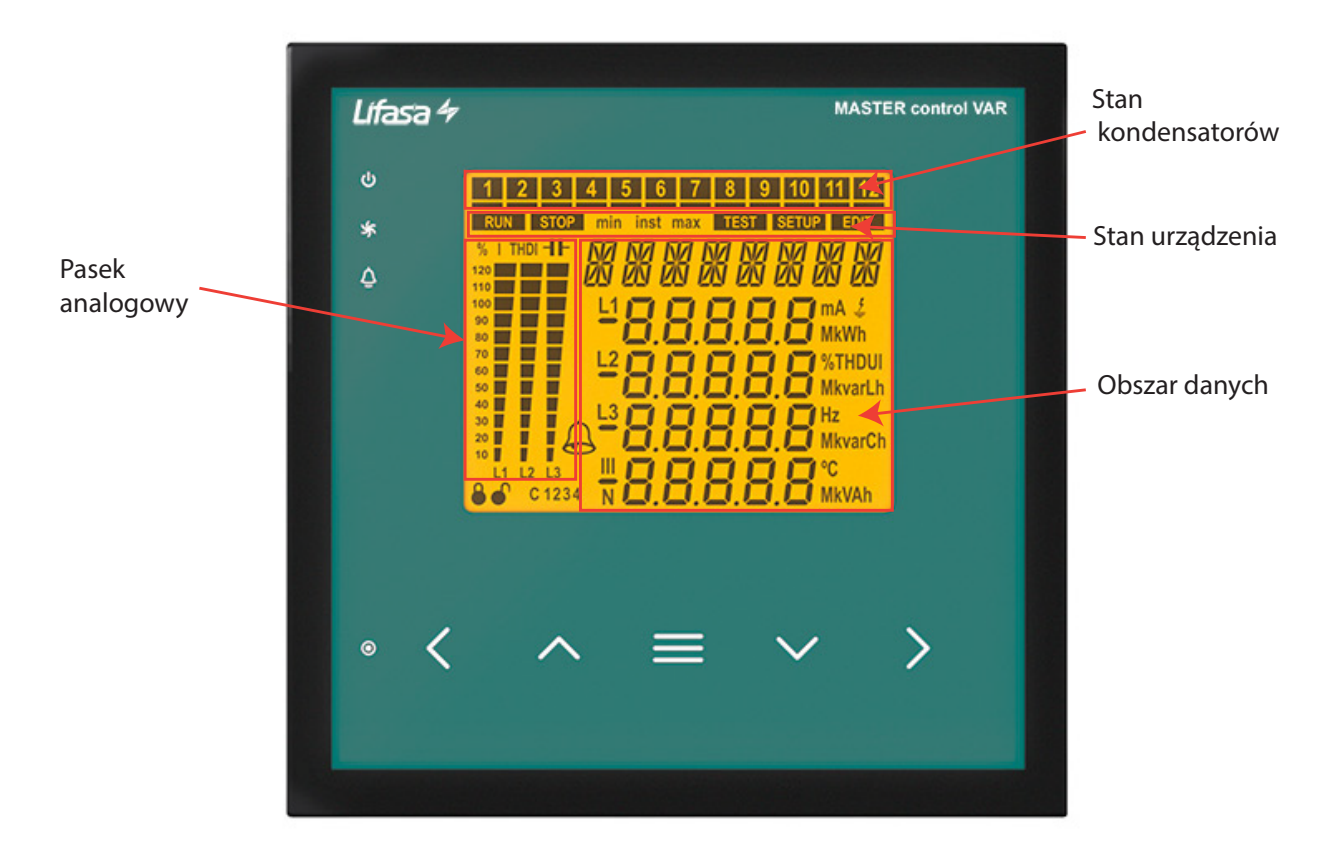

Figura 15: Obszary wyświetlacza urządzenia Controller MASTER control VAR .

✓ **Obszar danych**, gdzie wyświetlane są wartości chwilowe, maksymalne i minimalne każdej z faz mierzonych lub obliczanych przez urządzenie.

**Stan kondensatorów,** gdzie pokazywany jest stan przekaźników urządzenia.

✓ Stan urządzenia, gdzie pokazywany jest stan, w jakim znajduje się urządzenie.

✓ Pasek analogowy, konfigurowalny, gdzie pokazywane są jako wartości procentowe: prąd, THD prądu lub załączona moc baterii.

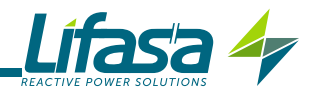

## 4.4.1. STAN KONDENSATORÓW

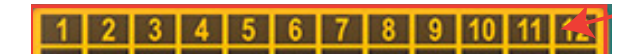

Figura 16: Stan kondensatorów.

W tym obszarze pokazywany jest stan przekaźników (stopni regulacji) urządzenia, a tym samym kondensatorów do niego podłączonych.

Możliwe stany to:

✓ Brak wyświetlanych elementów, jeśli stopień regulacji nie jest załączony i skonfiguro wany jako RUE0.

✓ Wyświetlona ikona **1**, jeśli stopień regulacji jest załączony i skonfigurowany jako RUED.

✓ Wyświetlona ikona  $\square$  z dolnym paskiem świecącym się światłem stałym, jeśli stopień regulacji jest załączony i skonfigurowany jako  $\square$ .

Vyświetlona ikona  $\square z$  dolnym paskiem migającym, jeśli stopień regulacji jest załączony i skonfigurowany jako  $\square \neg \Box$ .

 $\checkmark$ Jeśli stopień regulacji jest odłączony i skonfigurowany jako  $\Box FF$ , wyświetla się tylko dolny pasek świecący się światłem stałym.

 $\checkmark$ Jeśli stopień regulacji został anulowany przez alarm prądu upływowego E 15, wyświetla się tylko migający dolny pasek.

W menu konfiguracji (**5.13.- STAN STOPNI REGULACJI**") wybiera się stan stopni regulacji, przy czym możliwe są następujące opcje:

✓ AUED, Stan stopnia regulacji zależy od operacji wykonanej przez urządzenie.

✓ Ün, Stopień regulacji z wymuszonym ON, zawsze załączony.

✓ ÜFF, Stopień regulacji z wymuszonym OFF, zawsze odłączony.

✓ □n nE, Stopień regulacji z wymuszonym ON, zawsze załączony, lecz system nie uwzględnia jego podłączonej mocy.

Domyślnie wszystkie stopnie regulacji są skonfigurowane jako AUED.

## 4.4.2. STAN URZĄDZENIA

W tym obszarze wyświetla się stan urządzenia w oparciu o następujące ikony:

**RUN** Urządzenie znajduje się w trybie pomiaru i regulacji.

STOP Urządzenie nie dokonuje pomiaru ani regulacji.

SETUP Wskazuje, że użytkownik znajduje się w menu konfiguracji.

**TEST** Wskazuje, że użytkownik znajduje się w menu testu.

EDIT Wskazuje, że użytkownik znajduje się w menu konfiguracji, w trybie edycji.

inst Wskazuje, że wyświetlana jest wartość chwilowa.

**max** Wskazuje, że wyświetlana jest wartość maksymalna.

min Wskazuje, że wyświetlana jest wartość minimalna.

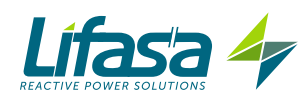

## 4.4.3. PASEK ANALOGOWY

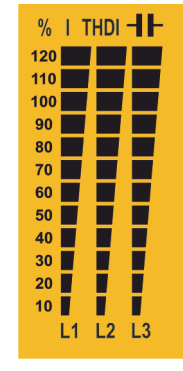

Figura 17: Pasek analogowy.

Ten pasek wyświetla się na ekranach pomiarowych i może pokazywać:

- ✓ wartość % prądu w każdej z faz.
- ✓ wartość THD prądu w każdej z faz.
- ✓ moc podłączoną do baterii.

Za pomocą menu konfiguracji wybiera się wyświetlany parametr. ("5.15.- PASEK ANALOGOWY")

Na ekranie pokazującym wyniki TESTU, wyświetlana jest również wartość procentowa obciążenia kondensatorów.

## 4.4.4. INNE SYMBOLE NA WYŚWIETLACZU

Na wyświetlaczu pokazuje się również:

Alarm - gdy urządzenie wykryło alarm, podświetlenie ekranu miga i zapala się ikona alarmu. Aby zobaczyć przyczynę alarmu, należy przejść do ekranu alarmów aktywnych .("4.6.- STANY DZIAŁANIA")

c 1234 **Cosinus docelowy** - ikony wskazują, który z możliwych do wyboru 4 cosinusów docelowych został wybrany. (**"5.3.- COS φ DOCELOWY**")

● C Edycja zablokowana / odblokowana - edycję parametrów programowania blokuje się za pomocą hasła, a te ikony wskazują, czy edytowanie jest zablokowane czy nie.
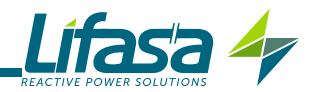

## 4.5.- WSKAŹNIKI LED

Urządzenie Controller MASTER control VAR posiada:

✓ kontrolkę LED CPU, która - migając 1 raz na sekundę - wskazuje, że urządzenie działa prawidłowo.

✓ kontrolkę LED **Alarmu**, która wskazuje, że istnieje jakiś aktywny alarm.

✓ kontrolkę LED Wentylatora, która wskazuje, że wentylator jest włączony.

✓ kontrolkę LED **Naciśniętego Przycisku**, która zapala się po naciśnięciu któregokolwiek z 5 przycisków.

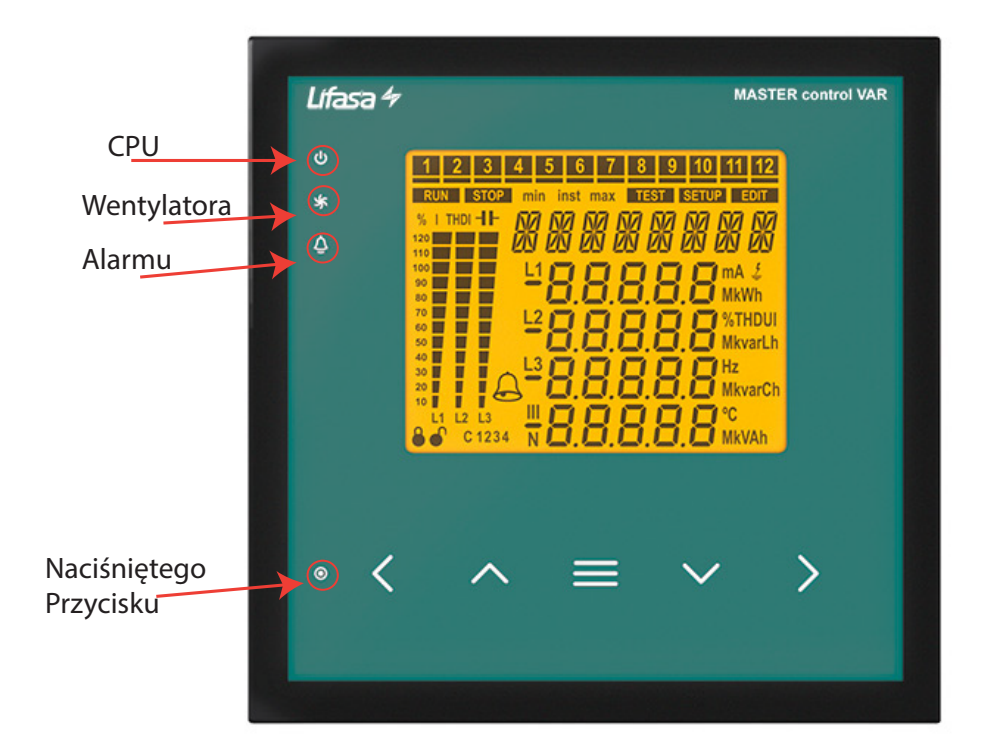

Figura 18:Wskaźniki LED w urządzeniu Controller MASTER control VAR .

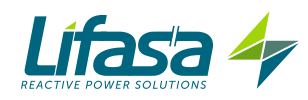

## 4.6.- STANY DZIAŁANIA

**Controller MASTER control VAR** posiada 2 stany działania powiązane z odpowiednimi wyświetlanymi ekranami:

- ✓ Stan pomiaru, RUN,
- ✓ Stan testu, TEST,

## 4.6.1. STAN POMIARU

Ten stan określany jest za pomocą symbolu **RUN** w strefie stanu urządzenia na wyświetlaczu (**Figura 15**).

Jest to normalny stan działania urządzenia **Controller MASTER control VAR**, w którym urządzenie mierzy różne parametry sieci i wykonuje operacje zgodnie ze skonfigurowanymi parametrami, załączając lub odłączając kondensatory baterii.

Aby przemieszczać się między poszczególnymi ekranami, należy używać przycisków 🗠 i 🔽.

## Kasowanie wartości maksymalnych:

Na ekranie, na którym wyświetlane są wartości maksymalne, nacisnąć przycisk i przytrzymać przez ponad 3 sekundy.

## Kasowanie wartości minimalnych:

Na ekranie, na którym wyświetlane są wartości minimalne, nacisnąć przycisk i przytrzymać przez ponad 3 sekundy.

Jeśli przez 5 minut nie naciśnie się żadnego przycisku urządzenia, przechodzi się do ekranu głównego.

W zależności od typu podłączenia instalacji, wyświetlane są różne ekrany.

# 4.6.1.1. Podłączenie ∃IJ.∃[ (3 napięcia + Neutralny i 3 prądy)

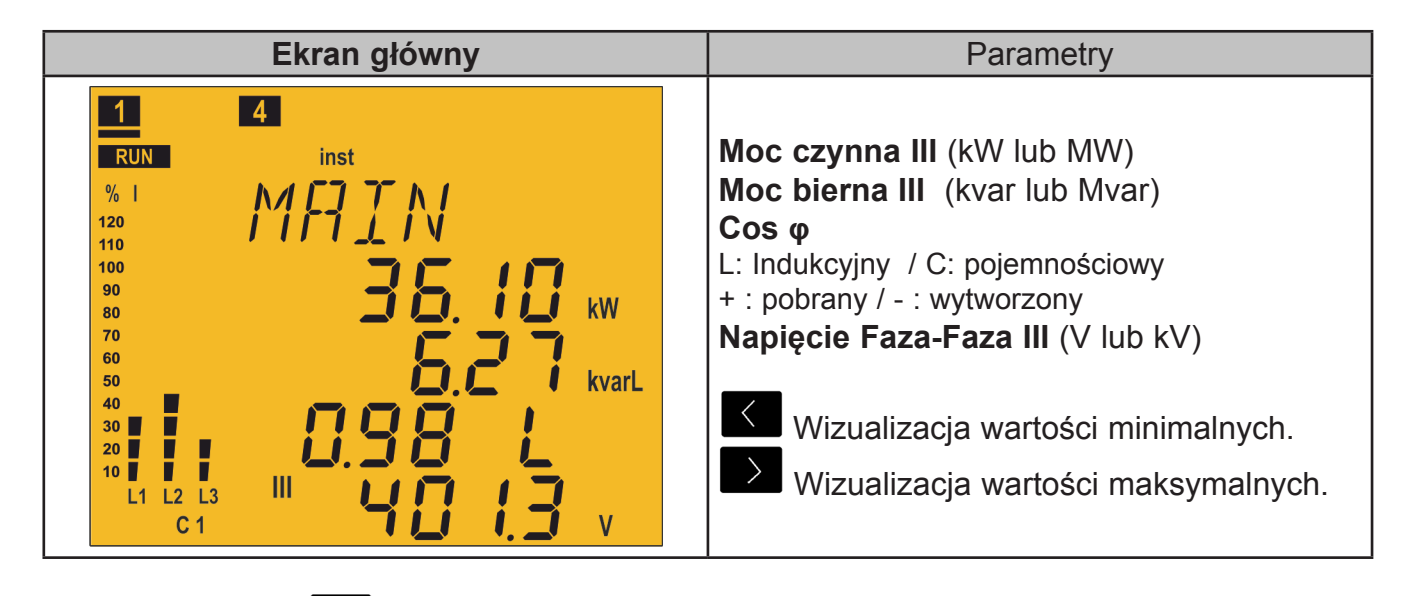

Nacisnąć przycisk , aby przejść do ekranu **Prądy**.

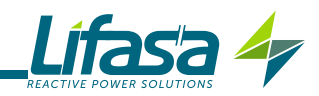

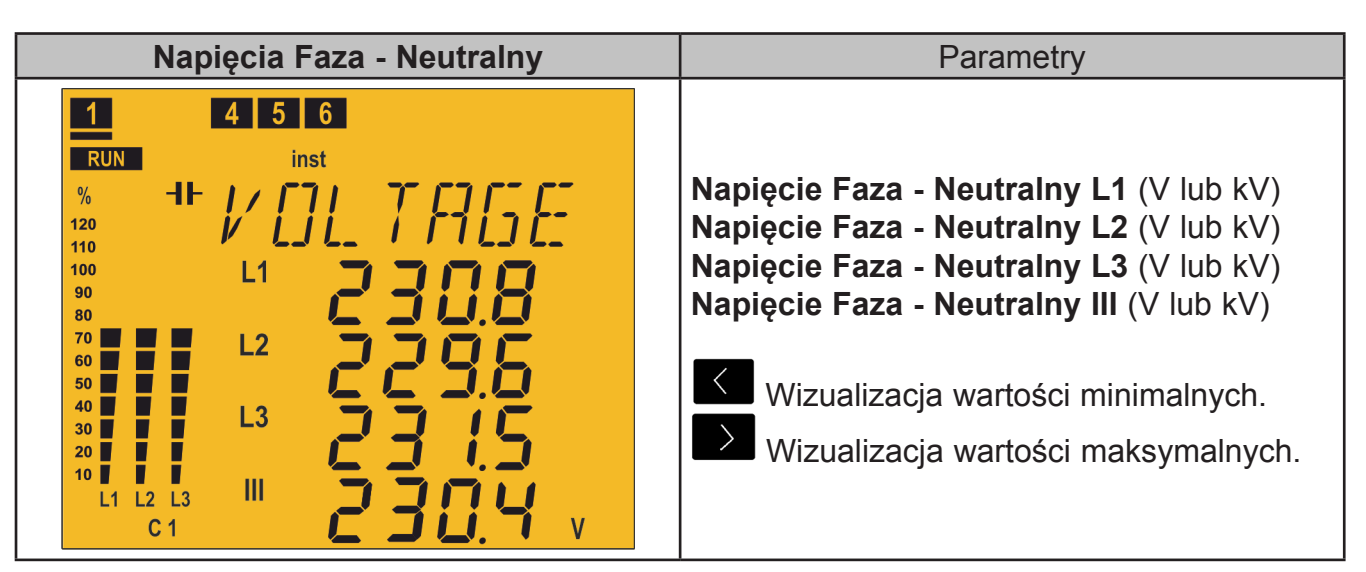

| Napięcia Faza - Faza     | Parametry                                                                                                    |
|--------------------------|----------------------------------------------------------------------------------------------------|
| 1 4 5 6<br>RUN inst<br>% | Napięcie Faza - Faza L1 (V lub kV)<br>Napięcie Faza - Faza L2 (V lub kV)<br>Napięcie Faza - Faza L3 (V lub kV)<br>Napięcie Faza - Faza III (V lub kV)<br>Wizualizacja wartości minimalnych.<br>Wizualizacja wartości maksymalnych. |

| Prądy                                                                                                    | Parametry                                                                                                    |
|----------------------------------------------------------------------------------------------------|----------------------------------------------------------------------------------------------------|
| 1       5       6       7       8       9         RUN       inst       %       1       1       1       1       1       1       1       1       1       1       1       1       1       1       1       1       1       1       1       1       1       1       1       1       1       1       1       1       1       1       1       1       1       1       1       1       1       1       1       1       1       1       1       1       1       1       1       1       1       1       1       1       1       1       1       1       1       1       1       1       1       1       1       1       1       1       1       1       1       1       1       1       1       1       1       1       1       1       1       1       1       1       1       1       1       1       1       1       1       1       1       1       1       1       1       1       1       1       1       1       1       1       1       1       1       1       1       1       1< | Prąd L1 (A)<br>Prąd L2 (A)<br>Prąd L3 (A)<br>Prąd N (A)<br>Wizualizacja wartości minimalnych.<br>Wizualizacja wartości maksymalnych. |

Nacisnąć przycisk  $\blacksquare$  lub  $\checkmark$ , aby przejść do ekranu **Cosinus**  $\varphi$ .

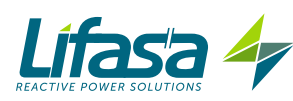

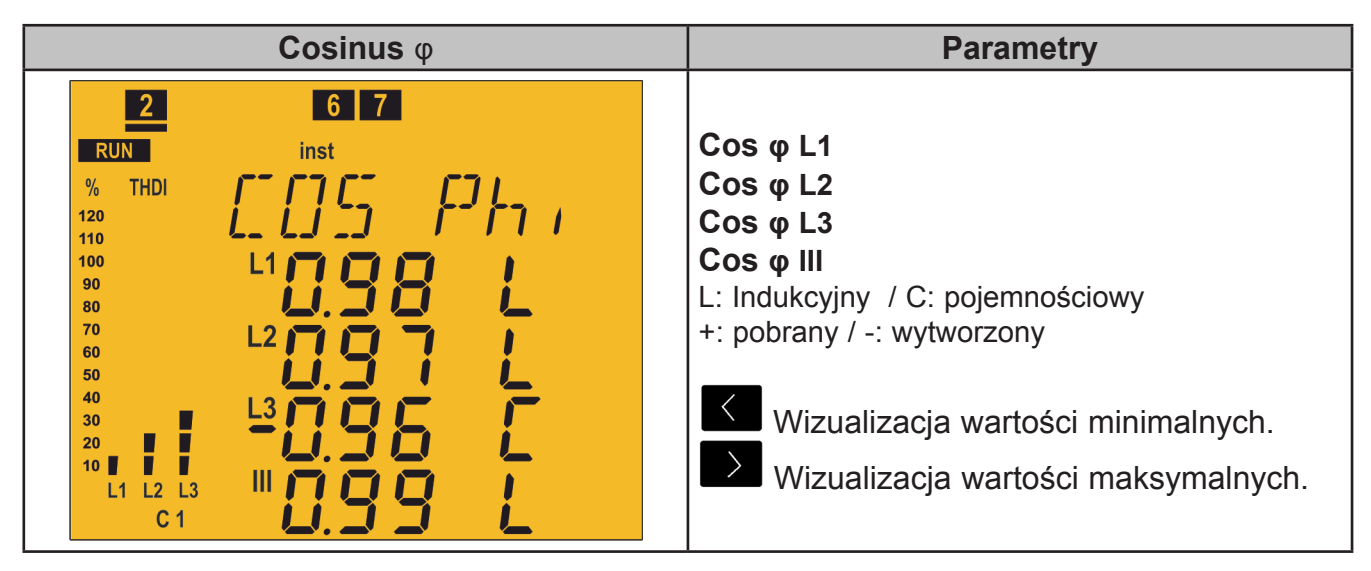

Nacisnąć przycisk , aby przejść do ekranu Energia III pobrana.

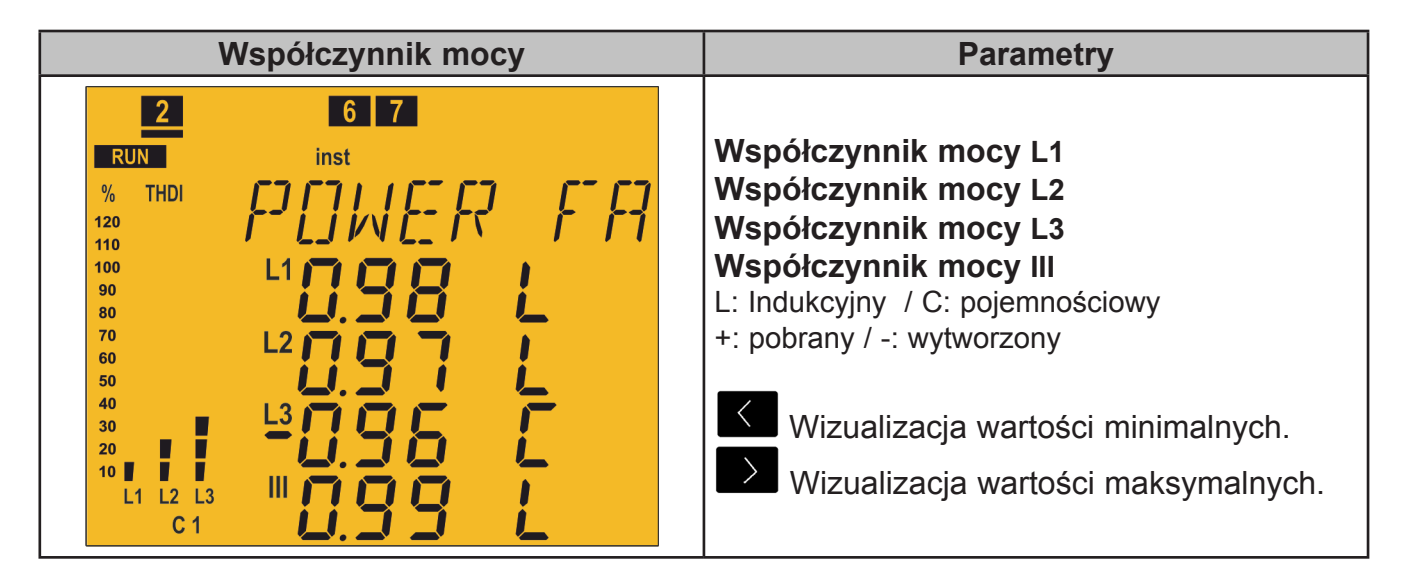

| Moc III                                                                                                    | Parametry                                                                                                    |
|----------------------------------------------------------------------------------------------------|----------------------------------------------------------------------------------------------------|
| RUN       inst       9         %       -1       -       -       -       -       -       -       -       -       -       -       -       -       -       -       -       -       -       -       -       -       -       -       -       -       -       -       -       -       -       -       -       -       -       -       -       -       -       -       -       -       -       -       -       -       -       -       -       -       -       -       -       -       -       -       -       -       -       -       -       -       -       -       -       -       -       -       -       -       -       -       -       -       -       -       -       -       -       -       -       -       -       -       -       -       -       -       -       -       -       -       -       -       -       -       -       -       -       -       -       -       -       -       -       -       -       -       -       -       -       -       -       -       - | Moc czynna III (kW lub MW)<br>Moc bierna indukcyjna III<br>(kvarL lub MvarL)<br>Moc bierna pojemnościowa III<br>(kvarC lub MvarC)<br>Moc pozorna III (kVA lub MVA)<br>Wizualizacja wartości minimalnych.<br>Wizualizacja wartości maksymalnych. |

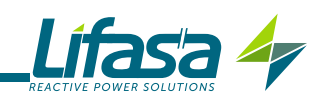

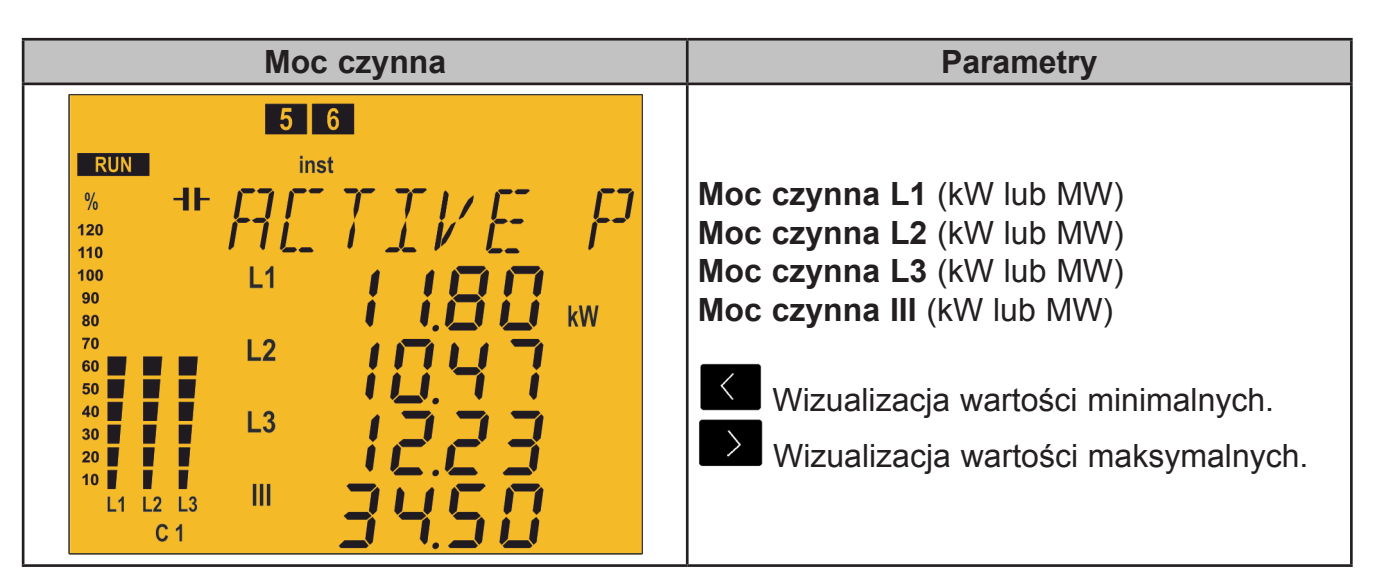

| Moc bierna indukcyjna                                                                                                    | Parametry                                                                                                    |
|----------------------------------------------------------------------------------------------------|----------------------------------------------------------------------------------------------------|
| 5 6<br>RUN inst<br>% -1+ 7 N 11 ( 7 1 1 / /<br>120<br>110<br>100<br>L1<br>L2<br>50<br>40<br>L2<br>C1<br>KvarL<br>6<br>KvarL<br>6<br>C1 | Moc bierna indukcyjna L1<br>Moc bierna indukcyjna L2<br>Moc bierna indukcyjna L3<br>Moc bierna indukcyjna III<br>(kvarL lub MvarL)<br>Wizualizacja wartości minimalnych.<br>Wizualizacja wartości maksymalnych. |

| Moc bierna pojemnościowa                                                                                                    | Parametry                                                                                                    |
|----------------------------------------------------------------------------------------------------|----------------------------------------------------------------------------------------------------|
| 5 6<br>RUN inst<br>% -IF inst<br>% -IF inst<br>% -IF inst<br>120<br>110<br>100<br>L1<br>L2<br>50<br>L2<br>L3<br>L3<br>L3<br>L3<br>L3<br>L1<br>L1<br>L1<br>L1<br>L1<br>L2<br>L1<br>L1<br>L1<br>L2<br>L1<br>L2<br>L1<br>L2<br>L2<br>L2<br>L2<br>L2<br>L2<br>L2<br>L2<br>L2<br>L2 | Moc bierna pojemnościowa L1<br>Moc bierna pojemnościowa L2<br>Moc bierna pojemnościowa L3<br>Moc bierna pojemnościowa III<br>(kvarC lub MvarC)<br>Wizualizacja wartości minimalnych.<br>Wizualizacja wartości maksymalnych. |

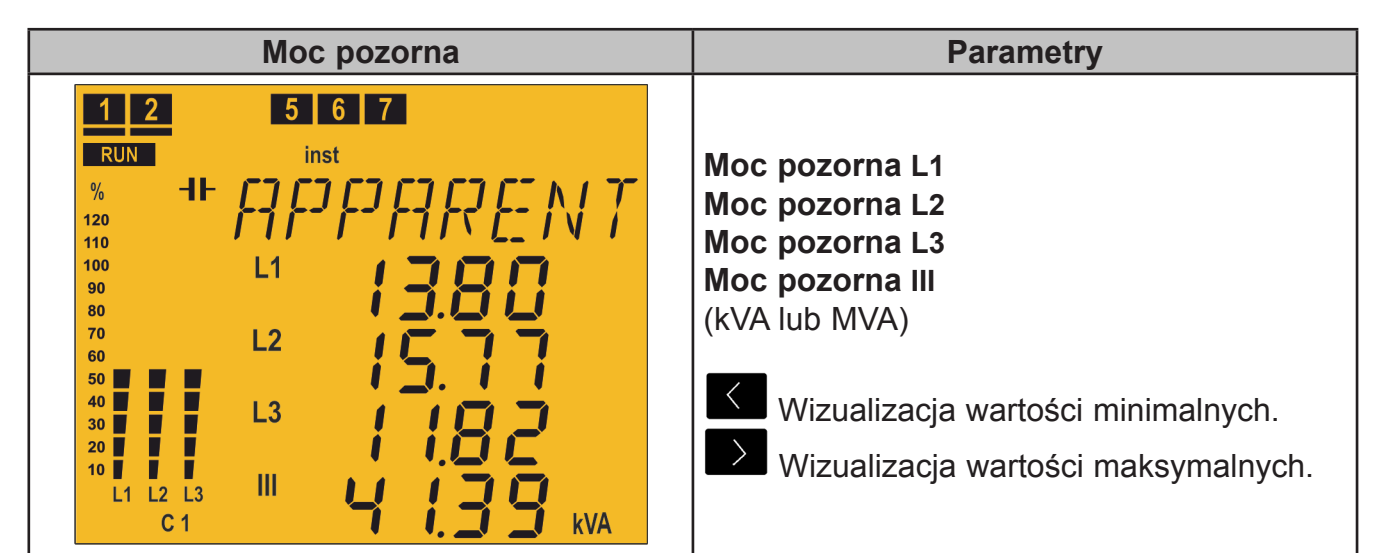

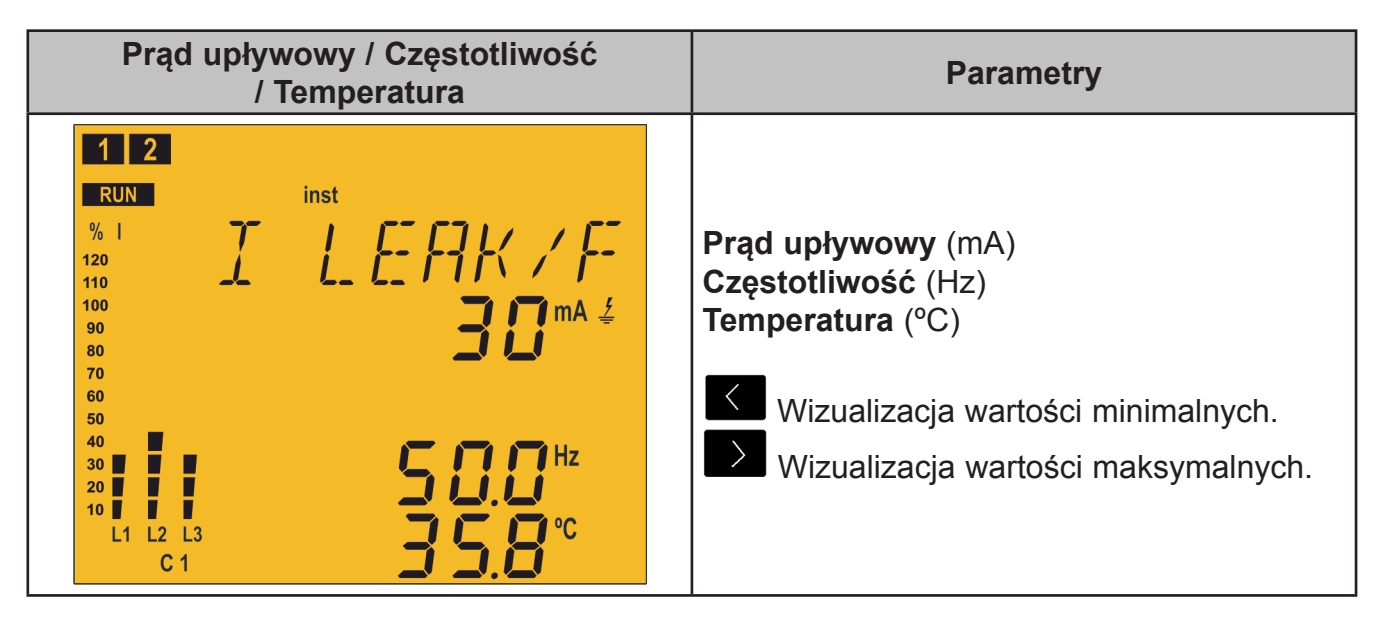

| THD napięcia                                                                                                    | Parametry                                                                                           |
|----------------------------------------------------------------------------------------------------|----------------------------------------------------------------------------------------------------|
| 1       2       3         RUN       inst         %       1         120       1         120       1         100       L1         90       80         70       L2         50       40         10       L3         10       L1         10       L2         10       L3         10       L1         20       1         L1       1         20       1         L1       1         L3       1         10       1         L1       1 | THD napięcia L1<br>THD napięcia L2<br>THD napięcia L3<br>(%)<br>Wizualizacja wartości maksymalnych. |

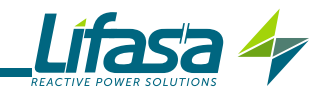

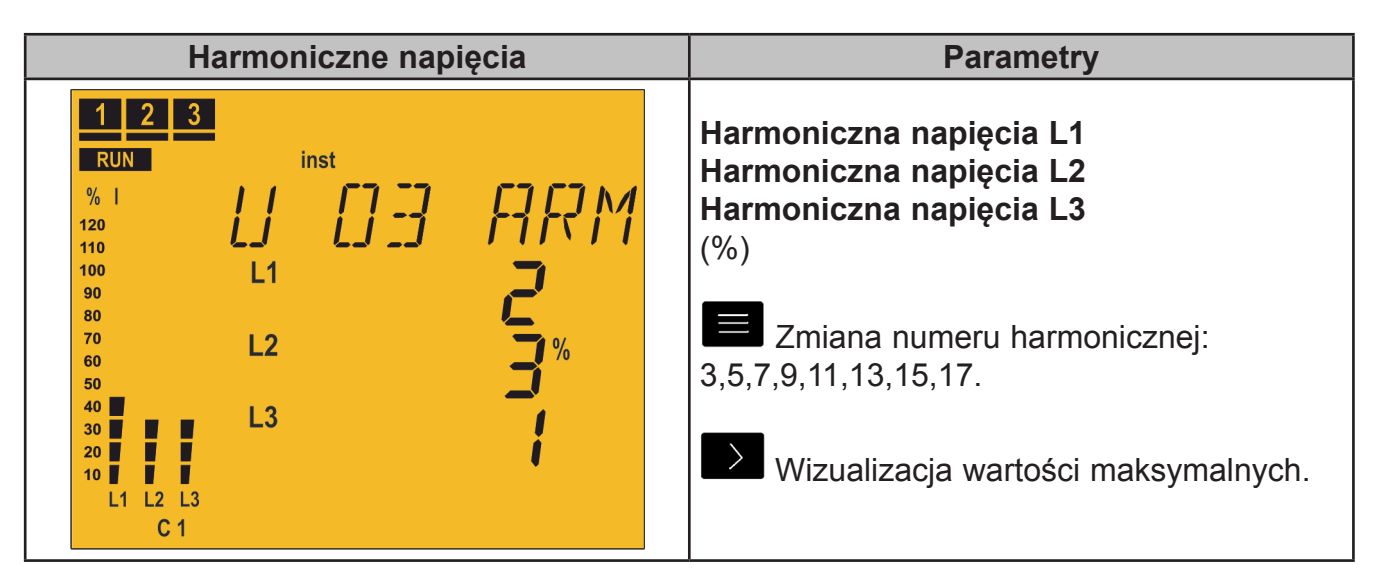

| THD prądów                                                                                                    | Parametry                                                                                  |
|----------------------------------------------------------------------------------------------------|--------------------------------------------------------------------------------------------|
| 1       2       3         RUN       inst         %       1       7         120       7       1         120       1       1         110       1       1         100       1       1         90       80       1         80       1       1         70       1       1         60       1       1         50       40       1         30       1       1         10       1       1         10       1       1         10       1       1         10       1       1         11       1       1         12       1       1         13       1       1         10       1       1         11       1       1         12       1       1         13       1       1         10       1       1         10       1       1         10       1       1         10       1       1         10       1       1 | THD prądu L1<br>THD prądu L2<br>THD prądu L3<br>(%)<br>Wizualizacja wartości maksymalnych. |

| Harmoniczne prądów                                    | Parametry                                                                                                    |
|-------------------------------------------------------|----------------------------------------------------------------------------------------------------|
| $\begin{array}{c ccccccccccccccccccccccccccccccccccc$ | Harmoniczna prądu L1<br>Harmoniczna prądu L2<br>Harmoniczna prądu L3<br>(%)<br>Zmiana numeru harmonicznej:<br>3,5,7,9,11,13,15,17.<br>Wizualizacja wartości maksymalnych. |

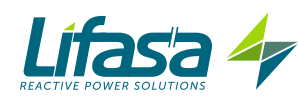

| Energia III pobrana                                                                                                    | Parametry                                                                                                    |
|----------------------------------------------------------------------------------------------------|----------------------------------------------------------------------------------------------------|
| 1       2         RUN       inst         %       1         120       1         120       1         120       1         100       90         90       3         80       3         80       5         50       5         50       5         40       5         20       6         20       6         20       6         20       6         20       6         20       6         20       6         20       6         20       6         20       6         20       6         20       6         20       6         20       6         20       6         20       6         20       6         20       6         20       6         20       6         20       6         20       6         20       6         20       6         20 | Energia czynna III pobrana<br>(kWh lub MWh)<br>Energia bierna indukcyjna III pobrana<br>(kvarLh lub MvarLh)<br>Energia bierna pojemnościowa III pobrana<br>(kvarCh lub MvarCh)<br>Energia pozorna III pobrana<br>(kVAh lub MVAh) |

Nacisnąć przycisk 📕, aby przejść do ekranu **Głównego**.

| Energia III wytworzona                                                                                                    | Parametry                                                                                                    |
|----------------------------------------------------------------------------------------------------|----------------------------------------------------------------------------------------------------|
| 1       2         RUN       inst         %       1         120       1         120       1         110       1         100       90         90       3         80       3         100       3         90       3         80       4         100       5         90       5         80       5         80       5         80       5         90       5         80       5         80       5         80       5         80       5         80       5         80       5         80       5         80       5         80       5         80       5         80       5         80       5         80       5         80       5         80       5         80       5         80       5         80       5         80       5         80 | Energia czynna III wytworzona<br>(kWh lub MWh)<br>Energia bierna indukcyjna III wytworzona<br>(kvarLh lub MvarLh)<br>Energia bierna pojemnościowa III<br>wytworzona<br>(kvarCh lub MvarCh)<br>Energia pozorna III wytworzona<br>(kVAh lub MVAh) |

| Operacje                                                                                                    | Parametry                                                                                                    |
|----------------------------------------------------------------------------------------------------|----------------------------------------------------------------------------------------------------|
| 1       2       6       7       8       9         RUN       inst       %       -I+       N       0       0       0       0       0       0       0       0       0       0       0       0       0       0       0       0       0       0       0       0       0       0       0       0       0       0       0       0       0       0       0       0       0       0       0       0       0       0       0       0       0       0       0       0       0       0       0       0       0       0       0       0       0       0       0       0       0       0       0       0       0       0       0       0       0       0       0       0       0       0       0       0       0       0       0       0       0       0       0       0       0       0       0       0       0       0       0       0       0       0       0       0       0       0       0       0       0       0       0       0       0       0       0       0       0       0 | Liczba operacji na stopniu C1C14<br>3 ekrany pokazują liczbę operacji w 14<br>możliwych stopniach regulacji.<br>ponad 3s: skasowanie liczby operacji. |

Zaleca się powiązanie tego parametru z alarmem uruchamianym po przekroczeniu określonej liczby operacji (na przykład 5000 operacji), aby wykonać konserwację danego stopnia regulacji.

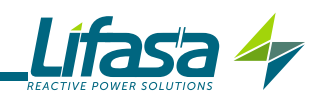

| Aktywne alarmy                                                                                   | Parametry                                                                                                    |
|--------------------------------------------------------------------------------------------------|----------------------------------------------------------------------------------------------------|
| 1 5 6 7<br>RUN<br>% 1<br>120<br>110<br>100<br>90<br>90<br>90<br>90<br>90<br>90<br>90<br>90<br>90 | Kod aktywnych alarmów E01E017<br>(Tabela 9)<br>Jeśli są więcej niż 4 alarmy, informacje<br>wyświetlane są kolejno na ekranie. |

#### Tabela 9: Kod alarmów.

| Kod | Opis                                                                                                    |
|-----|----------------------------------------------------------------------------------------------------|
| E01 | <ul> <li>Brak prądu. Prąd obciążenia jest mniejszy od minimalnej wartości lub któryś z przekładników prądowych (TC) nie jest podłączony.</li> <li>Włącza się, gdy prąd wtórny przekładnika jest mniejszy niż 50 mA w jednej z faz.</li> <li>Urządzenie odłącza kondensatory w sposób automatyczny.</li> </ul>                          |
| E02 | <b>Przekompensowanie</b> . Urządzenie mierzy moc pojemnościową, lecz wszystkie stopnie regulacji są odłączone.<br>Może być spowodowane nieprawidłowym wyregulowaniem parametru C/K.<br>W celu uniknięcia możliwych błędnych operacji, opisywany alarm posiada wstępnie ustawioną 90-sekundową zwłokę.                                  |
| E03 | Niedokompensowanie. Urządzenie mierzy moc indukcyjną, lecz wszystkie<br>stopnie regulacji są załączone.<br>Może być spowodowane nieprawidłowym wyregulowaniem parametru C/K.<br>W celu uniknięcia możliwych błędnych operacji, opisywany alarm posiada<br>wstępnie ustawioną 90-sekundową zwłokę.                                      |
| ЕОЧ | <b>Przetężenie</b> . Prąd mierzony przekracza prąd znamionowy o + 20% w jednej z<br>faz. Za prąd znamionowy uważa się prąd w uzwojeniu pierwotnym w przekład-<br>niku prądowym TC.<br>W celu uniknięcia możliwych błędnych operacji, opisywany alarm posiada<br>wstępnie ustawioną 5-sekundową zwłokę.                                 |
| E05 | <b>Przepięcie</b> . Napięcie mierzone w jednej z faz przekracza skonfigurowane<br>napięcie (Vf-n).<br>Urządzenie odłącza kondensatory w sposób automatyczny.<br>W celu uniknięcia możliwych błędnych operacji, opisywany alarm posiada<br>wstępnie ustawioną 5-sekundową zwłokę.                                                       |
| E05 | Niskie napięcie. Napięcie w jednej z faz jest mniejsze od napięcia<br>skonfigurowanego (Vf-n).<br>Urządzenie odłącza kondensatory w sposób automatyczny.<br>W celu uniknięcia możliwych błędnych operacji, opisywany alarm posiada<br>wstępnie ustawioną 5-sekundową zwłokę.                                                           |
| ЕОТ | <ul> <li>Alarm Cos φ. Cos φ trójfazowy ma wartość niższą od wartości granicznej skonfigurowanej w Alarmie Cos φ. Zmierzone wartości prądu powinny być wyż-sze od skonfigurowanej wartości progowej.</li> <li>W celu uniknięcia możliwych błędnych operacji, opisywany alarm posiada wstępnie ustawioną 15-sekundową zwłokę.</li> </ul> |

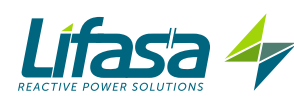

| Kod                                                                                                    | Opis                                                                                                    |  |
|----------------------------------------------------------------------------------------------------|----------------------------------------------------------------------------------------------------|--|
| E08*                                                                                                    | <b>Alarm THD napięcia</b> . Poziomy THD napięcia w jednej z faz są wyższe od skonfigurowanych w alarmie THD napięcia.                                                                                                    |  |
| E09*                                                                                                    | <b>Alarm THD prądu X I</b> . Poziomy THDIxI w jednej z faz są wyższe od skonfigu-<br>rowanych w alarmie THDIxI. (THDIxI odnosi się do pomnożenia wartości prądu<br>przez THDI tego prądu, patrz <b>"5.23 ALARM THD PRĄDU x I"</b> ) |  |
| E10*                                                                                                    | <b>Alarm temperatury</b> . Zmierzona temperatura jest wyższa od skonfigurowanej w Alarmie Temperatury.                                                                                                    |  |
| Ell                                                                                                    | Stan braku załączenia z powodu <i>E08</i> , <i>E09</i> lub <i>E1</i> 0.                                                                                                    |  |
| E12                                                                                                    | Stan odłączenia z powodu <i>E08</i> , <i>E09</i> lub <i>E1</i> 0.                                                                                                    |  |
| E13                                                                                                    | Alarm upływu. Prąd upływowy jest wyższy od skonfigurowanego w Alarmie prądu upływowego.                                                                                                    |  |
| ЕӏЧ                                                                                                    | Alarm powtarzających się upływów. Wielokrotnie wykryto upływy w syste-<br>mie,<br>lecz nie są spowodowane przez kondensator.                                                                                                    |  |
|                                                                                                    | <b>Alarm upływów w kondensatorach</b> . Wykryto upływy spowodowane przez któryś z kondensatorów i odpowiedni stopień regulacji zostaje odłączony.                                                                                   |  |
| <ul> <li>E15</li> <li>Zostaje wyświetlony komunikat E13 i dodatkowo odłączone kondens wyświetlone w sposób przerywany na ekranie.</li> <li>Aby ponownie je załączyć, patrz konfiguracja Alarmu upływów.</li> </ul> |                                                                                                    |  |
| E16                                                                                                    | Alarm wykrycia przekładnika prądu upływowego. Włączył się Alarm upły-<br>wów, lecz urządzenie nie wykrywa załączenia przekładnika prądu upływowego.                                                                                 |  |
| ЕІТ                                                                                                    | <b>Alarm liczby załączeń.</b> Przekroczono skonfigurowaną liczbę operacji (dla któregokolwiek kondensatora)                                                                                                    |  |

Tabela 9 (kontynuacja): Kod alarmów.

\* W tych alarmach skonfigurowano dwa poziomy:

✓ Wartość L□ - gdy urządzenie przekracza tę wartość przez 30 minut, wyzwala się odpowiedni alarm i jeśli alarm E 11 jest aktywny, Controller MASTER control VAR przechodzi do stanu Brak załączenia i powoduje włączenie alarmu E 11.

✓ Wartość H - gdy urządzenie przekracza tę wartość przez 30 sekund, wyzwala się odpowiedni alarm i jeśli alarm E I₂ jest aktywny, Controller MASTER control VAR przechodzi do stanu Brak załączenia i powoduje włączenie alarmu E I₂.

Jeśli urządzenie ponownie przez okres 10 minut będzie utrzymywało wartość poniżej Lo , urządzenie wyłącza alarmy i przechodzi do zwykłego stanu działania.

W stanie **Brak załączenia**, urządzenie nie załącza stopni regulacji, lecz również ich nie odłącza, jeśli wymaga tego dana operacja.

W stanie **Odłączenie**, urządzenie odłącza stopnie regulacji i nie zezwala na ich załączenie.

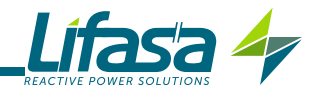

## 4.6.1.2. Podłączenie ∃U. / (3 napięcia + Neutralny i 1 prąd)

| Ekran główny                                                                                                    | Parametry                                                                                                    |
|----------------------------------------------------------------------------------------------------|----------------------------------------------------------------------------------------------------|
| 1       4         RUN       inst         % I       M FI J N         120       35.10 kW         100       35.10 kW         80       50         80       50         30       30         10       100         10       100         100       100         100       100         100       100         100       100         100       100         100       100         100       100         100       100         100       100         100       100         100       100         100       100         100       100         100       100         100       100         100       100         100       100         100       100 | Moc czynna III (kW lub MW)<br>Moc bierna III (kvar lub Mvar)<br>+: Indukcyjny / -: pojemnościowy<br>Cos φ<br>L: Indukcyjny / C: pojemnościowy<br>+: pobrany / -: wytworzony<br>Napięcie Faza-Faza III (V lub kV)<br>Wizualizacja wartości minimalnych.<br>Wizualizacja wartości maksymalnych. |

Nacisnąć przycisk , aby przejść do ekranu **Prądy**.

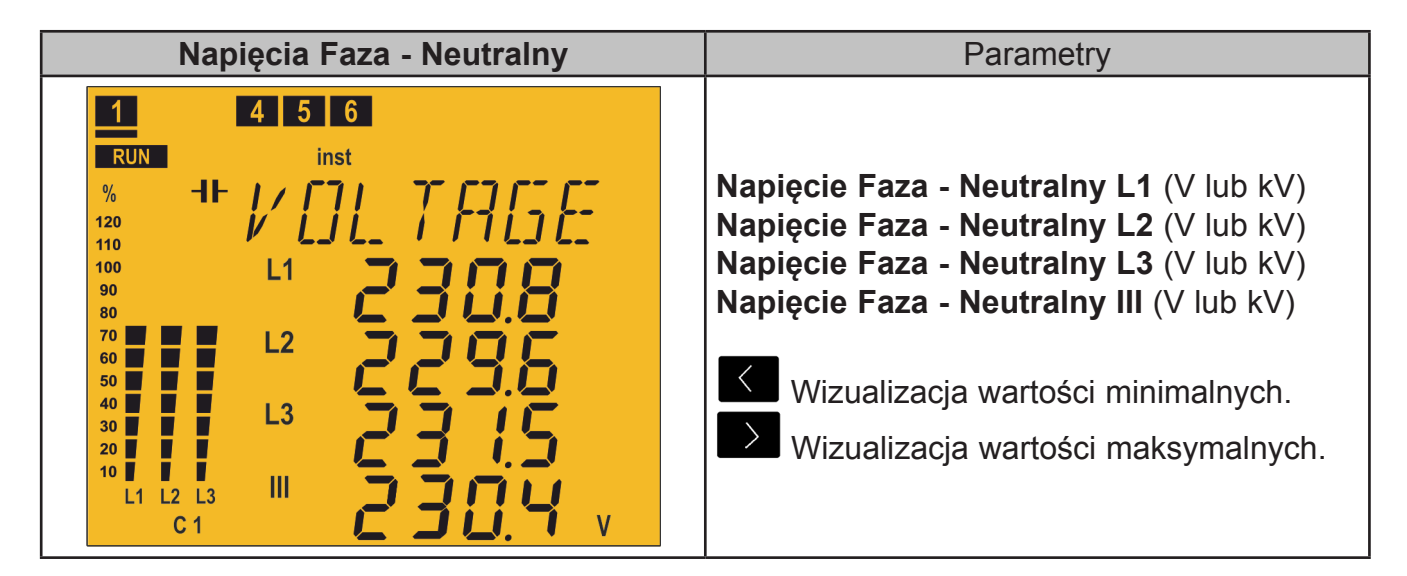

| Napięcia Faza - Faza                                                                                                    | Parametry                                                                                                    |
|----------------------------------------------------------------------------------------------------|----------------------------------------------------------------------------------------------------|
| 1       4       5       6         RUN       inst       %         %       -IF       // () () () () () () () () () () () () () | Napięcie Faza - Faza L1 (V lub kV)<br>Napięcie Faza - Faza L2 (V lub kV)<br>Napięcie Faza - Faza L3 (V lub kV)<br>Napięcie Faza - Faza III (V lub kV)<br>Wizualizacja wartości minimalnych.<br>Wizualizacja wartości maksymalnych. |

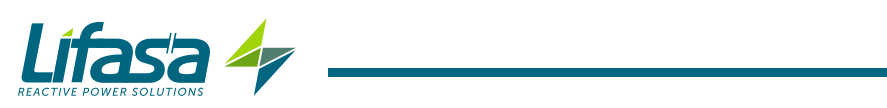

| Prądy                                                                                                    | Parametry                                                                                        |
|----------------------------------------------------------------------------------------------------|--------------------------------------------------------------------------------------------------|
| 1       5       6       7       8       9         RUN       inst         %       1       Image: Colspan="2">Image: Colspan="2">Image: Colspan="2" A         Colspan="2" Colspan="2" A | <b>Prąd</b> (A)<br>✓ Wizualizacja wartości minimalnych.<br>✓ Wizualizacja wartości maksymalnych. |

Nacisnąć przycisk  $\blacksquare$  lub  $\checkmark$ , aby przejść do ekranu **Cosinus**  $\varphi$ .

| Cosinus φ                                                                                                    | Parametry                                                                                                    |
|----------------------------------------------------------------------------------------------------|----------------------------------------------------------------------------------------------------|
| 2 6 7<br>RUN inst<br>% THDI<br>120<br>110<br>100<br>90<br>80<br>70<br>60<br>50<br>40<br>30<br>20<br>10<br>C 1<br>C 1 | Cos φ<br>L: Indukcyjny / C: pojemnościowy<br>+: pobrany / -: wytworzony<br>Wizualizacja wartości minimalnych.<br>Wizualizacja wartości maksymalnych. |

Nacisnąć przycisk , aby przejść do ekranu Energia III pobrana.

| Współczynnik mocy                                                                                                    | Parametry                                                                                                    |
|----------------------------------------------------------------------------------------------------|----------------------------------------------------------------------------------------------------|
| <b>2 6 7</b>                                                                                                    |                                                                                                    |
| RUN inst                                                                                                    |                                                                                                    |
| %       THDI       POWER       FR         120       100       90       80         90       80       70       60         50       40       30       20         10       0       0       0 | Współczynnik mocy<br>L: Indukcyjny / C: pojemnościowy<br>+: pobrany / -: wytworzony<br>Wizualizacja wartości minimalnych.<br>Wizualizacja wartości maksymalnych. |
| c1 <b>Ü.98 L</b>                                                                                                    |                                                                                                    |

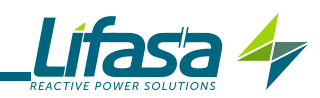

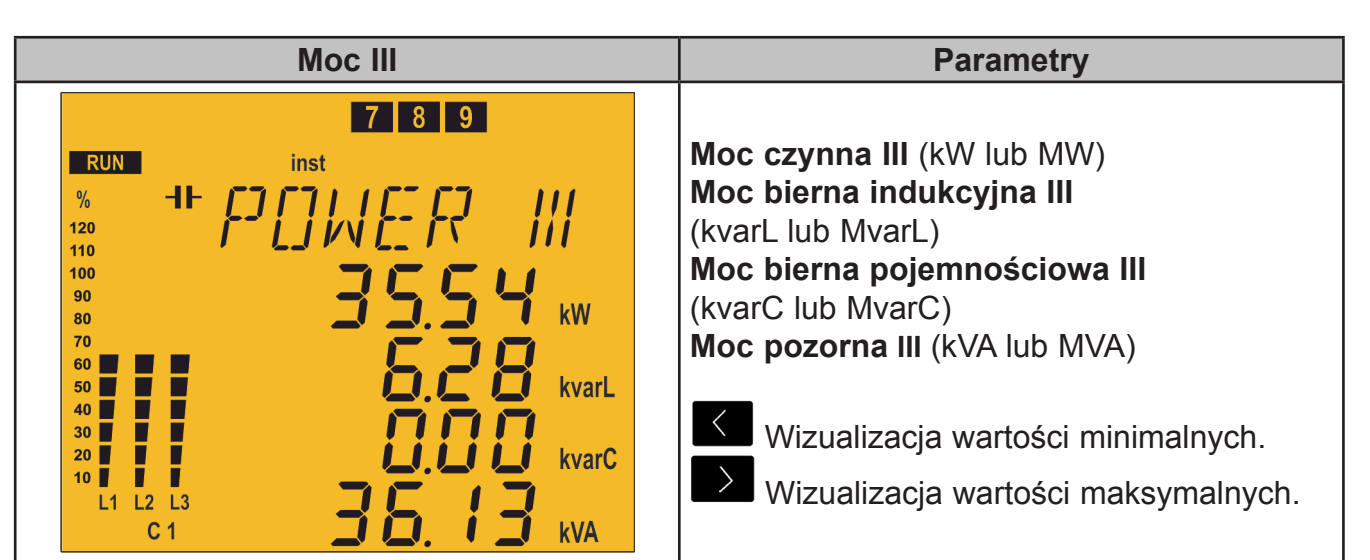

| Prąd upływowy / Częstotliwość<br>/ Temperatura                                                                                                    | Parametry                                                                                                    |
|----------------------------------------------------------------------------------------------------|----------------------------------------------------------------------------------------------------|
| 1       2         RUN       inst         %       1         120       1         120       1         110       1         100       30         90       30         80       70         60       50         40       30         20       1         10       1         11       12         12       1         13       1         14       1         15       1         16       1         17       1 | Prąd upływowy (mA)<br>Częstotliwość (Hz)<br>Temperatura (°C)<br>✓ Wizualizacja wartości minimalnych.<br>✓ Wizualizacja wartości maksymalnych. |

| THD napięcia                                                                                                    | Parametry                                                                                           |
|----------------------------------------------------------------------------------------------------|----------------------------------------------------------------------------------------------------|
| 1       2       3         RUN       inst         %       1       7         120       1       7         110       1       1         100       L1       1         90       80       1         70       L2       1         50       1       1         30       L3       1         10       1       1         C1       C1       1 | THD napięcia L1<br>THD napięcia L2<br>THD napięcia L3<br>(%)<br>Wizualizacja wartości maksymalnych. |

| Harmoniczne napięcia                                  | Parametry                                                                                                    |
|-------------------------------------------------------|----------------------------------------------------------------------------------------------------|
| $\begin{array}{c ccccccccccccccccccccccccccccccccccc$ | Harmoniczna napięcia L1<br>Harmoniczna napięcia L2<br>Harmoniczna napięcia L3<br>(%)<br>Zmiana numeru harmonicznej:<br>3,5,7,9,11,13,15,17.<br>Wizualizacja wartości maksymalnych. |

| THD prądów                                                                                                    | Parametry                                                   |
|----------------------------------------------------------------------------------------------------|-------------------------------------------------------------|
| 1 2 3<br>RUN inst<br>% 1 7 H ] I K<br>120<br>110<br>100<br>90<br>80<br>70<br>60<br>50<br>40<br>30<br>20<br>10<br>C 1 | <b>THD prądu</b> (%)<br>Wizualizacja wartości maksymalnych. |

| Harmoniczne prądów                                                                                                    | Parametry                                                                                                    |
|----------------------------------------------------------------------------------------------------|----------------------------------------------------------------------------------------------------|
| 1       2       3         RUN       inst         %       1         120       1         110       1         100       90         80       70         60       50         30       20         10       1 | Harmoniczna prądu (%)<br>E Zmiana numeru harmonicznej:<br>3,5,7,9,11,13,15,17.<br>Wizualizacja wartości maksymalnych. |

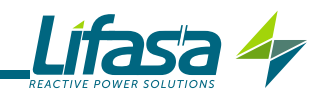

| Energia III pobrana                                                                                                    | Parametry                                                                                                    |
|----------------------------------------------------------------------------------------------------|----------------------------------------------------------------------------------------------------|
| 1       2         RUN       inst         %       1         120       Image: Constraint of the second second s | Energia czynna III pobrana<br>(kWh lub MWh)<br>Energia bierna indukcyjna III pobrana<br>(kvarLh lub MvarLh)<br>Energia bierna pojemnościowa III pobrana<br>(kvarCh lub MvarCh)<br>Energia pozorna III pobrana<br>(kVAh lub MVAh) |

Nacisnąć przycisk , aby przejść do ekranu **Głównego**.

| Energia III wytworzona                                                                                                    | Parametry                                                                                                    |
|----------------------------------------------------------------------------------------------------|----------------------------------------------------------------------------------------------------|
| 1       2         RUN       inst         %       1         120       1         110       1         100       90         80       6         50       6         50       6         50       6         50       6         50       6         50       6         50       6         50       6         50       6         50       6         60       6         50       6         60       6         50       6         60       6         50       6         70       6         70       6         70       6         70       6         70       6         70       6         70       6         70       6         70       7         70       7         70       7         70       7         70       7         7       7         8 | Energia czynna III wytworzona<br>(kWh lub MWh)<br>Energia bierna indukcyjna III wytworzona<br>(kvarLh lub MvarLh)<br>Energia bierna pojemnościowa III<br>wytworzona<br>(kvarCh lub MvarCh)<br>Energia pozorna III wytworzona<br>(kVAh lub MVAh) |

| Operacje                                                                                                    | Parametry                                                                                                    |
|----------------------------------------------------------------------------------------------------|----------------------------------------------------------------------------------------------------|
| 1       2       6       7       8       9         RUN       inst       %       -IF       N       0       0       0       0       0       0       0       0       0       0       0       0       0       0       0       0       0       0       0       0       0       0       0       0       0       0       0       0       0       0       0       0       0       0       0       0       0       0       0       0       0       0       0       0       0       0       0       0       0       0       0       0       0       0       0       0       0       0       0       0       0       0       0       0       0       0       0       0       0       0       0       0       0       0       0       0       0       0       0       0       0       0       0       0       0       0       0       0       0       0       0       0       0       0       0       0       0       0       0       0       0       0       0       0       0       0 | Liczba operacji na stopniu C1C14<br>3 ekrany pokazują liczbę operacji w 14<br>możliwych stopniach regulacji.<br>ponad 3s: skasowanie liczby operacji. |

Zaleca się powiązanie tego parametru z alarmem uruchamianym po przekroczeniu określonej liczby operacji (na przykład 5000 operacji), aby wykonać konserwację danego stopnia regulacji.

| Aktywne alarmy                                                                            | Parametry                                                                                                    |
|-------------------------------------------------------------------------------------------|----------------------------------------------------------------------------------------------------|
| 1 5 6 7<br>RUN<br>% 1<br>120<br>100<br>90<br>90<br>90<br>90<br>90<br>90<br>90<br>90<br>90 | <b>Kod aktywnych alarmów E01E017</b><br>(Tabla 9).<br>Jeśli są więcej niż 4 alarmy, informacje<br>wyświetlane są kolejno na ekranie. |

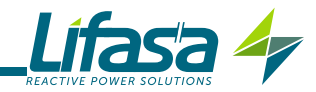

# 4.6.1.3. Podłączenie 2U. IC (2 napięcia i 1 prąd)

| Ekran główny                                                                                                    | Parametry                                                                                                    |
|----------------------------------------------------------------------------------------------------|----------------------------------------------------------------------------------------------------|
| 1       4         RUN inst         % I       M P I I N         120       Image: Second second secon | Moc czynna III (kW lub MW)<br>Moc bierna III (kvar lub Mvar)<br>+: Indukcyjny / -: pojemnościowy<br>Cos φ<br>L: Indukcyjny / C: pojemnościowy<br>+: pobrany / -: wytworzony<br>Napięcie Faza - Faza (V lub kV)<br>Wizualizacja wartości minimalnych.<br>Wizualizacja wartości maksymalnych. |

Nacisnąć przycisk , aby przejść do ekranu **Prądy**.

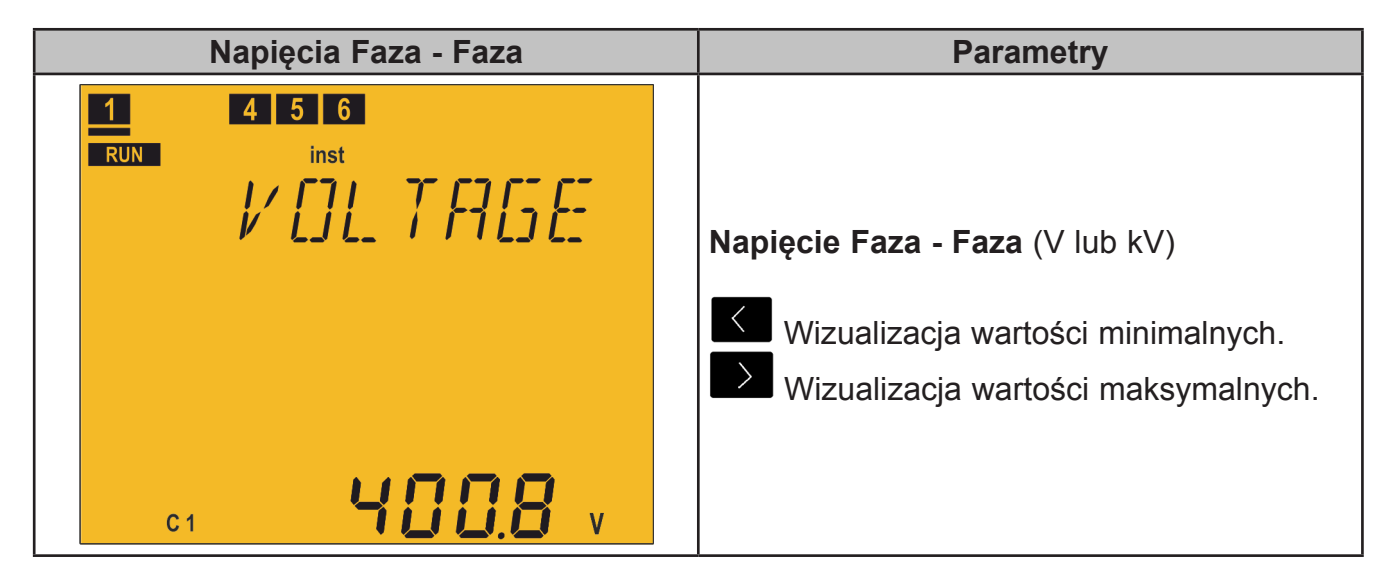

| Prądy                                                                                                    | Parametry                                                                                                    |
|----------------------------------------------------------------------------------------------------|----------------------------------------------------------------------------------------------------|
| 1 5 6 7 8 9<br>RUN inst<br>% 1<br>120<br>110<br>100<br>90<br>80<br>70<br>60<br>50<br>40<br>10<br>C 1<br>C 1<br>C 1<br>C 1<br>C 1<br>C 1<br>C 1<br>C 1 | <ul> <li>Prąd (A)</li> <li>✓ Wizualizacja wartości minimalnych.</li> <li>✓ Wizualizacja wartości maksymalnych.</li> </ul> |

Nacisnąć przycisk  $\blacksquare$  lub  $\checkmark$ , aby przejść do ekranu **Cosinus**  $\varphi$ .

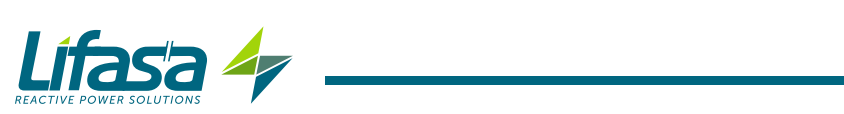

| <b>Cosinus</b> φ | Parametry                                                                                                    |
|------------------|----------------------------------------------------------------------------------------------------|
| C 1              | Cos φ<br>L: Indukcyjny / C: pojemnościowy<br>+: pobrany / -: wytworzony<br>Wizualizacja wartości minimalnych.<br>Wizualizacja wartości maksymalnych. |

Nacisnąć przycisk , aby przejść do ekranu Energia III pobrana.

| Współczynnik mocy                                                                                             | Parametry                                                                                                    |
|----------------------------------------------------------------------------------------------------|----------------------------------------------------------------------------------------------------|
| 2 6 7<br>RUN inst<br>% THDI<br>120<br>110<br>100<br>90<br>80<br>70<br>60<br>50<br>40<br>30<br>20<br>10<br>C 1 | Współczynnik mocy<br>L: Indukcyjny / C: pojemnościowy<br>+: pobrany / -: wytworzony<br>Wizualizacja wartości minimalnych.<br>Wizualizacja wartości maksymalnych. |

| Moc III                                                                                                    | Parametry                                                                                                    |
|----------------------------------------------------------------------------------------------------|----------------------------------------------------------------------------------------------------|
| 7       8       9         RUN       inst       %       -1+       Image: Constraint of the second second seco | Moc czynna III (kW lub MW)<br>Moc bierna indukcyjna III<br>(kvarL lub MvarL)<br>Moc bierna pojemnościowa III<br>(kvarC lub MvarC)<br>Moc pozorna III (kVA lub MVA)<br>Wizualizacja wartości minimalnych.<br>Wizualizacja wartości maksymalnych. |

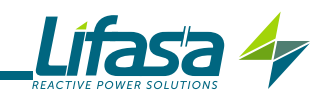

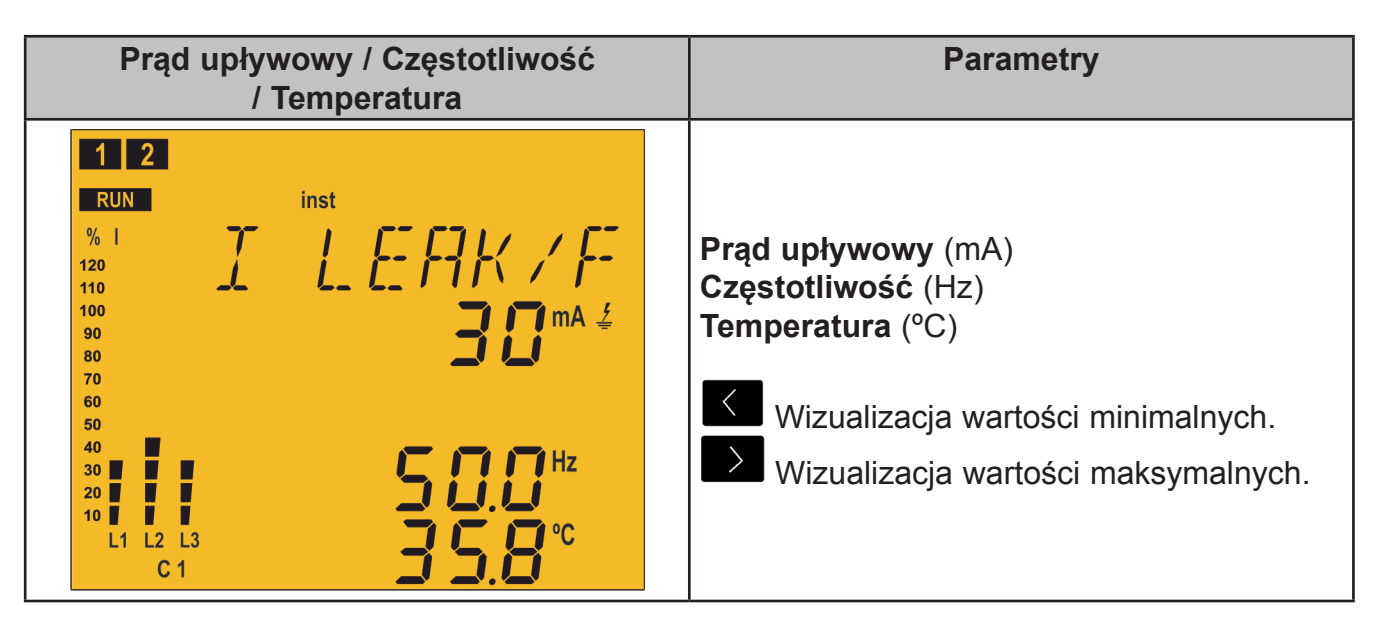

| THD napięcia                                                                                                    |               | Parametry                                                        |
|----------------------------------------------------------------------------------------------------|---------------|------------------------------------------------------------------|
| 1       2       3         RUN       inst         %       1         120       7         110       7         100       90         80       70         60       50         40       30         20       10         C       1 | <b>%</b> тнои | <b>THD napięcia</b> (%)      Wizualizacja wartości maksymalnych. |

| Harmoniczne napięcia                                                                                                    | Parametry                                                                                                    |
|----------------------------------------------------------------------------------------------------|----------------------------------------------------------------------------------------------------|
| 1       2       3         RUN       inst         %       1         120       1       1         110       1       1         100       90         80       70         60       2         50       2         10       1         20       10         C       1 | Harmoniczna napięcia (%)<br>E Zmiana numeru harmonicznej:<br>3,5,7,9,11,13,15,17.<br>Wizualizacja wartości maksymalnych. |

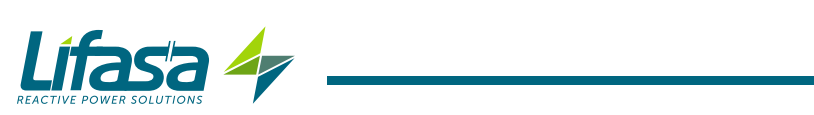

| THD prądów                                                                                                    | Parametry                                                     |
|----------------------------------------------------------------------------------------------------|---------------------------------------------------------------|
| 1       2       3         RUN       inst         %       1       7         120       7       7         110       1       7         100       90       80         80       7       7         70       60       7         50       7       7         40       30       7         20       10       7 | <b>THD prądu</b> (%)<br>► Wizualizacja wartości maksymalnych. |

| Harmoniczne prądów                                                                                                    | Parametry                                                                                                    |
|----------------------------------------------------------------------------------------------------|----------------------------------------------------------------------------------------------------|
| 1       2       3         RUN       inst         %       1         120       1       1         110       1       1         100       90         90       80         70       60         50       9%         20       1         10       1 | Harmoniczna prądu (%)<br>Zmiana numeru harmonicznej:<br>3,5,7,9,11,13,15,17.<br>Wizualizacja wartości maksymalnych. |

| Energia III pobrana                                                                                                    | Parametry                                                                                                    |
|----------------------------------------------------------------------------------------------------|----------------------------------------------------------------------------------------------------|
| 1       2         RUN       inst         %       1         120       1         110       1         100       90         90       80         80       60         50       80         50       80         60       50         50       80         20       80         20       80         20       80         20       80         20       80         20       80         20       80         20       80         20       80         20       80         20       80         20       80         20       80         20       80         20       80         20       80         20       80         20       80         20       80         20       80         20       80         20       80         20       80         20       80         20       80 | Energia czynna III pobrana<br>(kWh lub MWh)<br>Energia bierna indukcyjna III pobrana<br>(kvarLh lub MvarLh)<br>Energia bierna pojemnościowa III pobrana<br>(kvarCh lub MvarCh)<br>Energia pozorna III pobrana<br>(kVAh lub MVAh) |

Nacisnąć przycisk , aby przejść do ekranu **Głównego**.

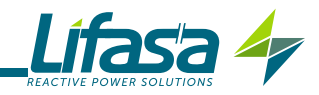

| Energia III wytworzona                                                                                                    | Parametry                                                                                                    |
|----------------------------------------------------------------------------------------------------|----------------------------------------------------------------------------------------------------|
| 1       2         RUN       inst         % I       E         120       E         110       E         100       E         90       E         80       E         90       E         80       E         90       E         90 | Energia czynna III wytworzona<br>(kWh lub MWh)<br>Energia bierna indukcyjna III wytworzona<br>(kvarLh lub MvarLh)<br>Energia bierna pojemnościowa III<br>wytworzona<br>(kvarCh lub MvarCh)<br>Energia pozorna III wytworzona<br>(kVAh lub MVAh) |

| Operacje                                                                  | Parametry                                                                                                    |  |
|---------------------------------------------------------------------------|----------------------------------------------------------------------------------------------------|--|
| 1 2 6 7 8 9<br>RUN inst<br>% -IF NO [ ] [ ] [ ] [ ] [ ] [ ] [ ] [ ] [ ] [ | Liczba operacji na stopniu C1C14<br>3 ekrany pokazują liczbę operacji w 14<br>możliwych stopniach regulacji.<br>ponad 3s: skasowanie liczby operacji. |  |

Zaleca się powiązanie tego parametru z alarmem uruchamianym po przekroczeniu określonej liczby operacji (na przykład 5000 operacji), aby wykonać konserwację danego stopnia regulacji.

| Aktywne alarmy                                                                            | Parametry                                                                                                    |
|-------------------------------------------------------------------------------------------|----------------------------------------------------------------------------------------------------|
| 1 5 6 7<br>RUN<br>% 1<br>120<br>100<br>90<br>90<br>90<br>90<br>90<br>90<br>90<br>90<br>90 | <b>Kod aktywnych alarmów E01E017</b><br>(Tabla 9)<br>Jeśli są więcej niż 4 alarmy, informacje<br>wyświetlane są kolejno na ekranie. |

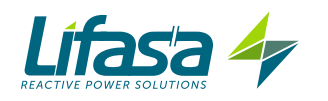

## 4.6.2. STAN TESTU

Ten stan określany jest za pomocą symbolu **TEST** w strefie stanu urządzenia na wyświetlaczu (**Figura 15**).

Można ręcznie załączać i odłączać stopnie regulacji i przeglądać mierzone parametry, które mają związek z każdym ze stopni regulacji. Istnieje również funkcja AutoTest, która skanuje i oblicza wszystkie stopnie regulacji urządzenia.

Bardzo długie naciśnięcie ( > 10s) przycisku z któregokolwiek ekranu pomiarowego powoduje, że urządzenie przechodzi do stanu Testu.

Bardzo długie naciśnięcie ( > 10s) przycisku Z Z któregokolwiek ekranu Testu powoduje, że urządzenie powraca do stanu Pomiaru.

Aby przemieszczać się między poszczególnymi ekranami, należy używać przycisków 🎑 i 🎑.

Jeśli przez 5 minut nie naciśnie się żadnego przycisku urządzenia, przechodzi się do ekranu głównego.

| Ekran odłączania | a    | Parametry                                                                                                    |
|------------------|------|----------------------------------------------------------------------------------------------------|
| 1 4 5            |      |                                                                                                    |
|                  | INNE | Ekran przejściowy służy do tego, aby<br>urządzenie odłączyło automatycznie<br>wszystkie stopnie regulacji przed przejściem<br>do stanu Testu.                                 |
| 5222             | 3    | Gdy na ekranie znajduje się ten napis,<br>urządzenie nie reaguje na polecenia z<br>klawiatury.<br>Urządzenie automatycznie przełącza na inny<br>okran, co możo chwilo potrwać |
|                  |      |                                                                                                    |

| AutoTest | Parametry                                                                                                    |  |
|----------|----------------------------------------------------------------------------------------------------|--|
|          | Ekran początkowy AutoTestu.<br>Aby uruchomić AutoTest:<br>Nacisnąć przycisk , napis <i>DFF</i> miga.<br>Nacisnąć przycisk , aby przejść z <i>DFF</i> do<br><i>5LR</i> - <i>L</i><br>Nacisnąć przycisk , aby uruchomić<br>AutoTest |  |
| • C12    |                                                                                                    |  |

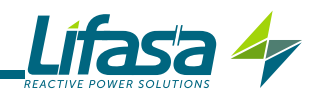

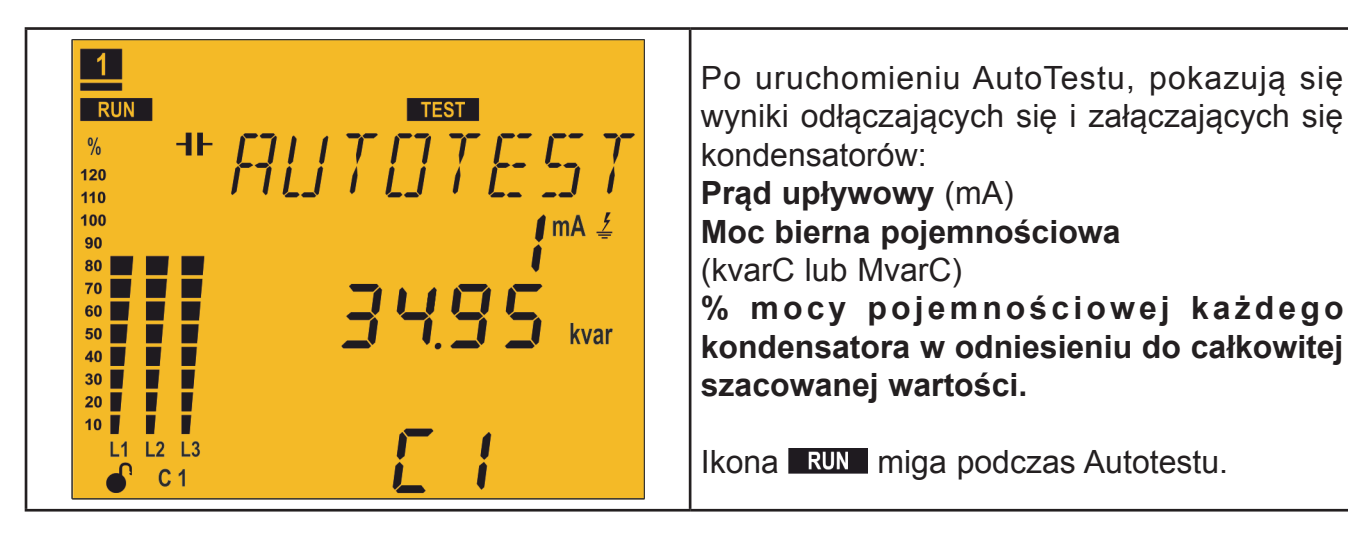

Długie naciśnięcie ( > 3s) przycisku bowoduje anulowanie AutoTestu. Po zakończeniu AutoTestu, urządzenie przywraca automatycznie ekran Testu indywidualnego.

| Test indywidualny                                       | Parametry                                                                                                    |
|---------------------------------------------------------|----------------------------------------------------------------------------------------------------|
| TEST<br>5 T E P T E S<br>3 mA 4<br>1 2 S 0 kvar<br>kvar | Prąd upływowy (mA)<br>Moc bierna pojemnościowa<br>(kvarC lub MvarC)<br>% mocy pojemnościowej każdego<br>kondensatora w odniesieniu do całkowitej<br>szacowanej wartości.<br>Przejście między poszczególnymi<br>kondensatorami. |

Długie naciśnięcie ( > 3s) przycisku powoduje załączenie wyświetlanego kondensatora z uwzględnieniem zaprogramowanych czasów załączenia i ponownego załączenia.

Długie naciśnięcie ( > 3s) przycisku powoduje odłączenie wyświetlanego kondensatora z uwzględnieniem zaprogramowanych czasów załączenia i ponownego załączenia.

| <b>Test Cosinusa</b> φ | Parametry                                                                                                    |  |
|------------------------|----------------------------------------------------------------------------------------------------|--|
|                        | <ul> <li>Ekran przedstawiający następujące dane:</li> <li>Cos φ ( Podłączenie 2U.1C i 3U.1C)</li> <li>Cos φ L1 ( Podłączenie 3U.3C)</li> <li>Cos φ L2 ( Podłączenie 3U.3C)</li> <li>Cos φ L3 ( Podłączenie 3U.3C)</li> <li>Cos φ III ( Podłączenie 3U.3C)</li> <li>L: Indukcyjny / C: pojemnościowy</li> <li>+: pobrany / -: wytworzony</li> </ul> |  |

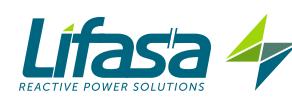

| Test THD prądu                                | Parametry                                                                                                    |
|-----------------------------------------------|----------------------------------------------------------------------------------------------------|
| TEST<br>TEST<br>L1<br>L2<br>L3<br>STHD I<br>S | Ekran przedstawiający następujące dane:<br><b>THD prądu</b> ( Podłączenie 2U.1C i 3U.1C)<br><b>THD prądu L1</b> ( Podłączenie 3U.3C)<br><b>THD prądu L2</b> ( Podłączenie 3U.3C)<br><b>THD prądu L3</b> ( Podłączenie 3U.3C) |

| Test mocy III | Parametry                               |  |
|---------------|-----------------------------------------|--|
| TEST          | Ekran przedstawiający następujące dane: |  |
| TEST          | <b>Moc czynna III</b> (kW lub MW)       |  |
| SSY kw        | <b>Moc bierna indukcyjna III</b>        |  |
| SSSY kw       | (kvarL lub MvarL)                       |  |
| kvarL         | <b>Moc bierna pojemnościowa III</b>     |  |
| kvarC         | (kvarC lub MvarC)                       |  |
| kVA           | <b>Moc pozorna III</b> (kVA lub MVA)    |  |

# 4.7.- WEJŚCIA

**Controller MASTER control VAR** posiada dwa wejścia cyfrowe (zaciski 31 i 32 na **Figura 2**), aby włączyć dowolny z czterech **cos φ docelowych**, to znaczy żądany współczynnik mocy w instalacji, który można zaprogramować w urządzeniu. Patrz "*5.3.- COS φ DOCELOWY*"

| Wejście cyfrowe 2 | Wejście cyfrowe 1 | cos φ docelowy |  |
|-------------------|-------------------|----------------|--|
| 0                 | 0                 | 1              |  |
| 0                 | 1                 | 2              |  |
| 1                 | 0                 | 3              |  |
| 1                 | 1                 | 4              |  |

Tabela 10: Wybór cos φ docelowego.

Ikona C 1234 na wyświetlaczu wskazuje, który z możliwych 4 cosinusów docelowych został wybrany.

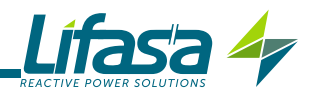

## 4.8.- WYJŚCIA

Urządzenie jest wyposażone w:

✓ Przekaźnik (zaciski 37 i 38 na Figura 2) załączania wentylatora po przekroczeniu określonej temperatury, programowany w "5.16.- WENTYLATOR", z którym powiązana jest również kontrolka LED Wentylatora.

✓ Przekaźnik alarmowy (zaciski 39, 40 i 41 na **Figura 2**) całkowicie programowalny, patrz,*,5.19.- AKTYWACJA ALARMÓW"* 

✓ Dwa wyjścia cyfrowe, tranzystorowe NPN optoizolowane (zaciski 34, 35 i 36 na **Figura 2**) całkowicie programowalne, patrz *"5.19.- AKTYWACJA ALARMÓW".* 

## Model Controller MASTER control VAR 6:

 $\checkmark$  Sześć przekaźników wyjściowych (zaciski 15 ...21 na Figura 2 ) do regulacji cos  $\phi$  za pomocą kondensatorów.

### Model Controller MASTER control VAR 12:

✓ Dwanaście przekaźników wyjściowych (zaciski 15 ...27 na Figura 2 ) do regulacji cos  $\phi$  za pomocą kondensatorów.

## Model Controller MASTER control VAR 14:

✓ Dwanaście przekaźników wyjściowych (zaciski 15 ...27 e 42 ...44 na Figura 2 ) do regulacji cos  $\phi$  za pomocą kondensatorów.

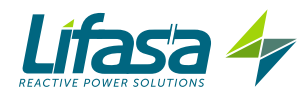

## 4.9.- SYSTEMY KOMUNIKACJI

Urządzenia **Controller MASTER control VAR** posiadają wyjście komunikacyjne szeregowe typu RS-485 z protokołem komunikacyjnym **Modbus RTU** ®

## 4.9.1. POŁĄCZENIE

Do okablowania RS-485 należy użyć kabla typu skrętka parowa z plecionym ekranem (minimum 3 druty), przy zachowaniu maksymalnej odległości 1200 metrów między urządzeniem **Controller MASTER control VAR** i jednostką master.

Do wspomnianej magistrali można podłączyć maksymalnie 32 urządzenia **Controller MASTER control VAR** .

Do komunikacji z jednostką master, należy używać inteligentnego konwertera protokołu sieci RS-232 na RS-485 (M54020 Konwerter inteligentny). W przypadku tego konwertera nie jest konieczne korzystanie ze złącza Pin 7 w części RS-485.

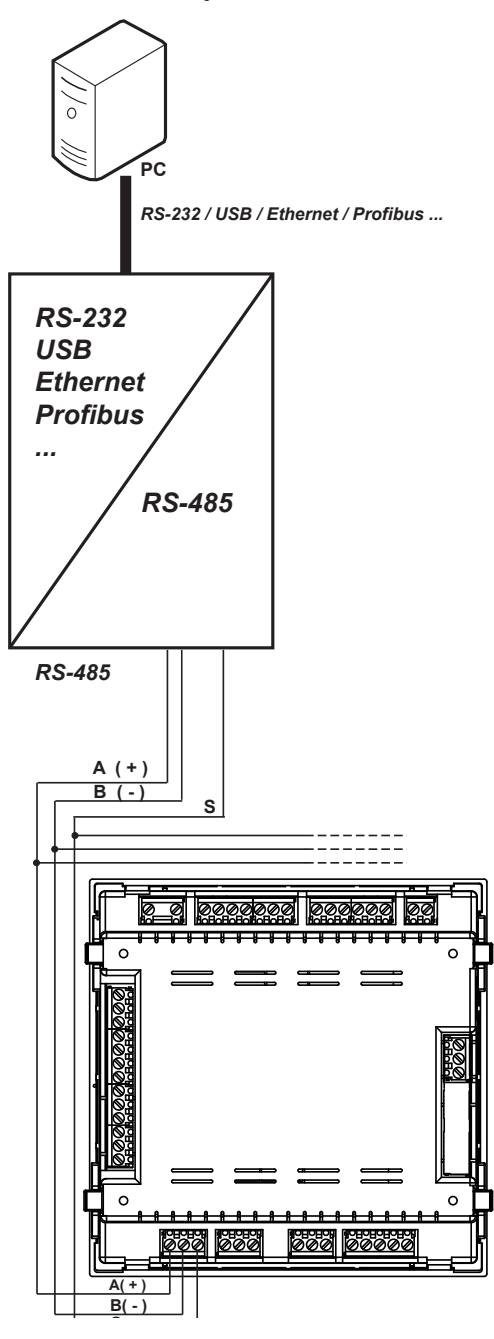

Figura 19: Schemat podłączeń RS-485

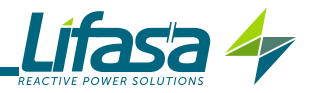

## 4.9.2. PROTOKÓŁ

Protokół Modbus stanowi standard komunikacyjny w przemyśle, umożliwiający podłączenie do sieci wielu urządzeń (w przypadku jednego urządzenia master i wielu urządzeń slave). Pozwala nawiązać indywidualny dialog master-slave oraz wysyłanie poleceń w formacie broadcast. W ramach protokołu Modbus, urządzenie **Controller MASTER control VAR** używa trybu RTU (Remote Terminal Unit).

W trybie RTU początek i koniec komunikatu wykrywane są za pomocą ciszy obejmującej minimum 3,5 znaku i używana jest 16-bitowa metoda wykrywania błędów CRC.

W urządzeniu zastosowano następujące funkcje Modbus :

Funkcja 01. Odczyt stanu przekaźników.
Funkcja 03 i 04. Odczyt rejestrów.
Funkcja 05. Zapis przekaźnika.
Funkcja 0F. Zapis wielu przekaźników.
Funkcja 10. Zapis wielu rejestrów.

## Kody wyjątków

Jeśli w odpowiedzi urządzenia, bit o największej wadze w bajcie odpowiadającym funkcji wynosi 1, oznacza to, że następny bajt jest kodem wyjątku.

| Kod wyjątku | Opis                                                                                                    |
|-------------|----------------------------------------------------------------------------------------------------|
| 01          | Błędna funkcja. Numer funkcji nie jest wprowadzony.                                                       |
| 02          | Błędny adres lub przekroczona liczba rejestrów                                                            |
| 03          | Błąd danych. Wystąpił błąd CRC                                                                            |
| 04          | Błąd w urządzeniu peryferyjnym. Wystąpił błąd w dostępie do urzą-<br>dzenia peryferyjnego (EEPROM, karta) |
| 06          | Błąd w Slave lub Slave zajęty. Ponownie spróbować wysłać.                                                 |

### Tabela 11: Kody wyjątków, komunikacja Modbus.

## Przykład:

| Adres | Funkcja | Kod wyjątku | CRC  |
|-------|---------|-------------|------|
| 0A    | 84      | 01          | XXXX |

Adres: 0A, Numer urządzenia peryferyjnego: 10 jako liczba dziesiętna.
Funkcja: 84, Funkcja odczytu 04 z bitem nr 7 do 1.
Kod wyjątku: 01, patrz Tabla 9.
CRC: CRC 16-bitowy.

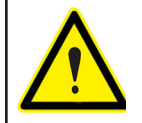

Ze względu na bezpieczeństwo działania urządzenia, nie dopuszcza się pakietów danych komunikacyjnych (zarówno wysyłanych jak i odbieranych) przekraczających 80 bajtów.

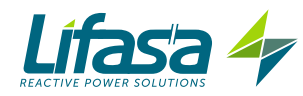

# 4.9.3. MAPA PAMIĘCI MODBUS

## A.- Zmienne pomiarowe

Dla tych zmiennych wprowadzono **Funkcję 04**: odczyt rejestrów. Adresy Modbus wszystkich tabeli są w układzie szesnastkowym.

| Parametr                            | Chwilowy | Maksymalny | Minimalny | Jednostki |
|-------------------------------------|----------|------------|-----------|-----------|
| Napięcie faza L1                    | 00-01    | 200-201    | 300-301   | V /100    |
| Prąd L1                             | 02-03    | 202-203    | 302-303   | mA        |
| Moc czynna L1                       | 04-05    | 204-205    | 304-305   | W         |
| Moc bierna indukcyjna L1            | 06-07    | 206-207    | 306-307   | varL      |
| Moc bierna pojemnościowa L1         | 08-09    | 208-209    | 308-309   | varC      |
| Moc bierna L1                       | 0A-0B    | 20A-20B    | 30A-30B   | var       |
| Moc pozorna L1                      | 0C-0D    | 20C-20D    | 30C-30D   | VA        |
| Moc bierna pobrana L1               | 0E-0F    | 20E-20F    | 30E-30F   | var       |
| Moc bierna wytworzona L1            | 10-11    | 210-211    | 310-311   | var       |
| Współczynnik mocy L1 <sup>(1)</sup> | 12-13    | 212-213    | 312-313   | -         |
| Cos φ L1 <sup>(1)</sup>             | 14-15    | 214-215    | 314-315   | -         |
| Znak kW L1 <sup>(1)</sup>           | 16-17    | -          | -         | +1 lub -1 |
| Znak kvar L1 <sup>(1)</sup>         | 18-19    | -          | -         | +1 lub -1 |
| Napięcie faza L2                    | 1A-1B    | 21A-21B    | 31A-31B   | V/100     |
| Prąd L2                             | 1C-1D    | 21C-21D    | 31C-31D   | mA        |
| Moc czynna L2                       | 1E-1F    | 21E-21F    | 31E-31F   | W         |
| Moc bierna indukcyjna L2            | 20-21    | 220-221    | 320-321   | varL      |
| Moc bierna pojemnościowa L2         | 22-23    | 222-223    | 322-323   | varC      |
| Moc bierna L2                       | 24-25    | 224-225    | 324-325   | var       |
| Moc pozorna L2                      | 26-27    | 226-227    | 326-327   | VA        |
| Moc bierna pobrana L2               | 28-29    | 228-229    | 328-329   | var       |
| Moc bierna wytworzona L2            | 2A-2B    | 22A-22B    | 32A-32B   | var       |
| Współczynnik mocy L2 <sup>(1)</sup> | 2C-2D    | 22C-22D    | 32C-32D   | -         |
| Cos φ L2 <sup>(1)</sup>             | 2E-2F    | 22E-22F    | 32E-32F   | -         |
| Znak kW L2 <sup>(1)</sup>           | 30-31    | -          | -         | +1 lub -1 |
| Znak kvar L2 <sup>(1)</sup>         | 32-33    | -          | -         | +1 lub -1 |
| Napięcie faza L3                    | 34-35    | 234-235    | 334-335   | V/100     |
| Prąd L3                             | 36-37    | 236-237    | 336-337   | mA        |
| Moc czynna L3                       | 38-39    | 238-239    | 338-339   | W         |
| Moc bierna indukcyjna L3            | 3A-3B    | 23A-23B    | 33A-33B   | varL      |
| Moc bierna pojemnościowa L3         | 3C-3D    | 23C-23D    | 33C-33D   | varC      |
| Moc bierna L3                       | 3E-3F    | 23E-23F    | 33E-33F   | var       |
| Moc pozorna L3                      | 40-41    | 240-241    | 340-341   | VA        |
| Moc bierna pobrana L3               | 42-43    | 242-243    | 342-343   | var       |
| Moc bierna wytworzona L3            | 44-45    | 244-245    | 344-345   | var       |
| Współczynnik mocy L3 <sup>(1)</sup> | 46-47    | 246-247    | 346-347   | -         |
| Cos φ L3 <sup>(1)</sup>             | 48-49    | 248-249    | 348-349   | -         |
| Znak kW L3 (1)                      | 4A-4B    | -          | -         | +1 lub -1 |
| Znak kvar L3 <sup>(1)</sup>         | 4C-4D    | -          | -         | +1 lub -1 |
| Napięcie fazy trójfazowe            | 4E-4F    | 24E-24F    | 34E-34F   | V /100    |

Tabela 12: Mapa pamięci Modbus: zmienne pomiarowe (Tabela 1)

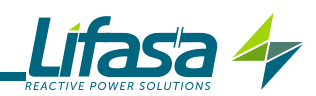

|                                         |          |            | · · · · · | ,         |
|-----------------------------------------|----------|------------|-----------|-----------|
| Parametr                                | Chwilowy | Maksymalny | Minimalny | Jednostki |
| Prąd trójfazowy                         | 50-51    | 250-251    | 350-351   | mA        |
| Moc czynna trójfazowa                   | 52-53    | 252-253    | 352-353   | W         |
| Moc indukcyjna trójfazowa               | 54-55    | 254-255    | 354-355   | varL      |
| Moc pojemnościowa trójfazowa            | 56-57    | 256-257    | 356-357   | varC      |
| Moc bierna trójfazowa                   | 58-59    | 258-259    | 358-359   | var       |
| Moc pozorna trójfazowa                  | 5A-5B    | 25A-25B    | 35A-35B   | VA        |
| Moc bierna pobrana trójfazowa           | 5C-5D    | 25C-25D    | 35C-35D   | var       |
| Moc bierna wytworzona trójfazowa        | 5E-5F    | 25E-25F    | 35E-35F   | var       |
| Współczynnik mocy trójfazowej (1)       | 60-61    | 260-261    | 360-361   | -         |
| Cos φ trójfazowy <sup>(1)</sup>         | 62-63    | 262-263    | 362-363   | -         |
| Znak kW trójfazowego (1)                | 64-65    | -          | -         | -         |
| Znak kvar trójfazowego (1)              | 66-67    | -          | -         | -         |
| Częstotliwość                           | 68-69    | 268-269    | 368-369   | Hz/10     |
| Napięcie L1-L2                          | 6A-6B    | 26A-26B    | 36A-36B   | V/100     |
| Napięcie L2-L3                          | 6C-6D    | 26C-26D    | 36C-36D   | V/100     |
| Napięcie L3-L1                          | 6E-6F    | 26E-26F    | 36E-36F   | V/100     |
| Prąd w przewodzie neutralnym            | 70-71    | 270-271    | 370-371   | mA        |
| Prąd upływowy                           | 72-73    | 272-273    | 372-373   | mA        |
| Temperatura                             | 74-75    | 274-275    | 374-375   | °C/10     |
| % THD napięcie L1                       | 7C-7D    | 27C-27D    | -         | %         |
| % THD napięcie L2                       | 7E-7F    | 27E-27F    | -         | %         |
| % THD napięcie L3                       | 80-81    | 280-281    | -         | %         |
| % THD Prąd L1                           | 82-83    | 282-283    | -         | %         |
| % THD Prąd L2                           | 84-85    | 284-285    | -         | %         |
| % THD Prąd L3                           | 86-87    | 286-287    | -         | %         |
| Energia czynna pobrana kWh              | 88-89    | -          | -         | kWh       |
| Energia czynna pobrana Wh               | 8A-8B    | -          | -         | Wh        |
| Energia indukcyjna pobrana kvarLh       | 8C-8D    | -          | -         | kvarLh    |
| Energia indukcyjna pobrana varLh        | 8E-8F    | -          | -         | varLh     |
| Energia pojemnościowa pobrana kvarCh    | 90-91    | -          | -         | kvarCh    |
| Energia pojemnościowa pobrana varCh     | 92-93    | -          | -         | varCh     |
| Energia pozorna pobrana kVAh            | 94-95    | -          | -         | kVAh      |
| Energia pozorna pobrana VAh             | 96-97    | -          | -         | VAh       |
| Energia czynna wytworzona kWh           | 98-99    |            | -         | kWh       |
| Energia czynna wytworzona Wh            | 9A-9B    | -          | -         | Wh        |
| Energia indukcyjna wytworzona kvarLh    | 9C-9D    | -          | -         | kvarLh    |
| Energia indukcyjna wytworzona varLh     | 9E-9F    | -          | -         | varLh     |
| Energia pojemnościowa wytworzona kvarCh | A0-A1    | -          | -         | kvarCh    |
| Energia pojemnościowa wytworzona varCh  | A2-A3    | -          | -         | varCh     |
| Energia pozorna wytworzona kVAh         | A4-A5    | -          | -         | kVAh      |
| Energia pozorna wytworzona VAh          | A6-A7    | -          | _         | VAh       |

Tabela 12 (kontynuacja): Mapa pamięci Modbus: zmienne pomiarowe (Tabela 1)

<sup>(1)</sup> Z parametrami **cosφ** i **współczynnikiem mocy** powiązane są parametry **Znak kW** i **Znak kva**, które służą do określenia kwadrantu, w którym mierzy się każdą fazę. Patrz **Figura 17**.

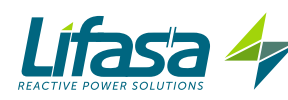

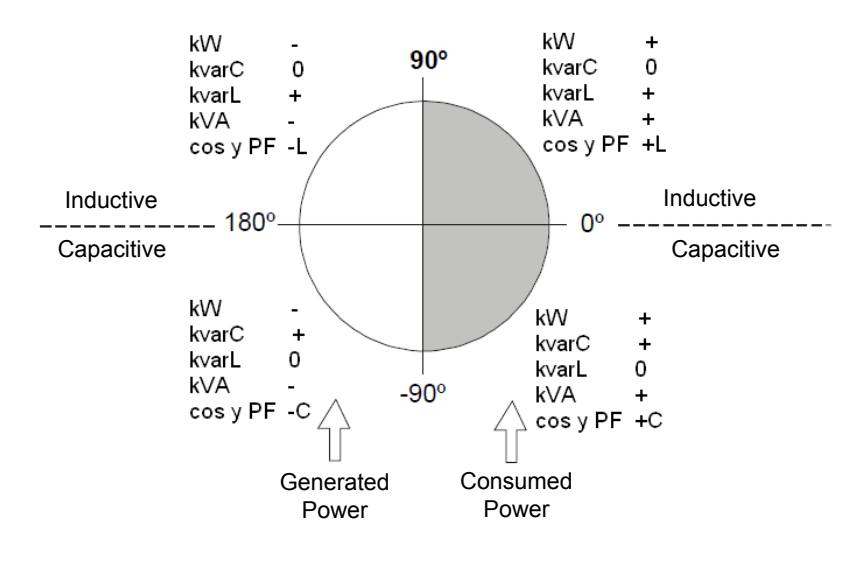

Figura 20: Schemat czterech kwadrantów pomiaru i kompensacji.

| Parametr                     | Chwilowy | Maksymalny | Jednostki |
|------------------------------|----------|------------|-----------|
| Podstawowa Harm. Napięcia L1 | 400-401  | 484-485    | V / 100   |
| Harmoniczne Napięcia L1      | 402-415  | 486-499    | % / 10    |
| Podstawowa Harm. Napięcia L2 | 416-417  | 49A-49B    | V / 100   |
| Harmoniczne Napięcia L2      | 418-42B  | 49C-4AF    | % / 10    |
| Podstawowa Harm. Napięcia L3 | 42C-42D  | 4B0-4B1    | V / 100   |
| Harmoniczne Napięcia L3      | 42E-441  | 4B2-4C5    | % / 10    |
| Podstawowa Harm. Prądu L1    | 442-443  | 4C6-4C7    | mA        |
| Harmoniczne Prądu L1         | 444-457  | 4C8-4DB    | % / 10    |
| Podstawowa Harm. Prądu L2    | 458-459  | 4DC-4DD    | mA        |
| Harmoniczne Prądu L2         | 45A-46D  | 4DE-4F1    | % / 10    |
| Podstawowa Harm. Prądu L3    | 46E-46F  | 4F2-4F3    | mA        |
| Harmoniczne Prądu L3         | 470-483  | 4F4-507    | % / 10    |

| Tabala | 12.Mana | namiac | i Modhuer | zmionno | nomiarowo | Tabala ' | 21 |
|--------|---------|--------|-----------|---------|-----------|----------|----|
| lapela | 15:Mapa | pannec | i woabus: | zmienne | pomarowe  |          | 2) |

Tabela 14: Mapa pamięci Modbus: zmienne pomiarowe (Tabela 3)

| Parametr                                                                                                    | Chwilowy |
|----------------------------------------------------------------------------------------------------|----------|
| Zmienna przekaźników                                                                                                    | 600      |
| Zmienna alarmów                                                                                                    | 605-606  |
| Stan wyjść                                                                                                    | 610      |
| Stan wejść cyfrowych                                                                                                    | 615      |
| Liczba połączeń każdego z 14 przekaźników<br>(6 w modelu Controller MASTER control VAR 6,<br>12 w modelu Controller MASTER control VAR 12) | 625-63E  |

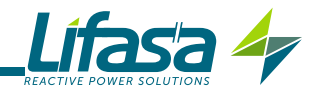

## ✓ Zmienna przekaźników

Pokazuje stan 14 (model Controller MASTER control VAR 14), 12 (model Controller MA-STER control VAR 12) lub 6 przekaźników (model Controller MASTER control VAR 6) wyjściowych.

Jest to zmienna 16-bitowa, w której każdy bit oznacza stan jednego przekaźnika.

|            | Bit   | Bit | Bit | Bit | Bit | Bit | Bit | Bit | Bit | Bit | Bit | Bit | Bit | Bit | Bit |
|------------|-------|-----|-----|-----|-----|-----|-----|-----|-----|-----|-----|-----|-----|-----|-----|
|            | 15-14 | 13  | 12  | 11  | 10  | 9   | 8   | 7   | 6   | 5   | 4   | 3   | 2   | 1   | 0   |
| Przekaźnik | -     | 14  | 13  | 12  | 11  | 10  | 9   | 8   | 7   | 6   | 5   | 4   | 3   | 2   | 1   |

Gdzie 0: przekaźnik odłączony (OFF).

1: przekaźnik załączony (ON).

## ✓ Zmienna alarmów

Pokazuje stan możliwych 17 alarmów

Jest to zmienna 32-bitowa, w której każdy bit oznacza stan jednego alarmu.

| Bit | Bit | Bit | Bit | Bit | Bit | Bit | Bit | Bit | Bit | Bit | Bit | Bit | Bit | Bit | Bit |
|-----|-----|-----|-----|-----|-----|-----|-----|-----|-----|-----|-----|-----|-----|-----|-----|
| 15  | 14  | 13  | 12  | 11  | 10  | 9   | 8   | 7   | 6   | 5   | 4   | 3   | 2   | 1   | 0   |
| E16 | E15 | E14 | E13 | E12 | E11 | E10 | E09 | E08 | E07 | E06 | E05 | E04 | E03 | E02 | E01 |

| Bit | Bit | Bit | Bit | Bit | Bit | Bit | Bit | Bit | Bit | Bit | Bit | Bit | Bit | Bit | Bit |
|-----|-----|-----|-----|-----|-----|-----|-----|-----|-----|-----|-----|-----|-----|-----|-----|
| 32  | 31  | 30  | 29  | 28  | 27  | 26  | 25  | 24  | 23  | 22  | 21  | 20  | 19  | 18  | 16  |
| -   | -   | -   | -   | -   | -   | -   | -   | -   | -   | -   | -   | -   | -   | -   | E17 |

Gdzie 0: alarm wyłączony (OFF).

1: alarm aktywny( ON).

## ✓ Stan wyjść

Pokazuje stan 4 wyjść: Przekaźnika wentylatora, przekaźnika alarmowego i dwóch wyjść cyfrowych.

Jest to zmienna 16-bitowa, w której każdy bit oznacza stan jednego wyjścia.

| Bit 15 4 | Bit 3             | Bit 2             | Bit 1                  | Bit 0                     |
|----------|-------------------|-------------------|------------------------|---------------------------|
| -        | Wyjście cyfrowe 2 | Wyjście cyfrowe 1 | Przekaźnik<br>alarmowy | Przekaźnik<br>wentylatora |
| -        | 1: OFF<br>0: ON   | 1: OFF<br>0: ON   | 1: ON<br>0: OFF        | 1: ON<br>0: OFF           |

## ✓ Stan wejść cyfrowych

Pokazuje stan 2 wejść cyfrowych.

Jest to zmienna 16-bitowa, w której każdy bit oznacza stan jednego wejścia.

| Bit 15 2 | Bit 1             | Bit 0             |  |  |  |  |
|----------|-------------------|-------------------|--|--|--|--|
| -        | Wejście cyfrowe 2 | Wejście cyfrowe 1 |  |  |  |  |
| -        | 1: ON             | 1: ON             |  |  |  |  |
|          | U: OFF            | U: OFF            |  |  |  |  |

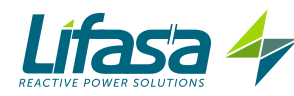

## B.- Zmienne programowania

Dla tych zmiennych wprowadzono funkcje:

## Funkcja 04: odczyt rejestrów.

Funkcja 10: Zapis wielu rejestrów.

### Tabela 15:Mapa pamięci Modbus: zmienne programowania (Tabela 1)

| Parametry urządzenia         |           |  |  |  |  |
|------------------------------|-----------|--|--|--|--|
| Zmienna konfiguracji         | Adres     |  |  |  |  |
| Numer seryjny <sup>(1)</sup> | 1000-1003 |  |  |  |  |
| Numer ramy <sup>(1)</sup>    | 1010-1013 |  |  |  |  |
| Wersja <sup>(1)</sup>        | 1020-1021 |  |  |  |  |
| Rejestr Hardware (1)         | 1030-1033 |  |  |  |  |

<sup>(1)</sup> Parametry urządzenia mają wprowadzoną tylko funkcję 04.

#### Tabela 16:Mapa pamięci Modbus: zmienne programowania (Tabela 2)

| Systemy komunikacji         |       |                           |                  |
|-----------------------------|-------|---------------------------|------------------|
| Zmienna konfiguracji        | Adres | Ważny margines danych     | Wartość domyślna |
| Nr urządzenia peryferyjnego | 1071  | 1 do 254                  | 1                |
| Prędkość                    | 1072  | 0 (9600), 1(19200)        | 1                |
| Parzystość                  | 1073  | 0 (none), 1(odd), 2(even) | 0                |
| Długość                     | 1074  | 0 (8 bitów), 1(7 bitów)   | 0                |
| Bity stopu                  | 1075  | 0 (1 bit), 1(2 bity)      | 0                |

Tabela 17: Mapa pamięci Modbus: zmienne programowania (Tabela 3)

| Przekładnie przekładnika |           |                       |                  |  |
|--------------------------|-----------|-----------------------|------------------|--|
| Zmienna konfiguracji     | Adres     | Ważny margines danych | Wartość domyślna |  |
| Prąd pierwotny           | 1090      | 1 - 10000             | 5                |  |
| Prąd wtórny              | 1091      | 0 (1A), 1(5A)         | 1                |  |
| Napięcie pierwotne       | 1092-1093 | 1 -99999              | 1                |  |
| Napięcie wtórne          | 1094-1095 | 1 -99999              | 1                |  |

Tabela 18: Mapa pamięci Modbus: zmienne programowania (Tabela 4)

| Typ podłączenia      |       |                                                                                                    |                  |
|----------------------|-------|----------------------------------------------------------------------------------------------------|------------------|
| Zmienna konfiguracji | Adres | Ważny margines danych                                                                                                    | Wartość domyślna |
| Typ podłączenia      | 1100  | 0 (3U.3C), 1(3U.1C), 2(2U.1C)                                                                                                    | 0                |
| Faza <sup>(1)</sup>  | 1101  | 1 do 6 (Tabla 38)                                                                                                    | 1                |
| Prąd 1 (1)(2)        | 1102  | 1(Faza 1 kierunek zgodny z napięciem),                                                                                                    | 1                |
| Prąd 2 (1)(2)        | 1103  | 2(Faza 2 kierunek zgodny z napięciem),                                                                                                    | 2                |
| Prąd 3 (1)(2)        | 1104  | <ul> <li>3(Faza 3 kierunek zgodny z napięciem),</li> <li>4(Faza 1 kierunek przeciwny do napięcia),</li> <li>5(Faza 2 kierunek zgodny z napięciem),</li> <li>6(Faza 3 kierunek przeciwny do napięcia),</li> </ul> | 3                |

<sup>(1)</sup> Używa się tylko wtedy, gdy typ podłączenia jest inny niż 3U.3C.

<sup>(2)</sup> Wskazuje związek między przypisanym napięciem i kierunkiem prądu.

Przykład: Jeśli odczytujemy w: Prąd 1= 1, Prąd 2= 5 i Prąd 3 = 3, oznacza to, że:

Prąd 1 jest przypisany do napięcia 1 w kierunku zgodnym z napięciem, prąd 2 jest przypisany do napięcia 2 w kierunku przeciwnym do napięcia i prąd 3 jest przypisany do napięcia 3 w kierunku zgodnym z napięciem.

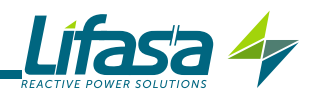

#### Tabela 19:Mapa pamięci Modbus: zmienne programowania (Tabela 5)

| Stan stopni regulacji |       |                       |                  |  |  |
|-----------------------|-------|-----------------------|------------------|--|--|
| Zmienna konfiguracji  | Adres | Ważny margines danych | Wartość domyślna |  |  |
| C1                    | 1110  |                       | 0                |  |  |
| C2                    | 1111  |                       | 0                |  |  |
| C3                    | 1112  |                       | 0                |  |  |
| C4                    | 1113  |                       | 0                |  |  |
| C5                    | 1114  | 0 (Auto),             | 0                |  |  |
| C6                    | 1115  |                       | 0                |  |  |
| C7                    | 1116  | 1(On),                | 0                |  |  |
| C8                    | 1117  | 2(OFF).               | 0                |  |  |
| C9                    | 1118  | _()                   | 0                |  |  |
| C10                   | 1119  | 3(OnNc)               | 0                |  |  |
| C11                   | 111A  |                       | 0                |  |  |
| C12                   | 111B  |                       | 0                |  |  |
| C13                   | 111C  |                       | 0                |  |  |
| C14                   | 111D  |                       | 0                |  |  |

Tabela 20: Mapa pamięci Modbus: zmienne programowania (Tabela 6)

| Poziom napięcia      |       |                                                      |                  |
|----------------------|-------|------------------------------------------------------|------------------|
| Zmienna konfiguracji | Adres | Ważny margines danych                                | Wartość domyślna |
| Poziom napięcia      | 1121  | 0 ( Niskie napięcie)<br>1 (Średnie/Wysokie napięcie) | 0                |

#### Tabela 21:Mapa pamięci Modbus: zmienne programowania (Tabela 7)

| Wyświetlacz                 |       |                                                           |                  |
|-----------------------------|-------|-----------------------------------------------------------|------------------|
| Zmienna konfiguracji        | Adres | Ważny margines danych                                     | Wartość domyślna |
| Oświetlenie (Podświetlenie) | 1125  | 0 (Zapala się po naciśnięciu przycisku)<br>1 (ON), 2(OFF) | 0                |
| Stopień oświetlenia         | 1126  | 0 -10 (Wartość % / 10)                                    | 7                |
| Język                       | 1127  | 0 (Hiszpański), 1(Angielski), 2(Francuski)                | 0                |
| Setup zaawansowany          | 1128  | 0 (OFF), 1(ON)                                            | 0                |
| Pasek analogowy             | 1129  | 0 (Nie), 1 (Prąd), 2(THDI)<br>3 (Moc podłączona)          | 0                |

#### Tabela 22:Mapa pamięci Modbus : zmienne programowania (Tabela 8)

| Cos φ docelowy         |       |                                     |                  |
|------------------------|-------|-------------------------------------|------------------|
| Zmienna konfiguracji   | Adres | Ważny margines danych               | Wartość domyślna |
| Cos φ docelowy 1       | 1130  |                                     | 100              |
| Cos φ docelowy 2       | 1131  | 0 -100 ( Wartość x 100)             | 100              |
| Cos φ docelowy 3       | 1132  |                                     | 100              |
| Cos φ docelowy 4       | 1133  |                                     | 100              |
| Typ Cos φ docelowego 1 | 1134  |                                     | 1                |
| Typ Cos φ docelowego 2 | 1135  | 0 (Pojemnościowy)<br>1 (Indukcyjny) | 1                |
| Typ Cos φ docelowego 3 | 1136  |                                     | 1                |
| Typ Cos φ docelowego 4 | 1137  |                                     | 1                |

#### Tabela 23:Mapa pamięci Modbus: zmienne programowania (Tabela 9)

| Współczynnik C/K     |       |                         |                  |
|----------------------|-------|-------------------------|------------------|
| Zmienna konfiguracji | Adres | Ważny margines danych   | Wartość domyślna |
| Współczynnik C/K     | 1138  | 0 -100 ( Wartość x 100) | 100              |

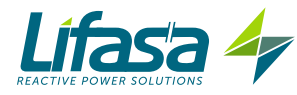

Tabela 24:Mapa pamięci Modbus: zmienne programowania (Tabela 10)

| Program              |       |                       |                  |
|----------------------|-------|-----------------------|------------------|
| Zmienna konfiguracji | Adres | Ważny margines danych | Wartość domyślna |
| Program              | 1139  | 1111-1999             | 1111             |

Tabela 25:Mapa pamięci Modbus: zmienne programowania (Tabela 11)

| Liczba stopni regulacji |       |                                         |                  |
|-------------------------|-------|-----------------------------------------|------------------|
| Zmienna konfiguracji    | Adres | Ważny margines danych                   | Wartość domyślna |
|                         |       | 0-6 (Controller MASTER control VAR 6)   | 6                |
| Liczba stopni regulacji | 113A  | 0-12 (Controller MASTER control VAR 12) | 12               |
|                         |       | 0-14 (Controller MASTER control VAR 14) | 14               |

Tabela 26:Mapa pamięci Modbus: zmienne programowania (Tabela 12)

| Czas załączenia i ponownego załączenia |       |                       |                  |  |
|----------------------------------------|-------|-----------------------|------------------|--|
| Zmienna konfiguracji                   | Adres | Ważny margines danych | Wartość domyślna |  |
| Czas załączenia                        | 113B  | 0-999 s               | 10               |  |
| Czas ponownego załączenia              | 113C  | 0-999 s               | 50               |  |

Tabela 27:Mapa pamięci Modbus: zmienne programowania (Tabela 13)

| Alarm: THD napięcia  |       |                       |                  |  |  |
|----------------------|-------|-----------------------|------------------|--|--|
| Zmienna konfiguracji | Adres | Ważny margines danych | Wartość domyślna |  |  |
| Wartość Low          | 1140  | 0 -100 %              | 5                |  |  |
| Wartość Hi           | 1141  | 0 -100 %              | 10               |  |  |

Tabela 28:Mapa pamięci Modbus: zmienne programowania (Tabela 14)

| Alarm: THD prądu x I |       |                       |                  |  |  |
|----------------------|-------|-----------------------|------------------|--|--|
| Zmienna konfiguracji | Adres | Ważny margines danych | Wartość domyślna |  |  |
| Wartość Low          | 1142  | 0 9999 A              | 4                |  |  |
| Wartość Hi           | 1143  | 0 9999 A              | 5                |  |  |

Tabela 29:Mapa pamięci Modbus: zmienne programowania (Tabela 15)

| Alarm: Temperatura   |       |                       |                  |  |  |
|----------------------|-------|-----------------------|------------------|--|--|
| Zmienna konfiguracji | Adres | Ważny margines danych | Wartość domyślna |  |  |
| Wartość Low          | 1144  | 0 - 80°C              | 55               |  |  |
| Wartość Hi           | 1145  | 0 - 80°C              | 70               |  |  |

Tabela 30:Mapa pamięci Modbus: zmienne programowania (Tabela 16)

| Alarm: Prąd upływowy                                          |       |                       |                  |  |  |
|---------------------------------------------------------------|-------|-----------------------|------------------|--|--|
| Zmienna konfiguracji                                          | Adres | Ważny margines danych | Wartość domyślna |  |  |
| Wyszukiwanie stopnia regulacji od-<br>powiedzialnego za upływ | 1146  | 0 (OFF), 1(ON)        | 0                |  |  |
| Wartość                                                       | 1147  | 10 - 1000 mA          | 300              |  |  |
| Aktywacja stopni regulacji                                    | 1148  | 0(No), 1(Yes)         | 0                |  |  |

Tabela 31:Mapa pamięci Modbus: zmienne programowania (Tabela 17)

| Alarm: Cos φ                                       |      |                                  |    |  |  |
|----------------------------------------------------|------|----------------------------------|----|--|--|
| Zmienna konfiguracji Adres Ważny margines danych W |      | Wartość domyślna                 |    |  |  |
| Wartość Cos φ                                      | 1149 | 80 -100 ( Wartość x 100)         | 95 |  |  |
| Wartość prądu                                      | 114A | 0 - 9999 A                       | 20 |  |  |
| Typ Cos φ                                          | 114B | 0 (Pojemnościowy), 1(Indukcyjny) | 1  |  |  |

Tabela 32:Mapa pamięci Modbus: zmienne programowania (Tabela 18)

| Alarm: Wentylator    |       |                       |                  |  |  |
|----------------------|-------|-----------------------|------------------|--|--|
| Zmienna konfiguracji | Adres | Ważny margines danych | Wartość domyślna |  |  |
| Wartość              | 114C  | 0 - 80°C              | 35               |  |  |
| Aktywacja            | 114D  | 0 (OFF), 1(ON)        | 0                |  |  |

. . .

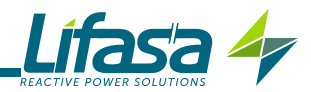

Tabela 33:Mapa pamięci Modbus: zmienne programowania (Tabela 19)

| Alarm: Napięcie        |           |                       |                  |  |  |
|------------------------|-----------|-----------------------|------------------|--|--|
| Zmienna konfiguracji   | Adres     | Ważny margines danych | Wartość domyślna |  |  |
| Wartość przepięcia     | 114E-114F | 0-99999               | 440              |  |  |
| Wartość braku napięcia | 1150-1151 | 0-99999               | 360              |  |  |

#### Tabela 34:Mapa pamięci Modbus: zmienne programowania (Tabela 20)

| Liczba operacji      |           |                       |                  |  |
|----------------------|-----------|-----------------------|------------------|--|
| Zmienna konfiguracji | Adres     | Ważny margines danych | Wartość domyślna |  |
| Liczba operacji      | 1152-1153 | 1-99999               | 5000             |  |

Tabela 35:Mapa pamięci Modbus: zmienne programowania (Tabela 21)

| Aktywacja alarmów            |       |                          |                  |  |  |
|------------------------------|-------|--------------------------|------------------|--|--|
| Zmienna konfiguracji         | Adres | Ważny margines danych    | Wartość domyślna |  |  |
| Aktywacja alarmu E01         | 1155  |                          | 1                |  |  |
| Aktywacja alarmu E02         | 1156  |                          | 1                |  |  |
| Aktywacja alarmu E03         | 1157  |                          | 1                |  |  |
| Aktywacja alarmu E04         | 1158  |                          | 1                |  |  |
| Aktywacja alarmu E05         | 1159  |                          | 0                |  |  |
| Aktywacja alarmu E06         | 115A  |                          | 0                |  |  |
| Aktywacja alarmu E07         | 115B  |                          | 0                |  |  |
| Aktywacja alarmu E08         | 115C  |                          | 0                |  |  |
| Aktywacja alarmu E09         | 115D  | 0 (OFF), 1(ON)           | 0                |  |  |
| Aktywacja alarmu E10         | 115E  |                          | 0                |  |  |
| Aktywacja alarmu E11         | 115F  |                          | 0                |  |  |
| Aktywacja alarmu E12         | 1160  |                          | 0                |  |  |
| Aktywacja alarmu E13         | 1161  |                          | 0                |  |  |
| Aktywacja alarmu E14         | 1162  |                          | 0                |  |  |
| Aktywacja alarmu E15         | 1163  |                          | 0                |  |  |
| Aktywacja alarmu E16         | 1164  |                          | 0                |  |  |
| Aktywacja alarmu E17         | 1165  |                          | 0                |  |  |
| Wyjście powiązane alarmu E01 | 1170  |                          | 0                |  |  |
| Wyjście powiązane alarmu E02 | 1171  |                          | 0                |  |  |
| Wyjście powiązane alarmu E03 | 1172  |                          | 0                |  |  |
| Wyjście powiązane alarmu E04 | 1173  | 0 (Nie)                  | 0                |  |  |
| Wyjście powiązane alarmu E05 | 1174  |                          | 0                |  |  |
| Wyjście powiązane alarmu E06 | 1175  | 1 (Przekaźnik alarmowy), | 0                |  |  |
| Wyjście powiązane alarmu E07 | 1176  | 2 (Wyjście cyfrowe 1).   | 0                |  |  |
| Wyjście powiązane alarmu E08 | 1177  |                          | 0                |  |  |
| Wyjście powiązane alarmu E09 | 1179  | 2 (Wyjście cyfrowe 2)    | 0                |  |  |
| Wyjście powiązane alarmu E10 | 1179  |                          | 0                |  |  |
| Wyjście powiązane alarmu E11 | 117A  |                          | 0                |  |  |
| Wyjście powiązane alarmu E12 | 117B  |                          | 0                |  |  |

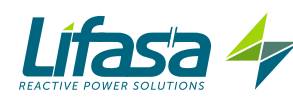

| Aktywacja alarmów            |       |                       |                  |  |  |
|------------------------------|-------|-----------------------|------------------|--|--|
| Zmienna konfiguracji         | Adres | Ważny margines danych | Wartość domyślna |  |  |
| Wyjście powiązane alarmu E13 | 117C  |                       | 0                |  |  |
| Wyjście powiązane alarmu E14 | 117D  |                       | 0                |  |  |
| Wyjście powiązane alarmu E15 | 117E  |                       | 0                |  |  |
| Wyjście powiązane alarmu E16 | 117F  |                       | 0                |  |  |
| Wyjście powiązane alarmu E17 | 1180  |                       | 0                |  |  |

 Tabela 35 (kontynuacja): Mapa pamięci Modbus: zmienne programowania (Tabela 21)

## C.- Kasowanie parametrów

Parametry kasuje się za pomocą **Funkcji 05**: zapis przekaźnika.

Tabela 36:Mapa pamięci Modbus: kasowanie parametrów

| Kasowanie parametrów                                                                                                |       |                          |  |  |  |
|----------------------------------------------------------------------------------------------------|-------|--------------------------|--|--|--|
| Operacja                                                                                                    | Adres | Wartość do<br>przesłania |  |  |  |
| Kasowanie wartości maksymalnych                                                                                     | 200   | FF                       |  |  |  |
| Kasowanie wartości minimalnych                                                                                      | 210   | FF                       |  |  |  |
| Kasowanie wartości maksymalnych i minimalnych                                                                       | 220   | FF                       |  |  |  |
| Kasowanie energii                                                                                                   | 230   | FF                       |  |  |  |
| Kasowanie wartości wyszukiwania stopnia regulacji i wartości alarmu prądu upływowego dla aktywacji stopni regulacji | 240   | FF                       |  |  |  |
| Kasowanie liczby operacji wszystkich przekaźników                                                                   | 250   | FF                       |  |  |  |
| Reset alarmów E14 i E15                                                                                             | 260   | FF                       |  |  |  |
| Odzyskiwanie domyślnych wartości konfiguracji                                                                       | 300   | FF                       |  |  |  |

## 4.9.4. PRZYKŁAD PYTANIA MODBUS

Pytanie: Wartość chwilowa napięcia fazy L1

| Adres | Funkcja | Rejestr<br>początkowy | Liczba rejestrów | CRC  |
|-------|---------|-----------------------|------------------|------|
| 0A    | 04      | 0000                  | 0002             | 70B0 |

**Adres: 0A**, Numer urządzenia peryferyjnego: 10 jako liczba dziesiętna. **Funkcja: 04**, Funkcja odczytu.

**Rejestr początkowy: 0000**, rejestr, w którym zamierza się rozpocząć odczyt. **Liczba rejestrów: 0002**, liczba rejestrów do odczytania. **CRC: 70B0**, Charakter CRC.

## Odpowiedź:

| Adres | Funkcja | Liczba bajtów | Rejestr nr 1 | Rejestr nr 2 | CRC  |
|-------|---------|---------------|--------------|--------------|------|
| 0A    | 04      | 04            | 0000         | 084D         | 8621 |

**Adres: 0A**, Numer urządzenia peryferyjnego, które odpowiada: 10 jako liczba dziesiętna. **Funkcja: 04**, Funkcja odczytu.

Liczba bajtów: 04, Liczba otrzymanych bajtów. Rejestr: 0000084D, wartość napięcia fazy L1: VL1 x 10: 212,5V CRC: 8621, Charakter CRC.
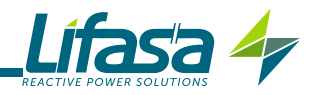

## 5.- KONFIGURACJA

W menu konfiguracji można przeglądać i edytować poszczególne parametry konfiguracji urządzenia.

Urządzenie utrzymuje zawsze kondensatory w stanie odłączenia (z wyjątkiem w trybie Plug&Play).

Ten stan określany jest za pomocą symbolu **SETUP** w strefie stanu urządzenia na wyświetlaczu (**Figura 15**).

Aby wejść do menu konfiguracji, nacisnąć przycisk 💻 za pomocą długiego naciśnięcia ( > 3s).

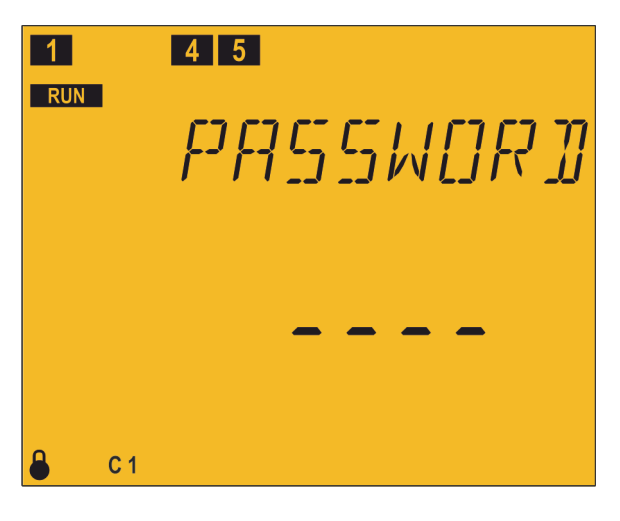

Na wyświetlaczu pokazuje się ekran hasła

Hasło, jakie należy wprowadzić, to kombinacja

klawiszy:

Istnieje tylko jedno hasło i nie można go konfigurować.

W przypadku nieprawidłowego wprowadzenia hasła, urządzenie powraca do wyświetlanego wcześniej ekranu pomiaru.

Jeśli hasło zostanie wprowadzone prawidłowo i występują załączone kondensatory, pojawia się ekran odłączania.

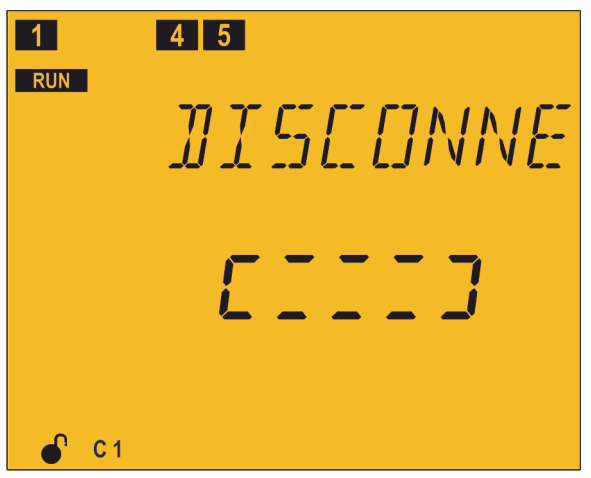

Ekran odłączania służy do tego, aby urządzenie odłączyło automatycznie wszystkie stopnie regulacji przed przejściem do stanu konfiguracji.

Gdy na ekranie znajduje się ten napis, urządzenie nie reaguje na polecenia z klawiatury.

Urządzenie automatycznie przełącza na inny ekran, co może chwilę potrwać.

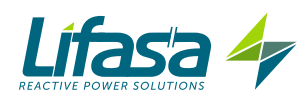

## 5.1.- PLUG&PLAY

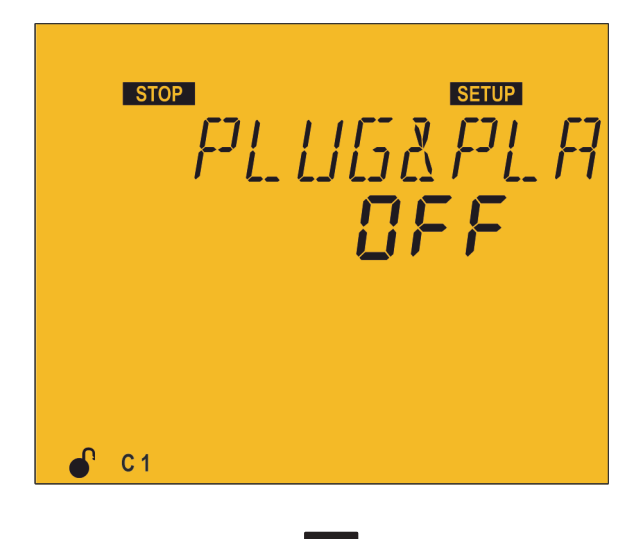

Funkcja Plug&Play stanowi pomoc w konfiguracji urządzenia, ponieważ automatycznie konfiguruje podstawowe parametry niezbędne do prawidłowego działania urządzenia.

Aby uruchomić procedurę Plug&Play, nacisnąć przycisk

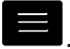

Procedura przechodzi do trybu edycji, co sygnalizowane jest przez wyświetlenie symbolu EDT i miganie cyfr na ekranie.

Nacisnąć przycisk A, aby przejść z OFF do 5ER-E

Nacisnąć przycisk , aby uruchomić Plug&Play. Po uruchomieniu, urządzenie rozpoczyna procedurę

załączania i odłączania kondensatorów, pomiaru i obliczania, aby uzyskać następujące parametry baterii:

- ✓ Typ podłączenia,
- ✓ Faza,
- ✓ Liczba kroków regulacji.
- ✓ Program
- ✓ Współczynnik C/K,

Te parametry można również skonfigurować ręcznie poprzez odpowiednie ekrany.

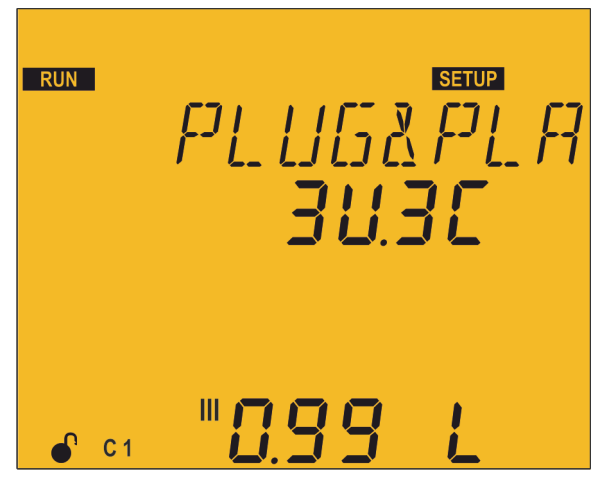

W czasie trwania procedury Plug&Play w urządzeniu, wyświetla się ten ekran z migającym symbolem **RUN** (może to trwać kilka minut).

Podczas procedury wystąpią załączenia i odłączenia kondensatorów, co będzie wyświetlane na ekranie.

Po zakończeniu procedury Plug&Play w urządzeniu, o ile nie wystąpił żaden błąd w trakcie procedury, na dwóch ekranach wyświetlą się wyniki w następującej formie:

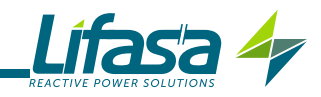

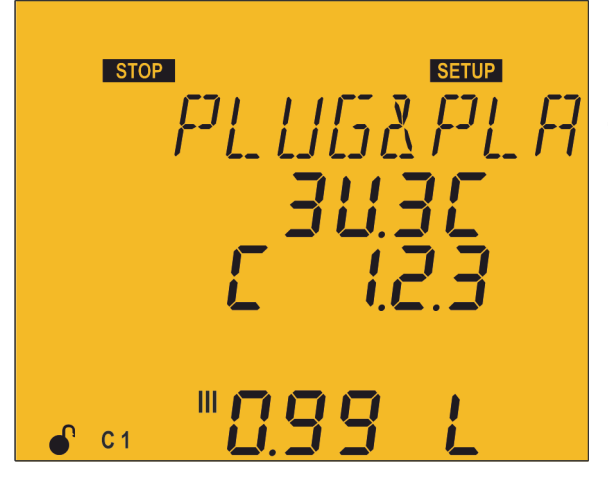

Typ podłączenia: 3U.3C, 3 napięcia i 3 prądy. 3U.1C, 3 napięcia i 1 prąd. 2U.1U, 2 napięcia i 1 prąd. Faza Cos φ III L: Indukcyjny / C: pojemnościowy +: pobrany / -: wytworzony

Nacisnąć przycisk , aby przejść do następnego ekranu wyników. Nacisnąć przycisk , aby wyjść z ekranów wyników.

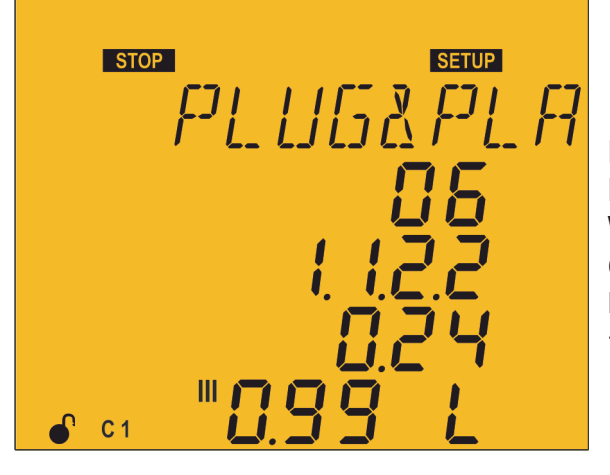

Liczba wykrytych kroków regulacji Program Współczynnik C/K Cos φ III L: Indukcyjny / C: pojemnościowy +: pobrany / -: wytworzony

Nacisnąć przycisk , aby przejść do poprzedniego ekranu wyników. Nacisnąć przycisk , aby wyjść z ekranów wyników.

Jeśli wystąpi jakiś błąd w trakcie procedury Plug&Play, a na ekranie wyświetlany jest błąd. Jeśli przed wystąpieniem błędu, któryś z parametrów został prawidłowo obliczony, zostanie on pokazany w linii wcześniej przypisanej. Błędy, które mogą wystąpić w Plug&Play, podano w **Tabla 37**.

| Kod | Opis                                                                                                    |
|-----|----------------------------------------------------------------------------------------------------|
| P00 | Istnieją trzy możliwe przyczyny, które uniemożliwiają uruchomienie proce-<br>dury Plug&Play:<br>- Nastąpiło anulowanie niektórych stopni regulacji przez alarm prądu upływowe-<br>go.<br>- W konfiguracji <b>"5.13 STAN STOPNI REGULACJI".</b> występują wymuszone<br>stopnie regulacji.<br>- Czas ponownego załączenia przekroczył 280 sekund. |
| POI | Błąd w wyszukiwaniu Typu podłączenia. Patrz schematy podłączeń.                                                                                                    |
| PO2 | Nie odnaleziono fazy. Cosinus poza zakresem (między 0,62 i 0,99 indukcyjny).                                                                                                    |
| PO3 | Pomiar niestabilny. Zmiany obciążenia podczas procedury.                                                                                                    |

Tabela 37: Kod błędów funkcji Plug&Play.

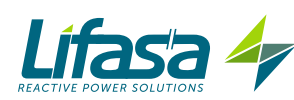

| Kod         | Opis                                                 |
|-------------|------------------------------------------------------|
| РОЧ         | Błąd w pomiarze największego kondensatora.           |
| <i>P0</i> 5 | Nie znaleziono żadnego kondensatora.                 |
| P06         | Błędny pomiar liczby kondensatorów.                  |
| РОТ         | Błędny pomiar współczynnika pierwszego kondensatora. |
| P08         | Możliwy błąd w obliczonym programie.                 |
| POS         | C/K poza zakresem.                                   |

Tabela 37 (kontynuacja): Kod błędów funkcji Plug&Play.

W przypadku błędu PDD, to znaczy, jeśli występują kondensatory anulowane przez alarm prądu upływowego, kondensatory wymuszone w konfiguracji lub jeśli czas ponownego załączenia przekracza 280 sekund, procedura Plug&Play nie zostanie wykonana aż do chwili usunięcia problemu.

Funkcja Plug&Play została opracowana w celu pomocy w instalacji systemu kompensacji energii biernej, w początkowej konfiguracji regulatora lub w przypadku wystąpienia zmian w systemie (nowy regulator, nowe okablowanie, nowy stopień regulacji itd.). Dlatego przed wykonaniem procedury Plug&Play należy rozwiązać ewentualne problemy dotyczące uszkodzonych kondensatorów poprzez ich konserwację lub wymianę oraz, dodatkowo, skonfigurować wszystkie stopnie mocy w trybie Auto, w taki sposób jak są skonfigurowane domyślnie.

#### Warunki umożliwiające prawidłowe działanie Plug&Play:

✓ W trakcie procedury, wartość cosinusa indukcyjnego w systemie powinna wynosić od 0,62 i 0,99.

✓ Moc w systemie powinna być na stabilnym poziomie. Nie powinny występować duże zmiany obciążenia (>10% w ciągu mniej niż 20 sekund), gdyż spowodowałoby to nieprawidłowe obliczenie mocy kondensatorów.

✓ W systemie powinien płynąć odpowiedni prąd o wartości powyżej 100 mAAC na wejściu regulatora.

✓ Jeśli obciążenie jest niezrównoważone, prawidłowe działanie procedury Plug&Play będzie zależało od fazy, do której podłączono przekładnik prądowy.

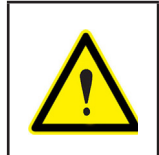

Po zakończeniu procedury Plug&Play, aby zapewnić prawidłowy pomiar prądu i mocy przez urządzenie, należy skonfigurować uzwojenia pierwotne przekładnika prądowego.

Nacisnąć przycisk Macisnąć przycisk konfiguracji.

Jeśli przez 5 minut żaden przycisk nie zostaje naciśnięty, urządzenie przechodzi do ekranu symulacji, "**5.27.- EKRAN SYMULACYJNY**".

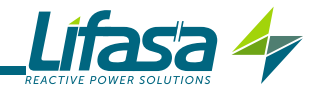

### 5.2.- PRZEKŁADNIA PRĄDOWA

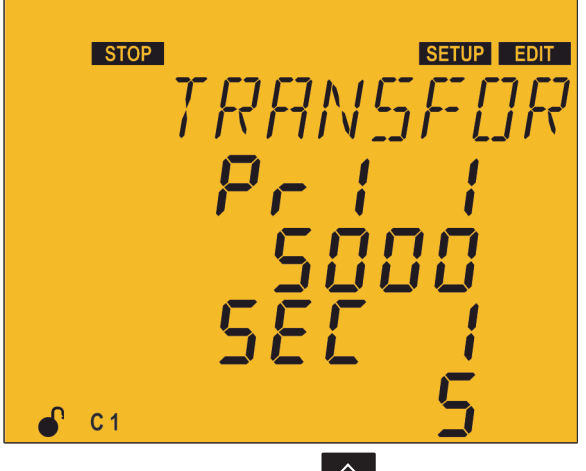

W tym punkcie konfigurowana jest wartość prądu pierwotnego i prądu wtórnego przekładnika prądowego.

Nacisnąć przycisk , aby wejść do trybu edycji. Pojawia się wówczas symbol *EDIT* i zaczynają migać cyfry, które należy zmienić.

Naciśnięcie przycisku powoduje zwiększenie wartości cyfry lub pokazuje następną opcję. Naciśnięcie przycisku powoduje zmniejszenie wartości cyfry lub pokazuje poprzednią opcję.

Naciśnięcie przycisku

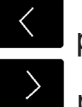

powoduje przejście do poprzedniej cyfry.

Naciśnięcie przycisku powoduje przejście do następnej cyfry.

Aby zatwierdzić dane, nacisnąć 💻, wówczas symbol 💷 znika z wyświetlacza.

Prąd pierwotny:

Wartość maksymalna: 9999. Wartość minimalna: 1.

Prąd wtórny:

Możliwe wartości: 1 lub 5.

#### Maksymalna możliwa przekładnia prądowa: 2500.

Uwaga: Przekładnia prądowa to stosunek między prądem w uzwojeniu pierwotnym i wtórnym.

#### Wartość maksymalna: przekładnia prądowa x przekładnia napięciowa: 200000.

Jeśli wprowadzono wartość niższą od wartości minimalnej lub wyższą od wartości maksymalnej, podświetlenie wyświetlacza miga, a wprowadzona wartość zostaje zamieniona przez minimalną lub maksymalną wartość lub przez ostatnią zatwierdzoną wartość.

W celu przejścia do kolejnego kroku programowania, nacisnąć przycisk 🔛

Jeśli przez 5 minut żaden przycisk nie zostaje naciśnięty, urządzenie przechodzi do ekranu symulacji, **5.27.- EKRAN SYMULACYJNY**".

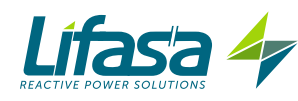

## 5.3.- COS φ DOCELOWY

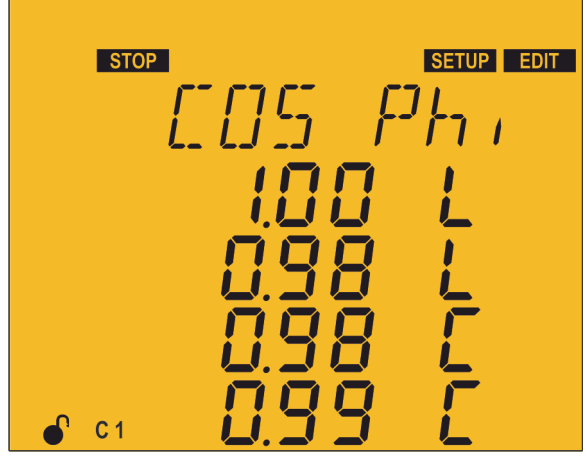

Parametr cos φ pozwala określić współczynnik mocy żądany w instalacji. **Controller MASTER control VAR** 

wprowadzi liczbę kondensatorów niezbędną, aby zbliżyć się możliwie najbardziej do tej wartości docelowej. Ze względu na to, że regulacja wykonywana jest za pomocą stopni regulacji, urządzenie

Można skonfigurować 4 cosinusy docelowe, a w zależności od stanu wejść cyfrowych (**Patrz** "4.7.- WEJŚCIA") urządzenie dopuszcza jeden z 4 zaprogramowanych cosinusów.

Dla każdego cosinusa programuje się wartość i określa się jego charakter: indukcyjny L lub pojemnościowy L.

Nacisnąć przycisk , aby wejść do trybu edycji. Pojawia się wówczas symbol corr i zaczynają migać cyfry, które należy zmienić.

Naciśnięcie przycisku powoduje zwiększenie wartości cyfry lub pokazuje następną opcję. Naciśnięcie przycisku powoduje zmniejszenie wartości cyfry lub pokazuje poprzednią opcję.

Naciśnięcie przycisku 🖾 pow

powoduje przejście do poprzedniej cyfry.

Naciśnięcie przycisku powoduje przejście do następnej cyfry.

Aby zatwierdzić dane, nacisnąć 🚍, wówczas symbol 💷 znika z wyświetlacza.

#### Wartość maksymalna: 1.00. Wartość minimalna: 0.80.

Jeśli wprowadzono wartość niższą od wartości minimalnej lub wyższą od wartości maksymalnej, podświetlenie wyświetlacza miga, a wprowadzona wartość zostaje zamieniona przez minimalną lub maksymalną wartość lub przez ostatnią zatwierdzoną wartość.

W celu przejścia do kolejnego kroku programowania, nacisnąć przycisk 💟 .

Jeśli przez 5 minut żaden przycisk nie zostaje naciśnięty, urządzenie przechodzi do ekranu symulacji, **"5.27.- EKRAN SYMULACYJNY"**.

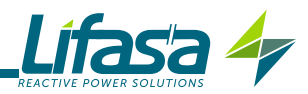

#### 5.4.- CZAS ZAŁĄCZENIA I PONOWNEGO ZAŁĄCZENIA

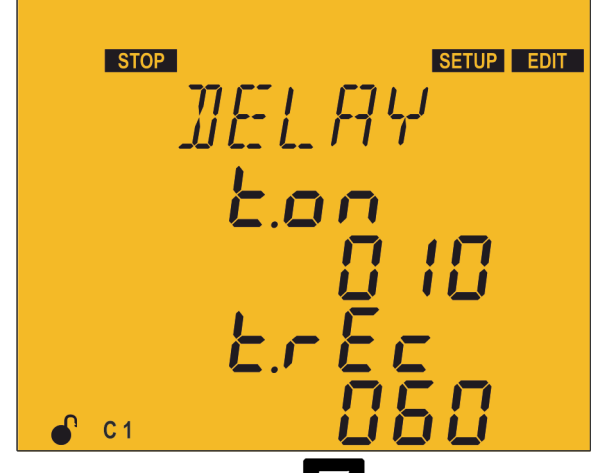

W tym punkcie konfiguruje się czasy działania urządzenia w sekundach:

to minimalny okres między załączeniem i odłączeniem tego samego stopnia regulacji.

*ErEE* to minimalny okres między odłączeniem i załączeniem tego samego stopnia regulacji.

ErEE musi być większy od Epp. Zaleca się, aby był 5 razy większy

Nacisnąć przycisk 📕, aby wejść do trybu edycji. Pojawia się wówczas symbol 💷 i zaczynają migać cyfry, które należy zmienić.

Naciśnięcie przycisku powoduje zwiększenie wartości cyfry. Naciśnięcie przycisku powoduje zmniejszenie wartości cyfry.

Naciśnięcie przycisku

Naciśnięcie przycisku

powoduje przejście do poprzedniej cyfry.

powoduje przejście do następnej cyfry.

Aby zatwierdzić dane, nacisnąć 💻, wówczas symbol 💷 znika z wyświetlacza.

ton:

Wartość maksymalna: 999. Wartość minimalna: 4.

ErEc:

Wartość maksymalna: 999. Wartość minimalna: 20.

Jeśli wprowadzono wartość niższą od wartości minimalnej lub wyższą od wartości maksymalnej, podświetlenie wyświetlacza miga, a wprowadzona wartość zostaje zamieniona przez minimalną lub maksymalną wartość lub przez ostatnią zatwierdzoną wartość.

W celu przejścia do kolejnego kroku programowania, nacisnąć przycisk 🗠

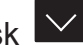

Jeśli przez 5 minut żaden przycisk nie zostaje naciśnięty, urządzenie przechodzi do ekranu symulacji, "5.27.- EKRAN SYMULACYJNY".

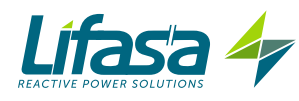

## 5.5.- TYP PODŁĄCZENIA

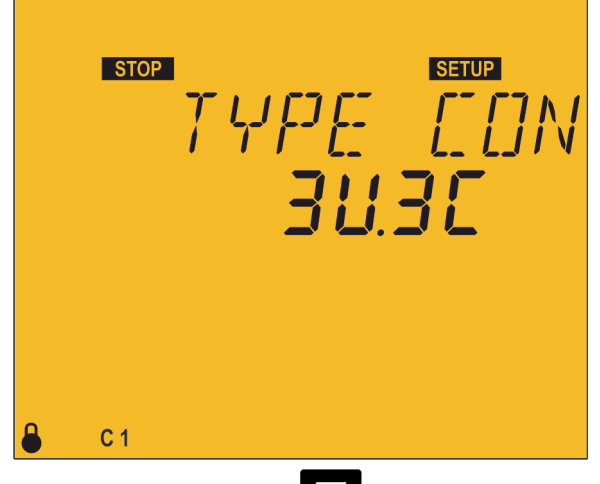

W tym punkcie wybiera się typ podłączenia instalacji, gdzie:

BUBC, 3 napięcia + neutralny i 3 prądy.

∃U IC, 3 napięcia + neutralny i 1 prąd.

21 IE, 2 napięcia i 1 prąd.

Nacisnąć przycisk , aby wejść do trybu edycji. Pojawia się wówczas symbol zaczynają migać cyfry, które należy zmienić.

Po naciśnięciu przycisku pokazuje się następna opcja.

Po naciśnięciu przycisku 💟 pokazuje się poprzednia opcja.

Aby zatwierdzić dane, nacisnąć 💻, wówczas symbol 💷 znika z wyświetlacza.

W celu przejścia do kolejnego kroku programowania, nacisnąć przycisk . Jeśli przez 5 minut żaden przycisk nie zostaje naciśnięty, urządzenie przechodzi do ekranu symulacji, **"5.27.- EKRAN SYMULACYJNY"**.

#### 5.6.- PODŁĄCZENIE FAZY

Za pomocą tego parametru dostosowuje się urządzenie do poszczególnych opcji podłączania kabli zasilania i pomiaru oraz przekładników prądowych do odpowiednich faz w układzie trójfazowym.

Zależnie od zaprogramowanego w poprzednim punkcie typu podłączenia, występują różne ekrany podłączenia.

✓ Typ podłączenia ∃U IC Iub 2U IC

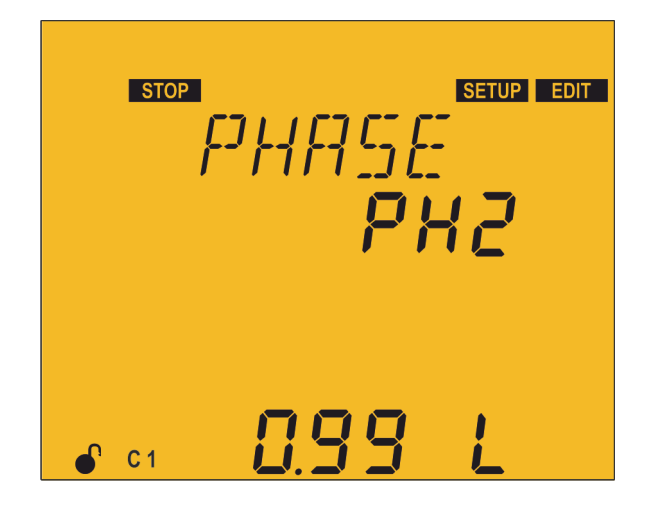

Jeśli wybrano jedno podłączenie z jednym prądem ( $\exists U IE$  lub  $\exists U IE$ ), na tym ekranie wybiera się jedną z 6 możliwych faz podanych w **Tabla 38**. Wyboru jednej lub innej opcji należy dokonać, gdy w instalacji, w chwili regulacji pobierana jest bierna moc indukcyjna o cos  $\varphi$  indukcyjnym między 0,6 i 1. Należy wypróbować opcje, aż do chwili, gdy ekran pokaże cos  $\varphi$  o wartości między 0,6 i 1 (wyświetlenie wartości cos  $\varphi$  ma charakter wyłącznie informacyjny, nie można edytować tego parametru).

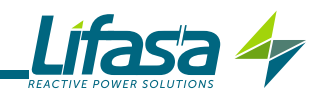

Nacisnąć przycisk 📕, aby wejść do trybu edycji. Pojawia się wówczas symbol 🖽 i zaczynają migać cyfry, które należy zmienić.

Po naciśnięciu przycisku pokazuje się następna opcja.

Po naciśnięciu przycisku 💟 pokazuje się poprzednia opcja.

Aby zatwierdzić dane, nacisnąć 💻, wówczas symbol 💷 znika z wyświetlacza.

W celu przejścia do kolejnego kroku programowania, nacisnąć przycisk 💟 .

Jeśli przez 5 minut żaden przycisk nie zostaje naciśnięty, urządzenie przechodzi do ekranu symulacji, "5.27.- EKRAN SYMULACYJNY".

| Fazy | Faza pomiaru V | Faza podłaczenia TC                      |  |  |  |
|------|----------------|------------------------------------------|--|--|--|
| PH1  | L1-L2-L3       | L1                                       |  |  |  |
| PH2  | L1-L2-L3       | L2                                       |  |  |  |
| РНЭ  | L1-L2-L3       | L3                                       |  |  |  |
| РНЧ  | L1-L2-L3       | L1 (Odwrotnie podłączony<br>przekładnik) |  |  |  |
| PHS  | L1-L2-L3       | L2 (Odwrotnie podłączony<br>przekładnik) |  |  |  |
| PH6  | L1-L2-L3       | L3 (Odwrotnie podłączony<br>przekładnik) |  |  |  |

Tabela 38: Opcje podłaczenia fazy.

# ✓ Typ podłączenia ∃IJ∃[

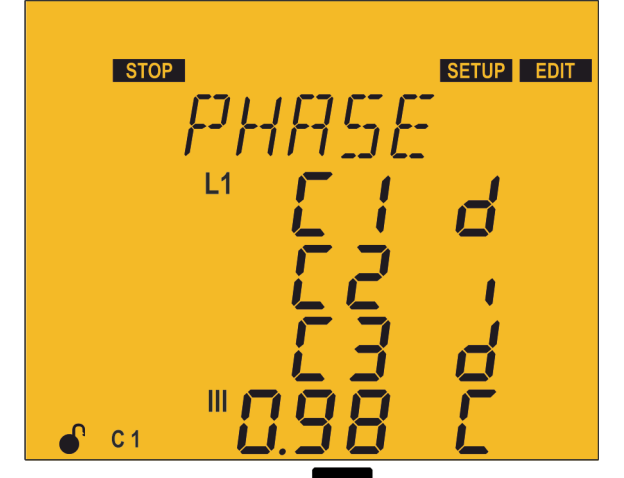

Jeśli wybrano podłączenie z trzema prądami (JUJC), na tym ekranie powiązuje się każdy prąd z jego napięciem i wskazuje się kierunek przepływu prądu.

d: zgodny z napięciem.

*l*: przeciwny do napięcia.

, aby wejść do trybu edycji. Pojawia się wówczas symbol EDIT i Nacisnąć przycisk zaczynają migać cyfry, które należy zmienić.

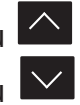

Po naciśnięciu przycisku pokazuje się następna opcja.

Po naciśnięciu przycisku 💟 pokazuje się poprzednia opcja.

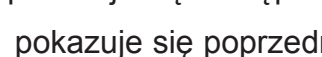

Po naciśnięciu przycisku

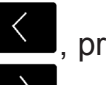

, przechodzi się do poprzedniego napięcia.

Po naciśnięciu przycisku

, przechodzi się do następnego napięcia.

#### Instrukcja obsługi

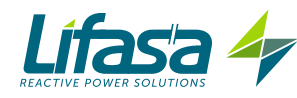

Aby zatwierdzić dane, nacisnąć 💻, wówczas symbol 💷 znika z wyświetlacza.

W celu przejścia do kolejnego kroku programowania, nacisnąć przycisk 💟 .

Jeśli przez 5 minut żaden przycisk nie zostaje naciśnięty, urządzenie przechodzi do ekranu symulacji, "5.27.- EKRAN SYMULACYJNY".

### 5.7.- LICZBA STOPNI REGULACJI

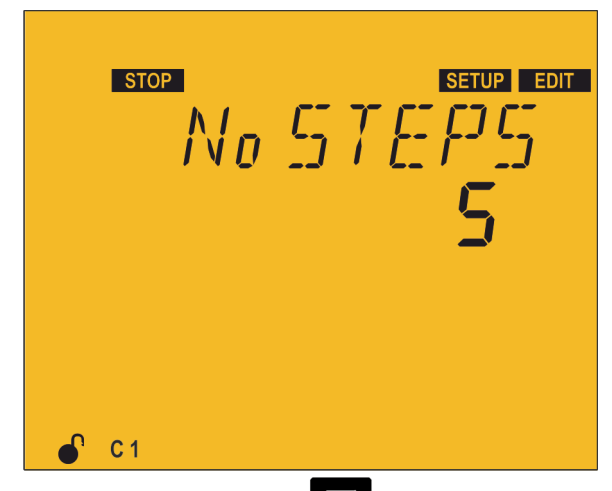

W tym punkcie wybiera się liczbę stopni regulacji, to znaczy liczbę wyjść przekaźnikowych, które urządzenie będzie posiadało.

W zależności od modelu Controller MASTER control VAR 6, Controller MASTER control VAR 12 lub Controller MASTER control VAR 14, możemy skonfigurować do 6, 12 lub do 14 wyjść.

Nacisnąć przycisk , aby wejść do trybu edycji. Pojawia się wówczas symbol EDIT i zaczynają migać cyfry, które należy zmienić.

Po naciśnięciu przycisku pokazuje się następna opcja.

Po naciśnięciu przycisku 💟 pokazuje się poprzednia opcja.

Aby zatwierdzić dane, nacisnąć 🔳, wówczas symbol 💵 znika z wyświetlacza.

W celu przejścia do kolejnego kroku programowania, nacisnąć przycisk 💟 .

Jeśli przez 5 minut żaden przycisk nie zostaje naciśnięty, urządzenie przechodzi do ekranu symulacji, "5.27.- EKRAN SYMULACYJNY".

5.8.- PROGRAM

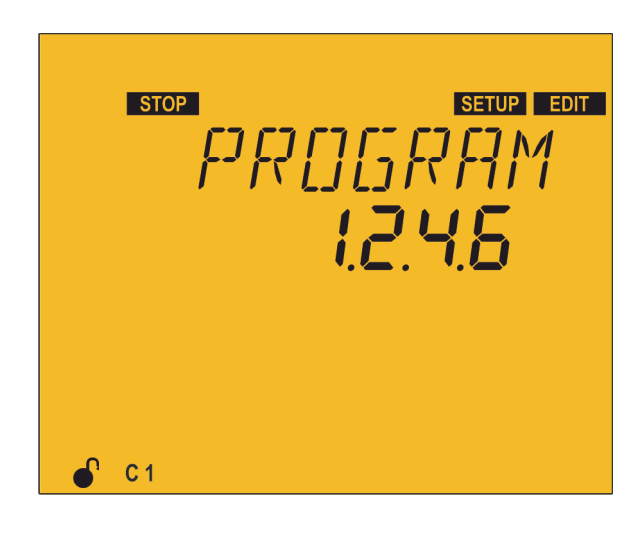

Urządzenie tworzą stopnie regulacji o różnych mocach, przy czym przyjmuje się jako moc podstawową (wartość 1) moc stopnia regulacji o najmniejszej mocy. Moce pozostałych stopni regulacji podawane są w stosunku do mocy pierwszego stopnia regulacji.

Przykład:

**Program 1.1.1.1** - wszystkie stopnie regulacji posiadają tę samą moc co pierwszy.

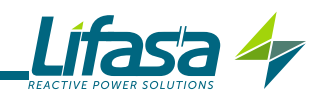

Przy konfiguracji programu należy pamiętać, że następny stopnień regulacji nie może być mniejszy od poprzedniego, a pierwszy stopień regulacji ma zawsze wartość 1.

Nacisnąć przycisk , aby wejść do trybu edycji. Pojawia się wówczas symbol **EDIT** i zaczynają migać cyfry, które należy zmienić.

Naciśnięcie przycisku 🔷 p

powoduje zwiększenie wartości cyfry.

Naciśnięcie przycisku 💟 p

powoduje zmniejszenie wartości cyfry.

Naciśnięcie przycisku

| < | powc |
|---|------|
|   |      |

powoduje przejście do poprzedniej cyfry.

Naciśnięcie przycisku powoduje przejście do następnej cyfry.

Aby zatwierdzić dane, nacisnąć 💻, wówczas symbol 💵 znika z wyświetlacza.

Wartość minimalna: 1.1.1.1 Wartość maksymalna: 1.9.9.9

W celu przejścia do kolejnego kroku programowania, nacisnąć przycisk 🔛 .

Jeśli nie naciskamy żadnego przycisku przez 5 minut, urządzenie przechodzi do ekranu symulacji, **"5.27.- EKRAN SYMULACYJNY"**.

### 5.9.- WSPÓŁCZYNNIK C/K

Współczynnik C/K reguluje się w zależności od prądu biernego dostarczanego przez najmniejszy stopień regulacji, zmierzonego w uzwojeniu wtórnym przekładnika prądowego (TC). Wartość regulacji współczynnika zależy zatem od mocy najmniejszego stopnia regulacji, przekładni przekładników prądowych i napięcia w sieci.

**Tabla 39** oraz **Tabla 40** podają wartości regulacji współczynnika C/K dla sieci o napięciu międzyfazowym 400V AC, poszczególnych przekładni przekładnika i mocy najmniejszego stopnia regulacji.

| Przekładnia TC |      |      | Mo   | c najn | niejs | zego | stopni | ia moo | cy prz | y 400' | V (w k | var) |      |      |
|----------------|------|------|------|--------|-------|------|--------|--------|--------|--------|--------|------|------|------|
| (lp / lw)      | 2,5  | 5,0  | 7,5  | 10,0   | 12,5  | 15,0 | 20,0   | 25,0   | 30,0   | 40,0   | 50,0   | 60,0 | 75,0 | 80,0 |
| 150/5          | 0,12 | 0,24 | 0,36 | 0,48   | 0,60  | 0,72 | 0,96   |        |        |        |        |      |      |      |
| 200/5          | 0,09 | 0,18 | 0,27 | 0,36   | 0,45  | 0,54 | 0,72   | 0,90   |        |        |        |      |      |      |
| 250/5          | 0,07 | 0,14 | 0,22 | 0,29   | 0,36  | 0,43 | 0,58   | 0,72   | 0,87   |        |        |      |      |      |
| 300/5          | 0,06 | 0,12 | 0,18 | 0,24   | 0,30  | 0,36 | 0,48   | 0,60   | 0,72   | 0,96   |        |      |      |      |
| 400/5          | 0,05 | 0,09 | 0,14 | 0,18   | 0,23  | 0,24 | 0,36   | 0,48   | 0,58   | 0,72   | 0,87   |      |      |      |
| 500/5          |      | 0,07 | 0,11 | 0,14   | 0,18  | 0,22 | 0,29   | 0,36   | 0,45   | 0,54   | 0,72   | 0,87 |      |      |
| 600/5          |      | 0,06 | 0,09 | 0,12   | 0,15  | 0,18 | 0,24   | 0,30   | 0,36   | 0,48   | 0,60   | 0,72 | 0,90 | 0,96 |
| 800/5          |      |      | 0,07 | 0,09   | 0,11  | 0,14 | 0,18   | 0,23   | 0,27   | 0,36   | 0,45   | 0,54 | 0,68 | 0,72 |
| 1000/5         |      |      | 0,05 | 0,07   | 0,09  | 0,11 | 0,14   | 0,18   | 0,22   | 0,29   | 0,36   | 0,43 | 0,54 | 0,57 |
| 1500/5         |      |      |      | 0,05   | 0,06  | 0,07 | 0,10   | 0,12   | 0,14   | 0,19   | 0,24   | 0,29 | 0,36 | 0,38 |
| 2000/5         |      |      |      |        |       | 0,05 | 0,07   | 0,09   | 0,11   | 0,14   | 0,18   | 0,22 | 0,27 | 0,28 |
| 2500/5         |      |      |      |        |       |      | 0,06   | 0,07   | 0,09   | 0,12   | 0,14   | 0,17 | 0,22 | 0,23 |
| 3000/5         |      |      |      |        |       |      | 0,05   | 0,06   | 0,07   | 0,10   | 0,12   | 0,14 | 0,18 | 0,19 |

Tabela 39: Współczynnik C/K (tabela 1).

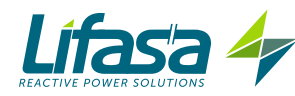

Tabela 39 (kontynuacja) : Współczynnik C/K (tabela 1).

| Przekładnia TC |     | Moc najmniejszego stopnia mocy przy 400V (w kvar) |     |      |      |      |      |      |      |      |      |      |      |      |
|----------------|-----|---------------------------------------------------|-----|------|------|------|------|------|------|------|------|------|------|------|
| (lp / lw)      | 2,5 | 5,0                                               | 7,5 | 10,0 | 12,5 | 15,0 | 20,0 | 25,0 | 30,0 | 40,0 | 50,0 | 60,0 | 75,0 | 80,0 |
| 4000/5         |     |                                                   |     |      |      |      |      |      | 0,05 | 0,07 | 0,09 | 0,11 | 0,14 | 0,14 |

Jeśli stosuje się odniesienie mocy kondensatora przy napięciu 440V dla napięcia sieciowego 400V, należy posłużyć się **Tabla 40**.

| Przekładnia TC |      |      | Мос  | : najm | niejs | zego s | stopni | a moo | y prz | y 440\ | / ( w ł | (var) |      |      |
|----------------|------|------|------|--------|-------|--------|--------|-------|-------|--------|---------|-------|------|------|
| ( lp / lw)     | 2,5  | 5,0  | 7,5  | 10,0   | 12,5  | 15,0   | 20,0   | 25,0  | 30,0  | 40,0   | 50,0    | 60,0  | 75,0 | 80,0 |
| 150/5          | 0,09 | 0,18 | 0,27 | 0,36   | 0,45  | 0,54   | 0,72   | 0,90  |       |        |         |       |      |      |
| 200/5          | 0,07 | 0,14 | 0,20 | 0,27   | 0,34  | 0,41   | 0,54   | 0,68  | 0,81  |        |         |       |      |      |
| 250/5          | 0,05 | 0,11 | 0,16 | 0,22   | 0,27  | 0,33   | 0,43   | 0,54  | 0,65  | 0,87   |         |       |      |      |
| 300/5          | 0,05 | 0,09 | 0,14 | 0,18   | 0,23  | 0,27   | 0,36   | 0,45  | 0,54  | 0,72   | 0,90    |       |      |      |
| 400/5          |      | 0,07 | 0,10 | 0,14   | 0,17  | 0,20   | 0,27   | 0,34  | 0,41  | 0,54   | 0,68    | 0,81  |      |      |
| 500/5          |      | 0,05 | 0,08 | 0,11   | 0,14  | 0,16   | 0,22   | 0,27  | 0,33  | 0,43   | 0,54    | 0,65  | 0,81 | 0,87 |
| 600/5          |      | 0,05 | 0,07 | 0,09   | 0,11  | 0,14   | 0,18   | 0,23  | 0,27  | 0,36   | 0,45    | 0,54  | 0,68 | 0,72 |
| 800/5          |      |      | 0,05 | 0,07   | 0,08  | 0,10   | 0,14   | 0,17  | 0,20  | 0,27   | 0,34    | 0,41  | 0,51 | 0,54 |
| 1000/5         |      |      | 0,04 | 0,05   | 0,07  | 0,08   | 0,11   | 0,14  | 0,16  | 0,22   | 0,27    | 0,33  | 0,41 | 0,43 |
| 1500/5         |      |      |      | 0,04   | 0,05  | 0,05   | 0,07   | 0,09  | 0,11  | 0,14   | 0,18    | 0,22  | 0,27 | 0,29 |
| 2000/5         |      |      |      |        |       | 0,04   | 0,05   | 0,07  | 0,08  | 0,11   | 0,14    | 0,16  | 0,20 | 0,22 |
| 2500/5         |      |      |      |        |       |        | 0,04   | 0,05  | 0,07  | 0,09   | 0,11    | 0,13  | 0,16 | 0,17 |
| 3000/5         |      |      |      |        |       |        | 0,04   | 0,05  | 0,05  | 0,07   | 0,09    | 0,11  | 0,14 | 0,14 |
| 4000/5         |      |      |      |        |       |        |        |       | 0,04  | 0,05   | 0,07    | 0,08  | 0,10 | 0,11 |

Tabela 40:Współczynnik C/K (tabela 2).

Dla innych napięć lub warunków nie podanych w tabeli, można uzyskać wartość współczynnika C/K za pomocą prostego obliczenia.

#### ✓ Obliczenie współczynnika C/K

Równanie używane do obliczenia współczynnika C/K to:

$$C/K = \frac{I_C}{K}:$$

gdzie, **Ic**: to prąd najmniejszego kondensatora. **K**: przekładnia przekładnika prądowego.

Aby obliczyć IC, trzeba znać moc bierną najmniejszego kondensatora Q oraz napięcie sieci V.

$$C = \frac{Q}{\sqrt{3}.V}$$

Przekładnię K oblicza się następująco:

$$K = I_{prim} / I_{sec}$$

gdzie, **Ipierw** : to prąd znamionowy w uzwojeniu pierwotnym przekładnika. **Iwtór**: to prąd w uzwojeniu wtórnym przekładnika.

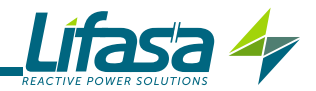

**Przykład:** Dla urządzenia o napięciu 400V z najmniejszym kondensatorem o mocy 60kvar i z przekładnikiem prądowym o przekładni 500/5, wykonamy następujące obliczenie:Prąd

najmniejszego kondensatora, IC:  $I_{c} = \frac{60000}{\sqrt{3} \cdot 400}$ 

Współczynnik K K = 500/5 = 100

Wartość C/K to: 0,866.

Jeśli moc 60kvar odnosi się do 440V, wówczas wartość ta musi zostać pomnożona przez Vsieć<sup>2</sup> /440<sup>2,</sup>

i wówczas wartość C/K w poprzednim przykładzie będzie wynosić 0,72.

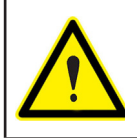

Jeśli skonfigurowany współczynnik C/K będzie niższy od rzeczywistego, wystąpią załączenia i odłączenia w sposób nieprzerwany z nielicznymi wahaniami obciążenia (System wykonuje więcej operacji niż to konieczne).

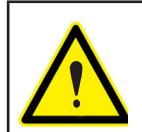

Jeśli zostanie skonfigurowany współczynnik C/K wyższy od rzeczywistego, regulator będzie potrzebował większego zapotrzebowania na energię bierną, w celu przełączania i wykonywania mniejszej liczby operacji.

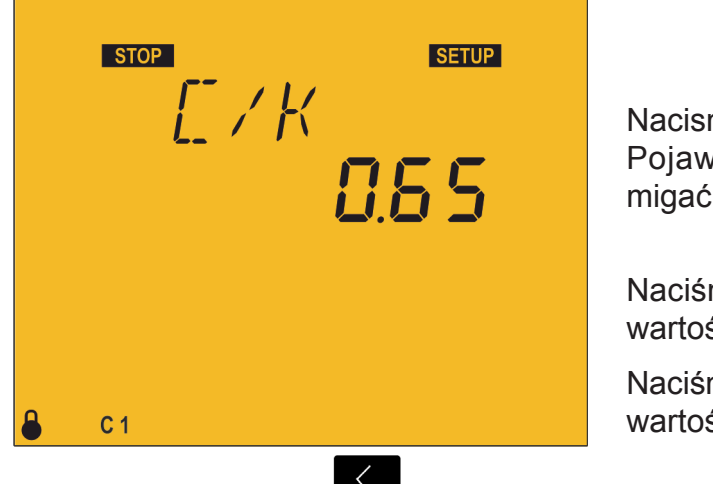

Nacisnąć przycisk , aby wejść do trybu edycji. Pojawia się wówczas symbol **EDIT** i zaczynają migać cyfry, które należy zmienić.

Naciśnięcie przycisku powoduje zwiększenie wartości cyfry.

Naciśnięcie przycisku powoduje zmniejszenie wartości cyfry.

Naciśnięcie przycisku powoduje przejśc

powoduje przejście do poprzedniej cyfry.

powoduje przejście do następnej cyfry.

Aby zatwierdzić dane, nacisnąć 💻, wówczas symbol 💵 znika z wyświetlacza.

#### Wartość minimalna: 0,02 Wartość maksymalna: 1,0

Naciśnięcie przycisku

Jeśli wprowadzono wartość niższą od wartości minimalnej lub wyższą od wartości maksymalnej, podświetlenie wyświetlacza miga, a wprowadzona wartość zostaje zamieniona przez minimalną lub maksymalną wartość lub przez ostatnią zatwierdzoną wartość.

W celu przejścia do kolejnego kroku programowania, nacisnąć przycisk 💟 .

Jeśli przez 5 minut żaden przycisk nie zostaje naciśnięty, urządzenie przechodzi do ekranu symulacji, **"5.27.- EKRAN SYMULACYJNY**".

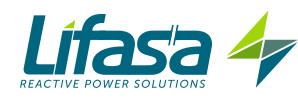

### 5.10.- POZIOM NAPIĘCIA

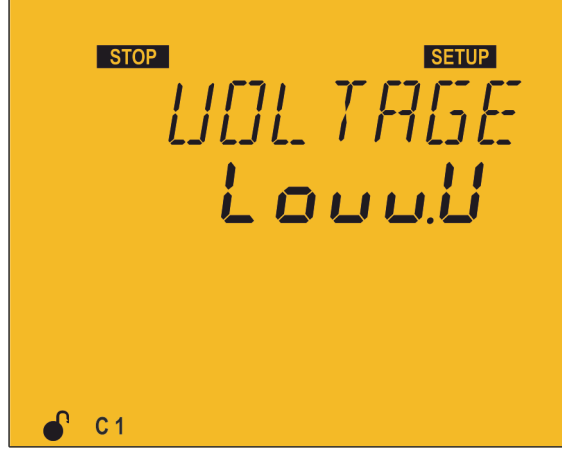

W tym punkcie wybiera się poziom napięcia urządzenia.

Istnieją dwie opcje:

יה י5H יE.Ł Niskie napięcie ביב'ש5םH יE.Ł Wysokie napięcie Po wybraniu opcji wysokiego napięcia, niektóre funkcje urządzenia zostaną zdezaktywowane.

Nieaktywne funkcje to:

✓ Brak możliwości wykonania procedury Plug&Play.

✓ Brak możliwości wykonania procedury Autotestu.

✓ Brak możliwości pomiaru prądu upływowego i brak możliwości aktywowania powiązanych alarmów.

Nacisnąć przycisk , aby wejść do trybu edycji. Pojawia się wówczas symbol corr i zaczynają migać cyfry, które należy zmienić.

Po naciśnięciu przycisku 🔼 pokazuje się następna opcja.

Po naciśnięciu przycisku pokazuje się poprzednia opcja.

Aby zatwierdzić dane, nacisnąć 💻, wówczas symbol 💷 znika z wyświetlacza.

W celu przejścia do kolejnego kroku programowania, nacisnąć przycisk 🔛.

Jeśli przez 5 minut żaden przycisk nie zostaje naciśnięty, urządzenie przechodzi do ekranu symulacji, **"5.27.- EKRAN SYMULACYJNY**".

#### 5.11.- SETUP ZAAWANSOWANY

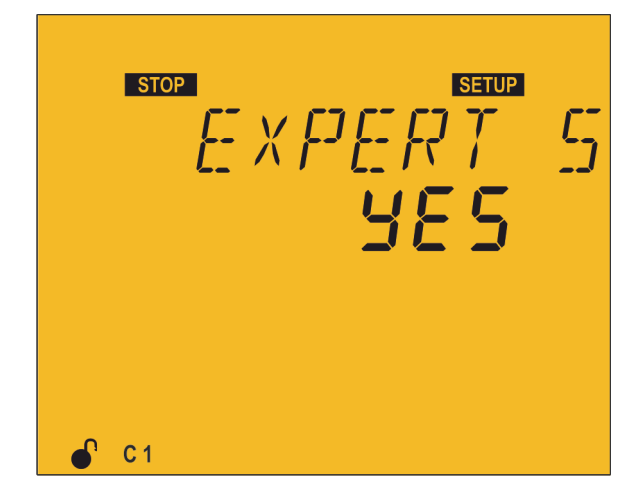

W tym punkcie można uzyskać dostęp do zaawansowanego menu konfiguracji.

Po wybraniu opcji 965, kolejnym krokiem programowania będzie przekładnia napięciowa ( "5.12.- PRZEKŁADNIA NAPIĘCIOWA")

Po wybraniu opcji *ND*, powraca się do ekranu konfiguracji Plug&Play ("**5.1.- PLUG&PLAY**")

Nacisnąć przycisk , aby wejść do trybu edycji. Pojawia się wówczas symbol zaczynają migać cyfry, które należy zmienić.

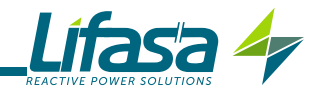

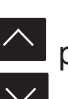

Po naciśnięciu przycisku pokazuje się następna opcja.

Po naciśnięciu przycisku pokazuje się poprzednia opcja.

Aby zatwierdzić dane, nacisnąć 🧮, wówczas symbol 🛯 🖽 znika z wyświetlacza.

W celu przejścia do kolejnego kroku programowania, nacisnąć przycisk 🔛 .

Jeśli przez 5 minut żaden przycisk nie zostaje naciśnięty, urządzenie przechodzi do ekranu symulacji, "5.27.- EKRAN SYMULACYJNY".

5.12.- PRZEKŁADNIA NAPIĘCIOWA

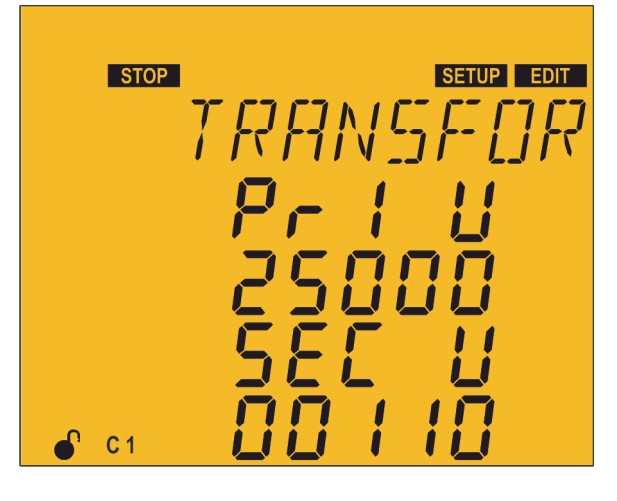

W tym punkcie konfigurowana jest wartość napięcia pierwotnego i napięcia wtórnego przekładnika napięciowego.

Nacisnąć przycisk , aby wejść do trybu edycji. Pojawia się wówczas symbol **EDIT** i zaczynają migać cyfry, które należy zmienić.

Naciśnięcie przycisku

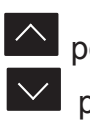

powoduje zwiększenie wartości cyfry.

Naciśnięcie przycisku powoduje zmniejszenie wartości cyfry.

Naciśniecie przycisku Naciśniecie przycisku

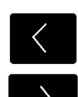

powoduje przejście do poprzedniej cyfry.

powoduje przejście do następnej cyfry.

Aby zatwierdzić dane, nacisnąć 🚍, wówczas symbol 🛯 🖽 znika z wyświetlacza.

Napięcie pierwotne:

Wartość maksymalna: 99999. Wartość minimalna: 1.

Napięcie wtórne:

Wartość maksymalna: 99999. Wartość minimalna: 1.

Maksymalna możliwa przekładnia napięciowa: 1000.

Uwaga: Przekładnia napięciowa to stosunek między napięciem pierwotnym i napięciem wtórnym.

Wartość maksymalna: przekładnia prądowa x przekładnia napięciowa: 200000.

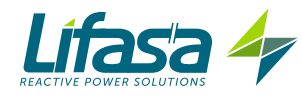

Jeśli wprowadzono wartość niższą od wartości minimalnej lub wyższą od wartości maksymalnej, podświetlenie wyświetlacza miga, a wprowadzona wartość zostaje zamieniona przez minimalną lub maksymalną wartość lub przez ostatnią zatwierdzoną wartość.

W celu przejścia do kolejnego kroku programowania, nacisnąć przycisk

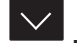

Jeśli przez 5 minut żaden przycisk nie zostaje naciśnięty, urządzenie przechodzi do ekranu symulacji, "5.27.- EKRAN SYMULACYJNY".

#### 5.13.- STAN STOPNI REGULACJI

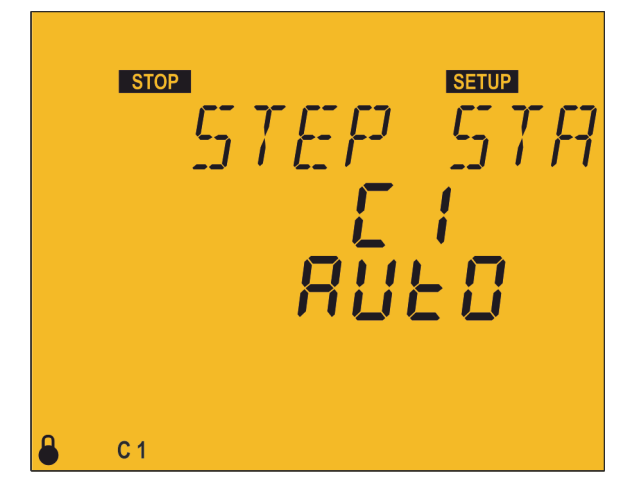

Ten parametr powtarza się dla każdego z 6, 12 lub 14 możliwych stopni regulacji i oferuje nam możliwość wymuszenia jego stanu bez uwzględniania operacji wykonywanej przez urzadzenie

Aby umożliwić określenie, który z 14 stopni regulacji konfigurujemy, na ekranie pokazuje się E I, E2...

Opcje konfiguracji dla każdego stopnia regulacji to:

 $\checkmark$   $\exists ULD$ , Stan stopnia regulacji zależy od operacji wykonanej przez urządzenie.

✓ □n. Stopień regulacji z wymuszonym ON, zawsze załączony.

✓ ÜFF, Stopień regulacji z wymuszonym OFF, zawsze odłączony.

 $\checkmark$   $\Box_{\Box}$   $\Box_{\Box}$ , Stopień regulacji z wymuszonym ON, zawsze załączony, lecz system nie uwzględnia jego podłączonej mocy.

Domyślnie wszystkie stopnie regulacji są skonfigurowane jako RUED.

Wymuszone stany stopni regulacji sa pokazywane na ekranach pomiarowych poprzez aktywację dolnej linii stanu kondensatorów. ("4.4.1. STAN KONDENSATORÓW")

Nacisnąć przycisk E, aby wejść do trybu edycji. Pojawia się wówczas symbol EDIT i zaczynają migać cyfry, które należy zmienić.

Po naciśnięciu przycisku pokazuje się następna opcja.

Po naciśnięciu przycisku pokazuje się poprzednia opcja.

Naciśnięcie przycisku powoduje przejście do poprzedniego stopnia regulacji.

Naciśnięcie przycisku pow<u>oduj</u>e przejście do następnego stopnia regulacji.

Aby zatwierdzić dane, nacisnąć 📕, wówczas symbol 💷 znika z wyświetlacza.

W celu przejścia do kolejnego kroku programowania, nacisnąć przycisk 🔛 .

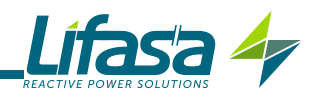

Jeśli przez 5 minut żaden przycisk nie zostaje naciśnięty, urządzenie przechodzi do ekranu symulacji, **"5.27.- EKRAN SYMULACYJNY"**.

5.14.- WYŚWIETLACZ

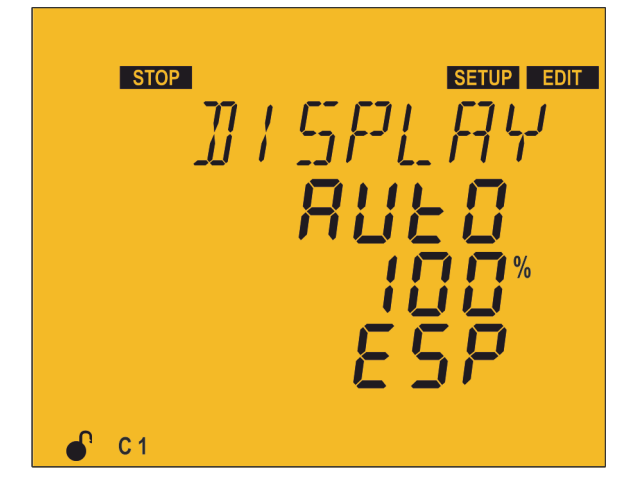

W tym punkcie konfiguruje się stan oświetlenia ekranu oraz wersję językową.

Nacisnąć przycisk , aby wejść do trybu edycji. Pojawia się wówczas symbol **EDIT** i zaczynają migać cyfry, które należy zmienić.

Możliwe opcje konfiguracji wyświetlacza to:

- ✓ ☐n, oświetlenie wyświetlacza zawsze włączone.
- ✓ □FF, oświetlenie zawsze wyłączone.

 ✓ AUED, oświetlenie włącza się po naciśnięciu przycisku i wyłącza się, jeśli przez okres 5 minut nie został naciśnięty żaden przycisk.

Gdy wyświetlacz jest włączony, można również skonfigurować stopień oświetlenia od 0% do 100%.

Opcje dostępnych wersji językowych to:

- ✓ E5P, język hiszpański.
- ✓ En9, język angielski.
- ✓ Fr A, język Francuski.

Naciśnięcie przycisku powoduje zwiększenie wartości cyfry lub pokazuje następną opcję. Naciśnięcie przycisku powoduje zmniejszenie wartości cyfry lub pokazuje poprzednią opcję. Naciśnięcie przycisku powoduje przejście do poprzedniego parametru. Naciśnięcie przycisku powoduje przejście do następnego parametru.

Aby zatwierdzić dane, nacisnąć 💻, wówczas symbol 🛯 🖽 znika z wyświetlacza.

W celu przejścia do kolejnego kroku programowania, nacisnąć przycisk 💟 .

Jeśli przez 5 minut żaden przycisk nie zostaje naciśnięty, urządzenie przechodzi do ekranu symulacji, **"5.27.- EKRAN SYMULACYJNY"**.

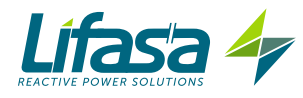

#### 5.15.- PASEK ANALOGOWY

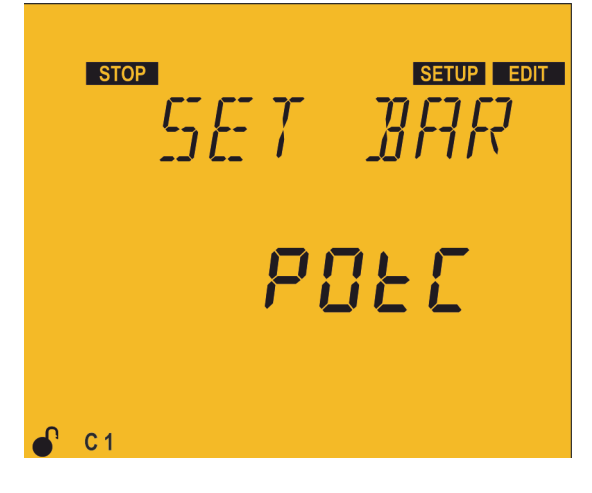

W tym punkcie konfiguruje się parametr wyświetlany na pasku analogowym ( "4.4.3. PASEK ANALOGOWY")

Nacisnąć przycisk E, aby wejść do trybu edycji. Pojawia się wówczas symbol **EDIT** i zaczynają migać cyfry, które należy zmienić.

Możliwe opcje wizualizacji paska analogowego to:

 $\checkmark$  PDEC, wartość procentowa mocy podłączonej do baterii w odniesieniu do mocy ogółem.

✓ ŁHdł, THD prądu każdej fazy.

✓ / , wartość procentowa prądu w każdej z faz.

 $\checkmark \neg \square$ , nie wyświetla się żaden parametr.

Po naciśnięciu przycisku 🗠 pokazuje się następna opcja.

Po naciśnieciu przycisku pokazuje się poprzednia opcja.

Aby zatwierdzić dane, nacisnąć 🔳, wówczas symbol 💵 znika z wyświetlacza.

W celu przejścia do kolejnego kroku programowania, nacisnąć przycisk 💟 .

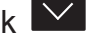

Jeśli przez 5 minut żaden przycisk nie zostaje naciśniety, urządzenie przechodzi do ekranu symulacji, "5.27.- EKRAN SYMULACYJNY".

#### 5.16.- WENTYLATOR

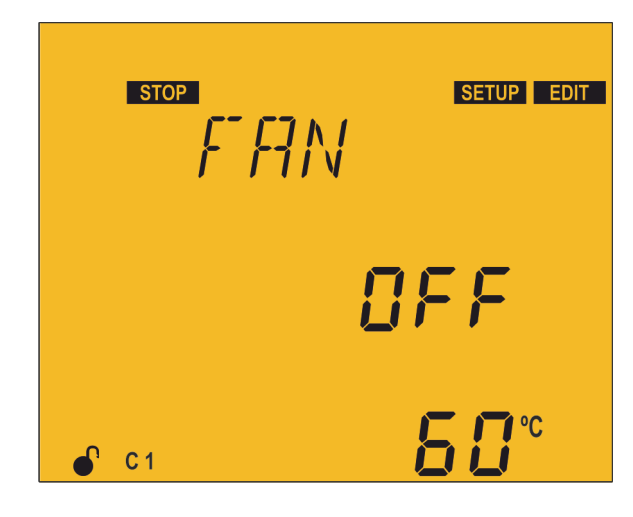

W tym punkcie konfiguruje się aktywację wyjścia przekaźnikowego powiązanego z wentylatorem.

Konfiguruje się aktywację  $\Box_{\Box}$  lub jej brak  $\Box_{FF}$ , oraz temperature, od której wentylator ma być załączany.

Urządzenie posiada wartość histerezy 5°C przy odłączaniu wentylatora, aby uniknąć ciągłych załączeń i odłączeń.

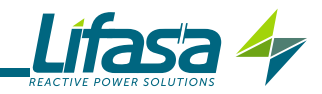

Nacisnąć przycisk 📕, aby wejść do trybu edycji. Pojawia się wówczas symbol 💷 i zaczynają migać cyfry, które należy zmienić.

Naciśnięcie przycisku powoduje zwiększenie wartości cyfry lub pokazuje następną opcję.

Naciśnięcie przycisku powoduje zmniejszenie wartości cyfry lub pokazuje poprzednią opcję.

Naciśnięcie przycisku powoduje przejście do poprzedniego parametru.

powoduje przejście do następnego parametru. Naciśniecie przycisku

Aby zatwierdzić dane, nacisnąć 💻, wówczas symbol 💷 znika z wyświetlacza.

Wartość maksymalna: 80°C. Wartość minimalna: 0°C.

Jeśli wprowadzono wartość niższą od wartości minimalnej lub wyższą od wartości maksymalnej, podświetlenie wyświetlacza miga, a wprowadzona wartość zostaje zamieniona przez minimalną lub maksymalną wartość lub przez ostatnią zatwierdzoną wartość.

W celu przejścia do kolejnego kroku programowania, nacisnąć przycisk 🔛 .

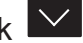

Jeśli przez 5 minut żaden przycisk nie zostaje naciśnięty, urządzenie przechodzi do ekranu symulacji, "5.27.- EKRAN SYMULACYJNY".

### 5.17.- SYSTEMY KOMUNIKACJI

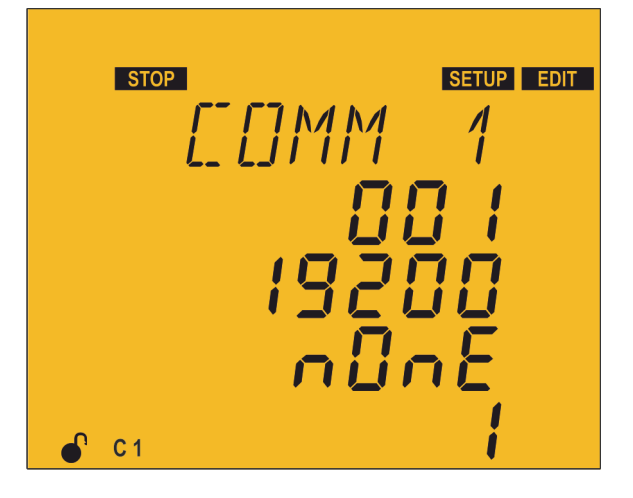

W tym punkcie konfigurowane są parametry komunikacji RS-485.

Nacisnąć przycisk , aby wejść do trybu edycji. Pojawia się wówczas symbol EDIT i zaczynają migać cyfry, które należy zmienić.

Parametry, które należy skonfigurować to:

Numer urządzenia peryferyjnego, który został przypisany, od 1 do 254. Prędkość transmisji, Baud rate: 9600 lub 19200. Parzystość:

- ✓ nonE, bez parzystości.
- ✓ E⊔En, parzystość parzysta.
- ✓ Ūdd, parzystość nieparzysta

Liczba bitów stopu, 1 lub 2

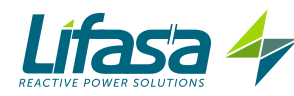

Naciśnięcie przycisku powoduje zwiększenie wartości cyfry lub pokazuje następną opcję.

Naciśnięcie przycisku powoduje zmniejszenie wartości cyfry lub pokazuje poprzednią opcję.

Naciśnięcie przycisku powoduje przejście do poprzedniej cyfry lub poprzedniego parametru.

powoduje przejście do następnej cyfry lub następnego parametru. Naciśnięcie przycisku

Aby zatwierdzić dane, nacisnać 🔳, wówczas symbol 💷 znika z wyświetlacza.

Jeśli wprowadzono wartość niższą od wartości minimalnej lub wyższą od wartości maksymalnej, podświetlenie wyświetlacza miga, a wprowadzona wartość zostaje zamieniona przez minimalną lub maksymalną wartość lub przez ostatnią zatwierdzoną wartość.

W celu przejścia do kolejnego kroku programowania, nacisnąć przycisk 🔛 .

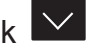

Jeśli przez 5 minut żaden przycisk nie zostaje naciśnięty, urządzenie przechodzi do ekranu symulacji, "5.27.- EKRAN SYMULACYJNY".

#### 5.18.- KASOWANIE

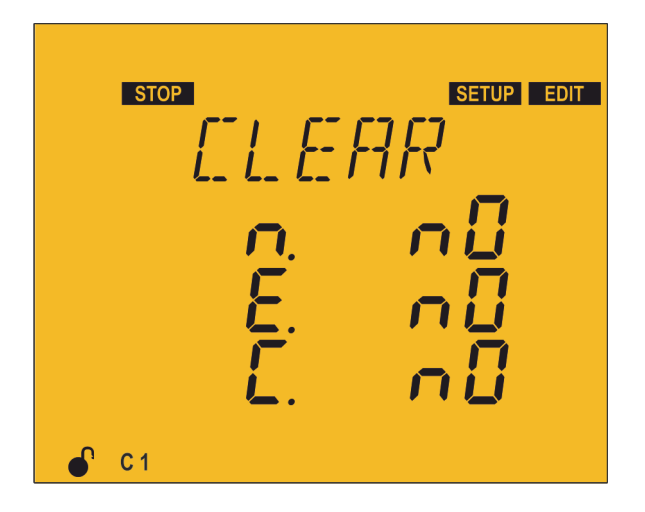

W tym punkcie konfiguruje się kasowanie 45 lub jego brak no wartości maksymalnych i minimalnych, energii i liczby załączeń stopni regulacji.

Nacisnąć przycisk **E**, aby wejść do trybu edycji. Pojawia się wówczas symbol **EDIT** i zaczynają migać cyfry, które należy zmienić.

Parametry, dla których określamy kasowanie to:

- $\checkmark n$ , maksymalne i minimalne.
- $\checkmark$  *E*, energie.
- ✓ [ liczba załączeń stopni regulacji.

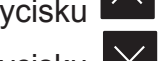

Po naciśnięciu przycisku pokazuje się następna opcja.

Po naciśnięciu przycisku 💟 pokazuje się poprzednia opcja.

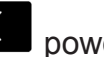

Naciśnięcie przycisku powoduje przejście do poprzedniego parametru.

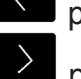

Naciśnięcie przycisku powoduje przejście do następnego parametru.

Aby zatwierdzić dane, nacisnąć 🔳, wówczas symbol 💷 znika z wyświetlacza.

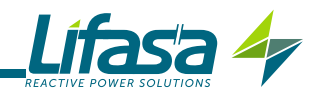

W celu przejścia do kolejnego kroku programowania, nacisnąć przycisk 🔛 . Jeśli przez 5 minut żaden przycisk nie zostaje naciśnięty, urządzenie przechodzi do ekranu symulacji, "5.27.- EKRAN SYMULACYJNY".

#### 5.19.- AKTYWACJA ALARMÓW

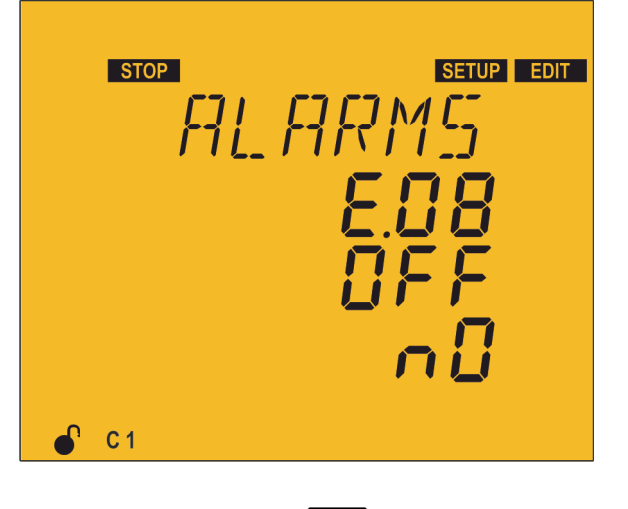

Ten ekran powtarza się dla każdego rodzaju błędu lub alarmu (od  $E \square i$  do  $E \square$ ), patrz **Tabla 9.** Na tym ekranie konfiguruje się aktywację lub dezaktywację każdego błędu lub alarmu oraz powiązanie ich z aktywacją przekaźnika lub wyjścia cyfrowego.

Naciśniecie przycisku powoduje przejście do poprzedniego błedu.

Nacisnąć przycisk 📕, aby wejść do trybu edycji. Pojawia się wówczas symbol 💷 i zaczynają migać cyfry, które należy zmienić.

Parametry, które należy skonfigurować to:

Aktywacja In lub dezaktywacja IFF błędu lub alarmu.

Powiązanie z przekaźnikiem alarmowym lub wyjściem cyfrowym:

- $\checkmark$  rELE, aktywacja alarmu powiązywana jest z przekaźnikiem alarmowym.
- ✓ d l, aktywacja alarmu powiązywana jest z wyjściem cyfrowym 1.

 $\checkmark$  d2, aktywacja alarmu powiązywana jest z wyjściem cyfrowym 2.

✓ ¬□, brak powiązania z przekaźnikiem lub wyjściem cyfrowym.

Po naciśnięciu przycisku Po naciśnięciu przycisku

🔷 pokazuje się następna opcja.

Naciśniecie przycisku

| L | r |
|---|---|
|   | г |

Naciśniecie przycisku

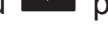

pokazuje się poprzednia opcja.

powoduje przejście do poprzedniego parametru.

>

powoduje przejście do następnego parametru.

Aby zatwierdzić dane, nacisnać 💻, wówczas symbol 💷 znika z wyświetlacza.

W celu przejścia do kolejnego kroku programowania, nacisnąć przycisk 🔛 .

Jeśli przez 5 minut żaden przycisk nie zostaje naciśnięty, urządzenie przechodzi do ekranu symulacji, "5.27.- EKRAN SYMULACYJNY".

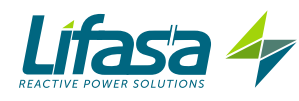

### 5.20.- ALARMY NAPIĘCIOWE

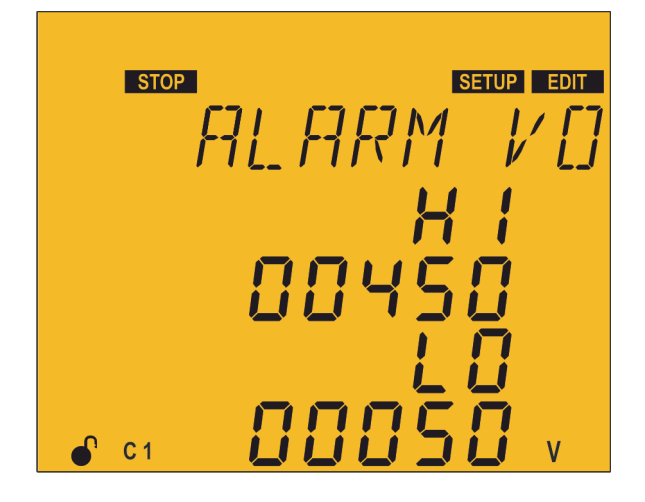

W tym punkcie konfiguruje się wartości progowe napięcia faza-faza, począwszy od których ma się wyzwolić alarm przepięcia (ED5) i alarm braku napięcia (ED5).

Alarm powinien być aktywny (**"5.19.- AKTYWACJA ALARMÓW**")

Nacisnąć przycisk , aby wejść do trybu edycji. Pojawia się wówczas symbol *EDIT* i zaczynają migać cyfry, które należy zmienić.

W celu uniknięcia możliwych błędnych operacji wspomnianych alarmów, alarmy posiadają wstępnie ustawioną 5-sekundową zwłokę.

Parametry, które należy skonfigurować to:

## Wartość alarmu przepięcia, H/ . Wartość alarmu braku napięcia L 🛛.

Gdy wyzwala się którykolwiek z tych dwóch alarmów, urządzenie wchodzi w stan **Odłączenia** i odłącza wszystkie stopnie regulacji. Urządzenie powróci do normalnego stanu działania dopiero po usunięciu przyczyny alarmu.

| Naciśnięcie przycisku 🤷 p    | owoduje zwiększenie wartości cyfry.             |
|------------------------------|-------------------------------------------------|
| Naciśnięcie przycisku 🔛 p    | powoduje zmniejszenie wartości cyfry.           |
| Naciśnięcie przycisku        | powoduje przejście do poprzedniej cyfry.        |
| Naciśnięcie przycisku        | powoduje przejście do następnej cyfry.          |
| Aby zatwierdzić dane, nacisi | nąć 🔳, wówczas symbol 🛛 🖽 znika z wyświetlacza. |

| Alarm przepięcia:     |                            |  |
|-----------------------|----------------------------|--|
|                       | Wartość maksymalna: 99999∨ |  |
|                       | Wartość minimalna: 0V      |  |
| Alarm braku napięcia: |                            |  |
|                       | Wartość maksymalna: 99999∨ |  |
|                       | Wartość minimalna: 0V      |  |

Jeśli wprowadzono wartość niższą od wartości minimalnej lub wyższą od wartości maksymalnej, podświetlenie wyświetlacza miga, a wprowadzona wartość zostaje zamieniona przez minimalną lub maksymalną wartość lub przez ostatnią zatwierdzoną wartość.

W celu przejścia do kolejnego kroku programowania, nacisnąć przycisk . Jeśli przez 5 minut żaden przycisk nie zostaje naciśnięty, urządzenie przechodzi do ekranu symulacji, **"5.27.- EKRAN SYMULACYJNY**".

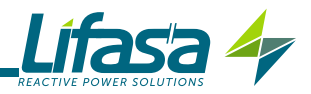

### 5.21.- ALARM COS φ

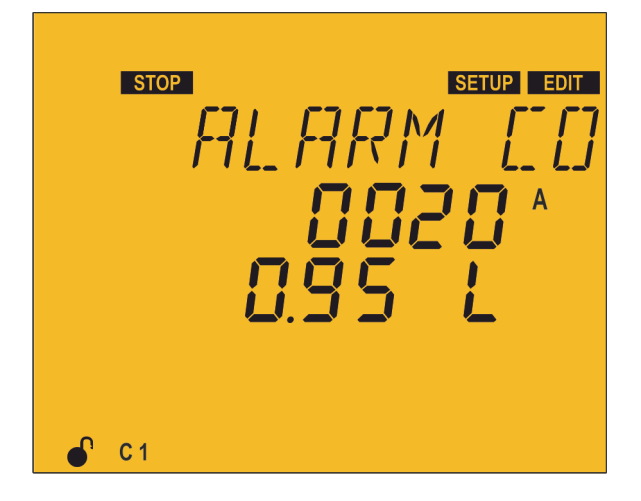

W tym punkcie konfiguruje się granicę zadziałania alarmu cosq.

Alarm aktywuje się zawsze, gdy wartość  $\cos \varphi$ znajdzie się poniżej skonfigurowanej wartości i gdy prąd przekroczy zaprogramowaną wartość.

Alarm powinien być aktywny ("5.19.- AKTYWACJA ALARMÓW")

Nacisnąć przycisk 📕, aby wejść do trybu edycji. Pojawia się wówczas symbol EDIT i zaczynają migać cyfry, które należy zmienić.

W celu uniknięcia możliwych błędnych operacji wspomnianych alarmów, alarmy posiadają wstępnie ustawioną 15-sekundową zwłokę.

Parametry, które należy skonfigurować to:

#### Wartość prądu.

**Wartość cos**  $\varphi$  oraz określenie jego charakteru - indukcyjnego L lub pojemnościowego L.

Naciśnięcie przycisku powoduje zwiększenie wartości cyfry lub pokazuje następną opcję.

Naciśnięcie przycisku 💟 powoduje zmniejszenie wartości cyfry lub pokazuje poprzednią

opcję.

Naciśniecie przycisku

powoduje przejście do poprzedniej cyfry.

powoduje przejście do następnej cyfry. Naciśniecie przycisku

Aby zatwierdzić dane, nacisnąć 💻, wówczas symbol 🛯 🖽 znika z wyświetlacza.

Prąd:

Wartość maksymalna: 9999A Wartość minimalna: 0A

#### cos o:

Wartość maksymalna: 1,00 Wartość minimalna: 0,80

Jeśli wprowadzono wartość niższą od wartości minimalnej lub wyższą od wartości maksymalnej, podświetlenie wyświetlacza miga, a wprowadzona wartość zostaje zamieniona przez minimalną lub maksymalną wartość lub przez ostatnią zatwierdzoną wartość.

W celu przejścia do kolejnego kroku programowania, nacisnąć przycisk 🔛 .

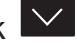

Jeśli przez 5 minut żaden przycisk nie zostaje naciśnięty, urządzenie przechodzi do ekranu symulacji, "5.27.- EKRAN SYMULACYJNY".

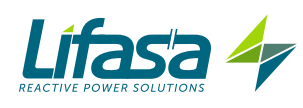

## 5.22.- ALARM THD NAPIĘCIA

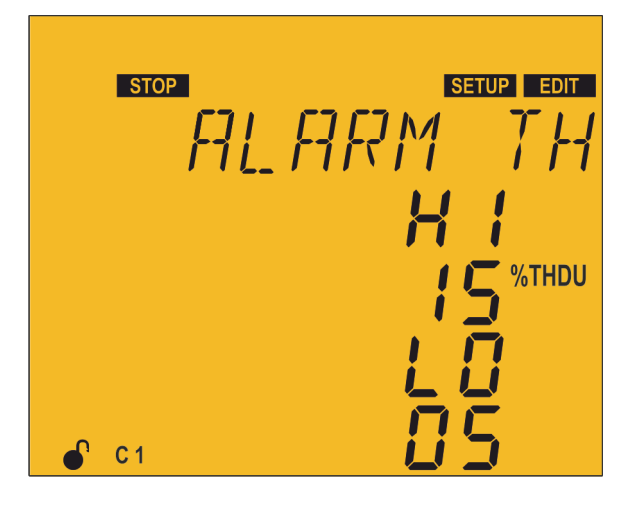

W tym punkcie konfiguruje się wartości progowe, począwszy od których aktywuje się alarm THD napięcia (EDB).

Alarm powinien być aktywny (**"5.19.- AKTYWACJA ALARMÓW**")

Zaprogramowane wartości służą dla 3 faz mierzonych przez urządzenie.

Nacisnąć przycisk , aby wejść do trybu edycji. Pojawia się wówczas symbol **EDIT** i zaczynają migać cyfry, które należy zmienić.

Parametry, które należy skonfigurować to:

✓ Wartość Lo, gdy urządzenie przekracza tę wartość przez 30 minut, wyzwala się alarm EBB i jeśli alarm E I I jest aktywny, Controller MASTER control VAR przechodzi do stanu Brak załączenia i powoduje włączenie alarmu E I I.

✓ Wartość HI, gdy urządzenie przekracza tę wartość przez 30 sekund, wyzwala się alarm  $E\squareB$  i jeśli alarm  $E \square B$  i jeśli alarm  $E \square B$  i jest aktywny, Controller MASTER control VAR przechodzi do stanu Odłączenie i powoduje włączenie alarmu  $E \square B$ .

Jeśli urządzenie ponownie przez okres 10 minut będzie utrzymywało wartość poniżej Lo, urządzenie wyłącza alarmy i przechodzi do zwykłego stanu działania.

W stanie **Brak załączenia**, urządzenie nie załącza stopni regulacji, lecz również ich nie odłącza, jeśli wymaga tego dana operacja.

W stanie **Odłączenie**, urządzenie odłącza stopnie regulacji i nie zezwala na ich załączenie.

| Wart                     | ość maksymalna: 99%<br>ość minimalna: 1%           |
|--------------------------|----------------------------------------------------|
| Wartość Lo i Wartość     | HI:                                                |
| Aby zatwierdzić dane, na | cisnąć 🔲, wówczas symbol 🛯 🖽 znika z wyświetlacza. |
| Naciśnięcie przycisku    | powoduje przejście do następnej cyfry.             |
| Naciśnięcie przycisku    | powoduje przejście do poprzedniej cyfry.           |
| Naciśnięcie przycisku    | powoduje zmniejszenie wartości cyfry.              |
| Naciśnięcie przycisku    | powoduje zwiększenie wartości cyfry.               |

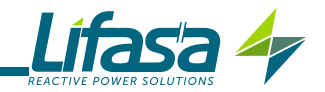

Jeśli wprowadzono wartość niższą od wartości minimalnej lub wyższą od wartości maksymalnej, podświetlenie wyświetlacza miga, a wprowadzona wartość zostaje zamieniona przez minimalną lub maksymalną wartość lub przez ostatnią zatwierdzoną wartość.

W celu przejścia do kolejnego kroku programowania, nacisnać przycisk 🔛

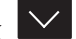

Jeśli przez 5 minut żaden przycisk nie zostaje naciśniety, urządzenie przechodzi do ekranu symulacji, "5.27.- EKRAN SYMULACYJNY".

5.23.- ALARM THD PRADU x I

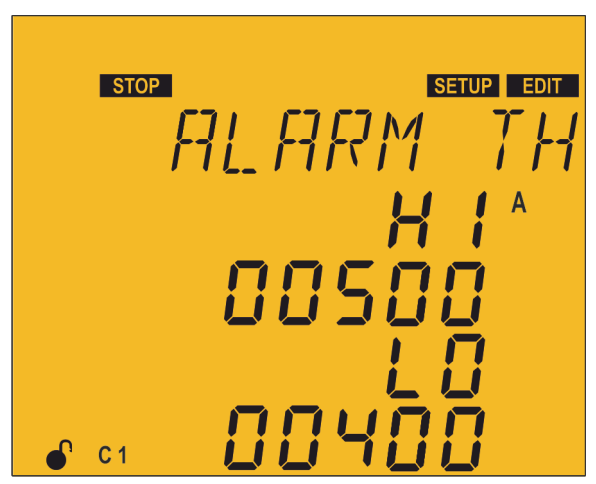

W tym punkcie konfiguruje się wartości progowe, począwszy od których aktywuje się alarm % wartości THDI x prąd (E09).

Alarm powinien być aktywny (**"5.19.- AKTYWACJA** ALARMÓW")

Zaprogramowane wartości służą dla 3 faz mierzonych przez urządzenie.

Nacisnąć przycisk , aby wejść do trybu edycji. Pojawia się wówczas symbol **EDIT** i zaczynają migać cyfry, które należy zmienić.

Wartość, którą należy zaprogramować w tym alarmie, odpowiada bezpośrednio wartości całkowitego prądu harmonicznego, którą zamierza się uważać za wartość zadaną. Na przykład: Jeśli zamierza się zaprogramować wartość zadaną Lo przy przekroczeniu 200A dla prądu harmonicznego mierzonego przez regulator, należy bezpośrednio zaprogramować 00200 w tej sekcji.

Parametry, które należy skonfigurować to:

✓ Wartość Lo, gdy urządzenie przekracza tę wartość przez 30 minut, wyzwala się alarm ED9 i jeśli alarm E 11 jest aktywny, Controller MASTER control VAR przechodzi do stanu Brak załączenia i powoduje włączenie alarmu E 11.

✓ Wartość H<sup>I</sup>, gdy urządzenie przekracza tę wartość przez 30 sekund, wyzwala się alarm ED9 i jeśli alarm E I2 jest aktywny, **Controller MASTER control VAR** przechodzi do stanu **Odłączenie** i powoduje włączenie alarmu E 12.

Jeśli urządzenie ponownie przez okres 10 minut będzie utrzymywało wartość poniżej Lo urządzenie wyłącza alarmy i przechodzi do zwykłego stanu działania.

W stanie **Brak załączenia**, urządzenie nie załącza stopni regulacji, lecz również ich nie odłącza, jeśli wymaga tego dana operacja.

W stanie **Odłączenie**, urządzenie odłącza wszystkie stopnie regulacji i nie zezwala na ich załączenie.

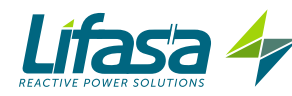

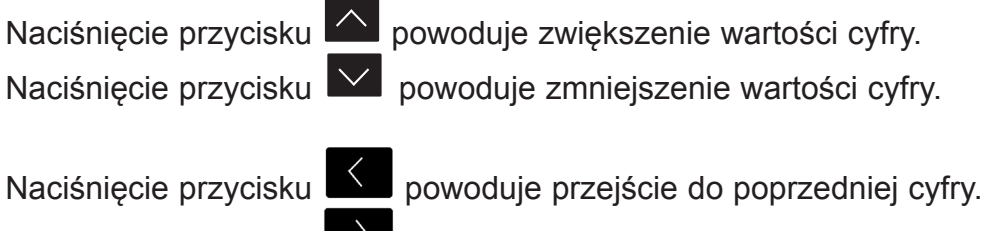

Naciśnięcie przycisku powoduje przejście do następnej cyfry.

Aby zatwierdzić dane, nacisnąć 🔳, wówczas symbol 💵 znika z wyświetlacza.

## Wartość Lo i Wartość Hi:

Wartość maksymalna: 9999. Wartość minimalna: 1

Jeśli wprowadzono wartość niższą od wartości minimalnej lub wyższą od wartości maksymalnej, podświetlenie wyświetlacza miga, a wprowadzona wartość zostaje zamieniona przez minimalną lub maksymalną wartość lub przez ostatnią zatwierdzoną wartość.

W celu przejścia do kolejnego kroku programowania, nacisnąć przycisk 🔛.

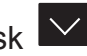

Jeśli przez 5 minut żaden przycisk nie zostaje naciśniety, urządzenie przechodzi do ekranu symulacji, "5.27.- EKRAN SYMULACYJNY".

## 5.24.- ALARM TEMPERATURY

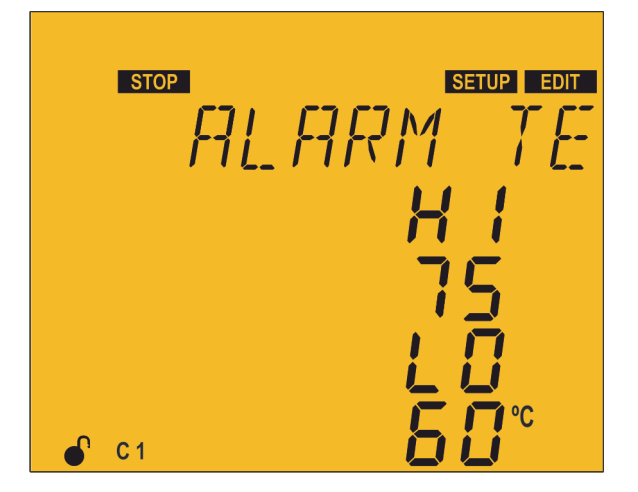

W tym punkcie konfiguruje się wartości progowe, począwszy od których aktywuje się alarm temperatury (E III).

Alarm powinien być aktywny ("5.19.- AKTYWACJA ALARMÓW")

Nacisnąć przycisk 📕, aby wejść do trybu edycji. Pojawia się wówczas symbol **EDIT** i zaczynają migać cyfry, które należy zmienić.

Parametry, które należy skonfigurować to:

✓ Wartość Lo, gdy urządzenie przekracza tę wartość przez 30 minut, wyzwala się alarm ED9 i jeśli alarm E 11 jest aktywny, Controller MASTER control VAR przechodzi do stanu Brak załączenia i powoduje włączenie alarmu E 11.

✓ Wartość H, gdy urządzenie przekracza tę wartość przez 30 sekund, wyzwala się alarm ED9 i jeśli alarm E 12 jest aktywny, Controller MASTER control VAR przechodzi do stanu **Odłączenie** i powoduje włączenie alarmu E 12.

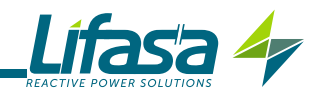

Jeśli urządzenie ponownie przez okres 10 minut będzie utrzymywało wartość poniżej Lo urządzenie wyłącza alarmy i przechodzi do zwykłego stanu działania.

W stanie Brak załączenia, urządzenie nie załącza stopni regulacji, lecz również ich nie odłącza, jeśli wymaga tego dana operacja.

W stanie **Odłączenie**, urządzenie odłącza wszystkie stopnie regulacji i nie zezwala na ich załaczenie.

Naciśnięcie przycisku powoduje zwiększenie wartości cyfry.

Naciśnięcie przycisku powoduje zmniejszenie wartości cyfry.

Naciśnięcie przycisku

powoduje przejście do poprzedniej cyfry.

powoduje przejście do następnej cyfry. >Naciśnięcie przycisku

Aby zatwierdzić dane, nacisnąć 🧮, wówczas symbol 🛯 🖽 znika z wyświetlacza.

Wartość Lo i Wartość HI:

Wartość maksymalna: 80°C. Wartość minimalna: 0°C

Jeśli wprowadzono wartość niższą od wartości minimalnej lub wyższą od wartości maksymalnej, podświetlenie wyświetlacza miga, a wprowadzona wartość zostaje zamieniona przez minimalną lub maksymalną wartość lub przez ostatnią zatwierdzoną wartość.

W celu przejścia do kolejnego kroku programowania, nacisnąć przycisk 🔛 .

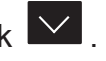

Jeśli przez 5 minut żaden przycisk nie zostaje naciśnięty, urządzenie przechodzi do ekranu symulacji, "5.27.- EKRAN SYMULACYJNY".

#### 5.25.- ALARM PRADU UPŁYWOWEGO

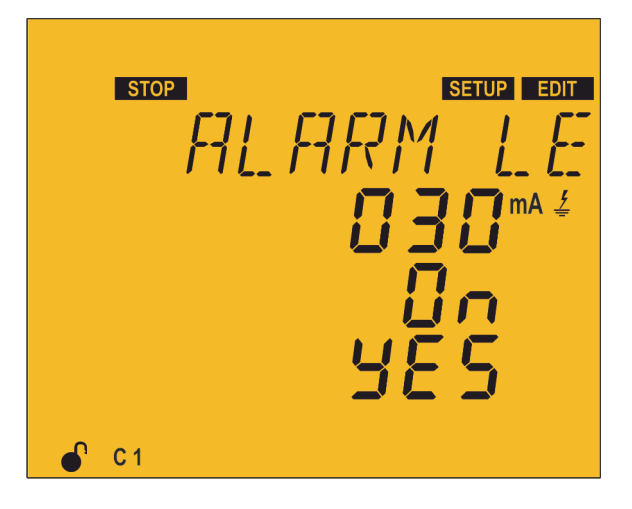

W tym punkcie konfiguruje się parametry alarmu prądu upływowego.

Istnieją 4 alarmy dotyczące prądu upływowego ( E 13, E 14, E 15 i E 16).

Alarmy powinny być aktywne ("5.19.- AKTYWACJA ALARMÓW")

Nacisnąć przycisk , aby wejść do trybu edycji. Pojawia się wówczas symbol **EDIT** i zaczynają migać cyfry, które należy zmienić.

Parametry, które należy skonfigurować to:

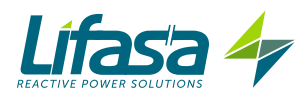

✓ Wartość alarmu, gdy urządzenie przekracza tę wartość, wyzwala się alarm E I∃. ✓ Wyszukiwanie stopnia regulacji odpowiedzialnego za upływ - jeśli zaprogramuje się ten parametr jako  $\Box_{\Box}$ , urządzenie wykonuje procedurę załączania i odłączania wszystkich stopni regulacji, aby wyszukać stopnie regulacji odpowiedzialne za upływ i po ich wykryciu, anuluje je, aby nie mogły się ponownie załączyć. Urządzenie powoduje wyzwolenie alarmów E 13 i E 15, a zdezaktywowane stopnie regulacji wyświetlane są na ekranie w sposób przerywany.

Aktywacja stopni regulacji - ten parametr umożliwia ponowną aktywację ( opcja 4E5) stopni regulacji, które zostały zdezaktywowane przez ten alarm.

Naciśnięcie przycisku powoduje zwiększenie wartości cyfry i pokazuje następną opcję.

Naciśnięcie przycisku powoduje zwiększenie wartości cyfry i pokazuje poprzednią opcję.

powoduje przejście do poprzedniej cyfry. Naciśnięcie przycisku

powoduje przejście do następnej cyfry. Naciśniecie przycisku

Aby zatwierdzić dane, nacisnąć 💻, wówczas symbol 💷 znika z wyświetlacza.

#### Wartość maksymalna: 999mA. Wartość minimalna: 1mA.

Jeśli wprowadzono wartość niższą od wartości minimalnej lub wyższą od wartości maksymalnej, podświetlenie wyświetlacza miga, a wprowadzona wartość zostaje zamieniona przez minimalną lub maksymalną wartość lub przez ostatnią zatwierdzoną wartość.

W celu przejścia do kolejnego kroku programowania, nacisnać przycisk 🔛 .

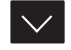

Jeśli przez 5 minut żaden przycisk nie zostaje naciśnięty, urządzenie przechodzi do ekranu symulacji, "5.27.- EKRAN SYMULACYJNY".

### 5.26.- ALARM LICZBY OPERACJI

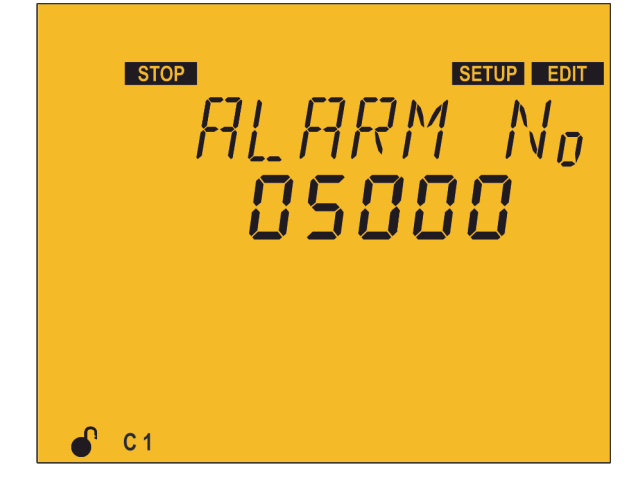

W tym punkcie konfiguruje się liczbę operacji dla któregokolwiek stopnia regulacji, począwszy od której wyzwala się alarm  $E \Pi$ .

Alarmy powinny być aktywne ("5.19.- AKTYWACJA ALARMÓW")

Nacisnąć przycisk 📕, aby wejść do trybu edycji. Pojawia się wówczas symbol **EDIT** i zaczynają migać cyfry, które należy zmienić.

Naciśniecie przycisku powoduje zwiększenie wartości cyfry.

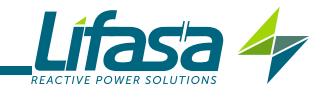

Naciśnięcie przycisku 💟 powoduje zmniejszenie wartości cyfry.

Naciśnięcie przycisku

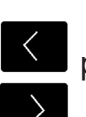

powoduje przejście do poprzedniej cyfry.

Naciśnięcie przycisku powoduje przejście do następnej cyfry.

Aby zatwierdzić dane, nacisnąć 🚍, wówczas symbol 🛯 🖽 znika z wyświetlacza.

### Wartość maksymalna: 99999. Wartość minimalna: 10.

Jeśli wprowadzono wartość niższą od wartości minimalnej lub wyższą od wartości maksymalnej, podświetlenie wyświetlacza miga, a wprowadzona wartość zostaje zamieniona przez minimalną lub maksymalną wartość lub przez ostatnią zatwierdzoną wartość.

W celu przejścia do kolejnego kroku programowania, nacisnąć przycisk 💟 .

Jeśli przez 5 minut żaden przycisk nie zostaje naciśnięty, urządzenie przechodzi do ekranu symulacji, **"5.27.- EKRAN SYMULACYJNY"**.

### 5.27.- EKRAN SYMULACYJNY

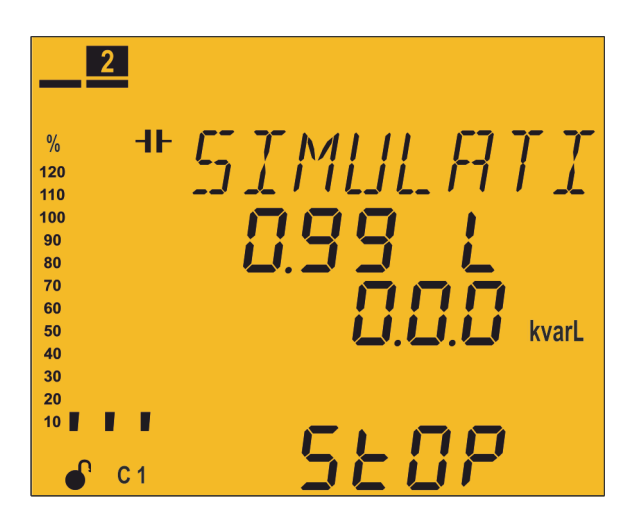

Dostęp do tego ekranu uzyskuje się poprzez naciskanie przez ponad 3 sekundy przycisku

w celu wyjścia ze stanu konfiguracji.

Ten ekran ma charakter informacyjny, nie można go edytować.

Ekran symulacji dostarcza nam pewnych informacji, w oparciu o które możemy zadecydować,

czy przejść do stanu pomiaru, RUN poprzez naciśnięcie przycisku E przez 3 sekundy lub jeśli nie naciska się żadnego przycisku przez 5 minut, czy powrócić do ekranów konfiguracji poprzez naciśnięcie jednego z pozostałych przycisków.

Informacje pokazywane na ekranie to:

- ✓ Pomiar cos φ.
- ✓ Moc bierna trójfazowa.
- ✓ Słowo 5Ł<sup></sup>*□P*, które nam przypomina, że jeszcze nie znajdujemy się w stanie pomiaru.

✓ Symulacja kroków regulacji, które zostałyby załączone w przypadku przejścia do stanu pomiaru i paska analogowego.

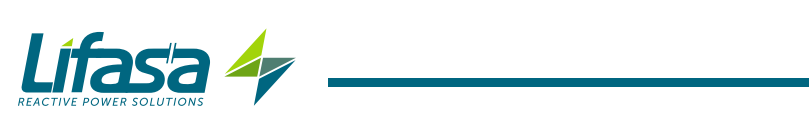

## 6.- CHARAKTERYSTYKA TECHNICZNA

| Zasilanie AC              |                     |                                      |                                               |                   |  |  |  |  |  |
|---------------------------|---------------------|--------------------------------------|-----------------------------------------------|-------------------|--|--|--|--|--|
|                           | Controller MA       | STER                                 | FER Controller MASTER Controller MASTER       |                   |  |  |  |  |  |
| Napięcie znamionowe       | control VAR         | 6                                    | control VAR 12                                | control VAR 14    |  |  |  |  |  |
|                           | 100 520 V           | /~                                   | 100 520 V ~                                   | 100 400 V ~       |  |  |  |  |  |
| Częstotliwość             |                     |                                      | 50 60Hz                                       |                   |  |  |  |  |  |
|                           | Controller MA       | STER                                 | Controller MASTER                             | Controller MASTER |  |  |  |  |  |
| Pobór mocy                | control VAR         | 6                                    | control VAR 12                                | control VAR 14    |  |  |  |  |  |
|                           | 10 16 V/            | 4                                    | 13 20 VA                                      | 14 18 VA          |  |  |  |  |  |
| Kategoria instalacji      |                     |                                      | KAT. III 300V                                 |                   |  |  |  |  |  |
|                           | Obv                 | vód pomi                             | aru napięcia                                  |                   |  |  |  |  |  |
| Napięcie znamionowe (U    | n)                  |                                      | 230 V Ph-N, 400                               | ) V Ph-Ph         |  |  |  |  |  |
| Margines pomiaru napięc   | ia                  |                                      | 20 300V Ph-N, 35                              | 520V Ph-Ph        |  |  |  |  |  |
| Margines pomiaru często   | tliwości            |                                      | 45 65 H                                       | Ηz                |  |  |  |  |  |
| Impedancja wejściowa      |                     |                                      | 660 kΩ                                        |                   |  |  |  |  |  |
| Minimalne napięcie pomi   | arowe (Vstart)      |                                      | 20 V Ph-N, 35                                 | V Ph-Ph           |  |  |  |  |  |
| Kategoria instalacji      |                     |                                      | KAT. III 30                                   | 0V                |  |  |  |  |  |
|                           | Ok                  | owód pon                             | niaru prądu                                   |                   |  |  |  |  |  |
| Prąd znamionowy (In)      |                     |                                      | /5A lub/                                      | IA                |  |  |  |  |  |
| Margines pomiaru prądu    |                     |                                      | 1120% li                                      | ו                 |  |  |  |  |  |
| Minimalny prąd pomiarov   | vy (Istart)         | 50 mA                                |                                               |                   |  |  |  |  |  |
|                           | Obwód p             | omiaru p                             | radu upływowego                               |                   |  |  |  |  |  |
| Za pomocą przekładnika ró | znicowego o prze    | kładni 500                           | ) zwojów                                      |                   |  |  |  |  |  |
| Prad znamionowy wtórny    | ,                   |                                      | 3 mA                                          |                   |  |  |  |  |  |
| Margines pomiaru prądu    |                     | 10 mA 1.5A                           |                                               |                   |  |  |  |  |  |
| Minimalny prąd pomiarov   | vy (Istart)         | 10 mA                                |                                               |                   |  |  |  |  |  |
| Do                        | kładność pomia      | rów                                  | UNE-EN 61557-                                 | 12                |  |  |  |  |  |
| Pomiar napiecia           |                     |                                      | 0,5% ± 1 cyfra                                |                   |  |  |  |  |  |
| Pomiar pradu              |                     | 0,5% ± 1 cyfra                       |                                               |                   |  |  |  |  |  |
| Pomiar mocy czynnei       |                     | 0,5% ± 2 cyfrv                       |                                               |                   |  |  |  |  |  |
| Pomiar mocy biernej       |                     | 1% ± 2 cyfry                         |                                               |                   |  |  |  |  |  |
| Pomiar energii czynnej    |                     | Klasa 1                              |                                               |                   |  |  |  |  |  |
| Pomiar energii biernej    |                     | Klasa 2                              |                                               |                   |  |  |  |  |  |
|                           | V                   | ,<br>Nviścia in                      | nnulsowe                                      |                   |  |  |  |  |  |
| llość                     |                     | 2                                    |                                               |                   |  |  |  |  |  |
| Тур                       |                     |                                      |                                               |                   |  |  |  |  |  |
| Napiecie maksymalne       |                     |                                      | 24\/                                          |                   |  |  |  |  |  |
| Prad maksymalny           |                     |                                      | 50 mA                                         |                   |  |  |  |  |  |
|                           | 10/1                | viácia pra                           | okoźników                                     |                   |  |  |  |  |  |
|                           | Controller M        |                                      |                                               | Controller MASTER |  |  |  |  |  |
| Model                     | Model Controller MA |                                      |                                               | control VAR 14    |  |  |  |  |  |
| lloćć                     | 8 (6 wyjść, 1 w     | rentylator, 14 (12 wyjść, 16 (14 wyj |                                               |                   |  |  |  |  |  |
| 1050                      | 1 alarn             | n)                                   | 1 wentylator, 1 alarm) 1 wentylator, 1 alarm) |                   |  |  |  |  |  |
| Maksymalne napięcie       |                     |                                      | 1kV                                           |                   |  |  |  |  |  |
| Stykow otwartych          |                     |                                      |                                               |                   |  |  |  |  |  |
| Prąd maksymalny           | 1                   |                                      | 1 A                                           |                   |  |  |  |  |  |

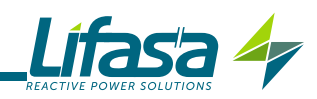

| Wyjścia przekaźników (kontynuacja) |                                  |  |
|------------------------------------|----------------------------------|--|
| Maksymalna moc<br>przełączania     | 2500 VA                          |  |
| Żywotność elektryczna              | 30x10 <sup>3</sup> cykli         |  |
| Żywotność mechaniczna              | 5x10 <sup>6</sup> cykli          |  |
| Wejścia cyfrowe                    |                                  |  |
| llość                              | 2                                |  |
| Тур                                | Styk beznapięciowy               |  |
| Izolacja                           | optoizolowany                    |  |
| Interfejs użytkownika              |                                  |  |
| Wyświetlacz                        | LCD Custom COG                   |  |
| Klawiatura                         | Pojemnościowa, 5 przycisków      |  |
| LED                                | 4 diody LED                      |  |
| Systemy komunikacji                |                                  |  |
| Magistrala                         | RS-485                           |  |
| Protokół komunikacyjny             | Modbus RTU                       |  |
| Prędkość                           | 9600 - 19200                     |  |
| Bity stopu                         | 1 - 2                            |  |
| Parzystość                         | bez - parzysta - nieparzysta     |  |
| Charakterystyki otoczenia          |                                  |  |
| Temperatura robocza                | -10°C +55°C                      |  |
| Temperatura przechowywani          | a -20°C +70°C                    |  |
| Wilgotność względna (bez sł        | sraplania) 5 95%                 |  |
| Maksymalna wysokość                | 2000 m                           |  |
| Klasa ochrony                      | IP31<br>Czołowa: IP51            |  |
| Charakterystyki mechaniczne        |                                  |  |
| Wymiary (Figura 21)                | 144x144x78 mm                    |  |
| Ciężar                             | 575 g                            |  |
| Osłona                             | Tworzywo sztuczne V0 samogasnące |  |
| Mocowanie                          | Panel                            |  |

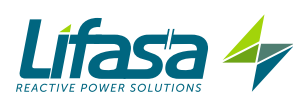

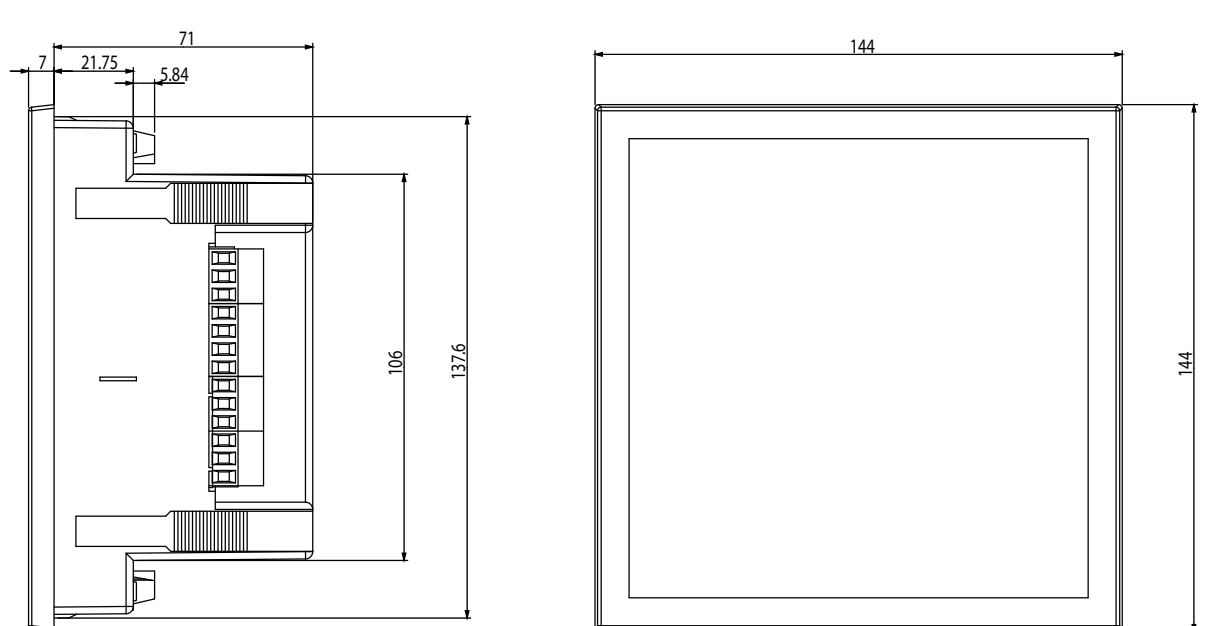

#### Figura 21: Wymiary urządzenia Controller MASTER control VAR

| Normy                                                                                                    |                       |  |
|----------------------------------------------------------------------------------------------------|-----------------------|--|
| Safety requirements for electrical equipment for measurement, control and laboratory use                           | UNE-EN 61010:2010     |  |
| Electromagnetic compatibility (EMC) Part 6-2: Generic standards - Im-<br>munity for industrial environments        | UNE-EN 61000-6-2:2005 |  |
| Electromagnetic compatibility (EMC) Part 6-4: Generic standards -<br>Emission standard for industrial environments | UNE-EN 61000-6-4:2005 |  |

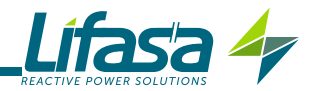

## 7.- KONSERWACJA I OBSŁUGA TECHNICZNA

W przypadku jakichkolwiek wątpliwości dotyczących działania lub awarii urządzenia, należy skontaktować się z Działem Obsługi Technicznej **LIFASA** 

#### Dział Obsługi Technicznej

C/Vallès, 32, Pol. Ind. Can Bernades 08130 - Santa Perpètua de Mogoda (Barcelona) ESPAÑA Tel: (+34) 935 747 017 email: info@lifasa.com

#### 8.- GWARANCJA

**LIFASA** udziela gwarancji na swoje produkty pokrywającej wszelkie wady produkcyjne na okres dwóch lat od momentu dostarczenia urządzeń.

**LIFASA** zobowiązuje się naprawić lub wymienić wszelkie produkty obarczone wadą produkcji, które zostaną zwrócone w okresie obowiązywania gwarancji.

| <ul> <li>Zwrot produktu zostanie przyjęty i odpowiednia naprawa zostanie wykonana pod warunkiem, że do zwracanego urządzenia zostanie dołączona informacja ze wskazaniem zaobserwowanej wady lub przyczyn zwrotu.</li> <li>Gwarancja traci ważność, w przypadku gdy urządzenie było nieprawidłowo użytkowane lub jeśli nie były przestrzegane wskazówki dotyczące magazynowania, instalacji lub konserwacji, podane w niniejszej instrukcji. Nieprawidłowe użytkowanie określa się jako wszelkie sytuacje odnoszące się do zastosowania lub magazynowania, niezgodne z Krajowym Kodeksem Elektrycznym lub w których nastąpiło przekroczenie wartości granicznych wskazanych w rozdziale dotyczącym charakterystyk technicznych i środowiska w niniejszej instrukcji.</li> <li>LIFASA nie ponosi żadnej odpowiedzialności za ewentualne szkody w sprzęcie lub w innych elementach instalacji i nie pokryje ewentualnych kar wynikających z możliwej awarii, nieprawidłowej instalacji lub nieprawidłowego użytkowania urządzenia. W konsekwencji, niniejsza gwarancja nie ma zastosowania w razie awarii mającej miejsce w następujących przypadkach:</li> <li>Na skutek kontaktu z wodą, jeśli produkt nie posiada odpowiedniej klasy ochrony IP</li> </ul> |
|----------------------------------------------------------------------------------------------------|
| <ul> <li>- Z powodu braku wentylacji i/lub nadmiernych temperatur</li> <li>- Na skutek nieprawidłowej instalacji i/lub braku konserwacji.</li> <li>- Jeśli nabywca dokonuje naprawy lub modyfikacji urządzenia bez zgody producenta.</li> </ul>                                                                                                    |

LIFASA (INTERNATIONAL CAPACITORS, SA) C/Vallès 32, Pol. Ind. Can Bernades 08130 - Santa Perpètua de Mogoda (Barcelona) ESPAÑA Tel: (+34) 935 747 017 - Fax: (+34) 935 448 433 www.lifasa.es info@lifasa.es